# ЛАБОРАТОРНАЯ РАБОТА № 2. РАБОТА В ТЕКСТОВОМ ПРОЦЕССОРЕ MS OFFICE WORD

| Структура окна MS Office Word 2007                | 2    |
|---------------------------------------------------|------|
| Отображение документа                             | 3    |
| Поиск и замена текста                             | 3    |
| Форматирование текста                             | 4    |
| Линейка и табуляция                               | 4    |
| Единицы измерения в MS Word                       | 5    |
| Стили                                             | 6    |
| Списки и нумерация                                | 6    |
| Вставка объектов                                  | 7    |
| Формулы                                           | 7    |
| Иллюстрации                                       | 8    |
| Таблицы                                           | 9    |
| Макетирование                                     | .10  |
| Разрывы страниц и разделов                        | .10  |
| Текстовые колонки                                 | .11  |
| Поля, размер и ориентация страницы                | .11  |
| Шаблоны                                           | .11  |
| Ссылки и поля                                     | .12  |
| Оглавление                                        | .12  |
| Сноски                                            | .12  |
| Перекрестные ссылки                               | .13  |
| Использование закладок                            | .13  |
| Работа с гиперссылками                            | .13  |
| Слияние и списки рассылок                         | .14  |
| Порядок выполнения работы                         | .16  |
| Практические задания                              | .16  |
| Задание 1. Форматирование текста в MS Word 2007   | .16  |
| Задание 2. Работа с объектами в MS Word 2007      | . 19 |
| Задание 3. Макетирование документа в MS Word 2007 | .33  |
| Задание 4. Ссылки и связи в MS Word 2007          | .36  |
| Задание 5. Рассылки в MS Word 2007                | .36  |

Цель работы: получить навык работы в текстовом процессоре MS Word.

## Задачи работы:

• Научиться форматировать текст в MS Word 2007, использовать стили для форматирования текста.

- Освоить использование плавающих объектов в MS Word 2007.
- Научиться формировать макет документа.
- Сформировать умения по созданию связей и ссылок.
- Освоить использование процедуры слияния для создания рассылок.

### Лабораторная работа состоит из пяти частей:

- 1. Форматирование текста
- 2. Вставка объектов
- 3. Макетирование
- 4. Ссылки
- 5. Слияние и списки рассылок

# Структура окна MS Office Word 2007

MS Office Word – это текстовый процессор, включенный в пакет офисных приложений MS Office.

Рассмотрим структуру окна Word (Рис. 4.1). Также, как и окно WordPad, окно MS Word содержит кнопку Microsoft Office, панель быстрого доступа, ленту меню, горизонтальную и вертикальную линейки, текстовое поле и строку состояния.

Кнопка **Microsoft Office** включает в себе возможности, доступные в предыдущих версиях через вкладку «Файл» оконного меню: создание нового документа (пункт «Создать»), открытие уже существующего документа (пункт «Открыть»), сохранение документа (пункт «Сохранить»), сохранение документа с другим именем или в другом формате (пункт «Сохранить как...»). Также здесь можно изменить параметры страницы (пункт «Параметры страницы») и отправить документ на печать (пункт «Печать»).

Также в меню кнопки **Office** есть кнопка **Параметры Word**, вызывающая соответствующее диалоговое меню, где можно настроить параметры и значения по умолчанию как Word в целом, так и открытого документа.

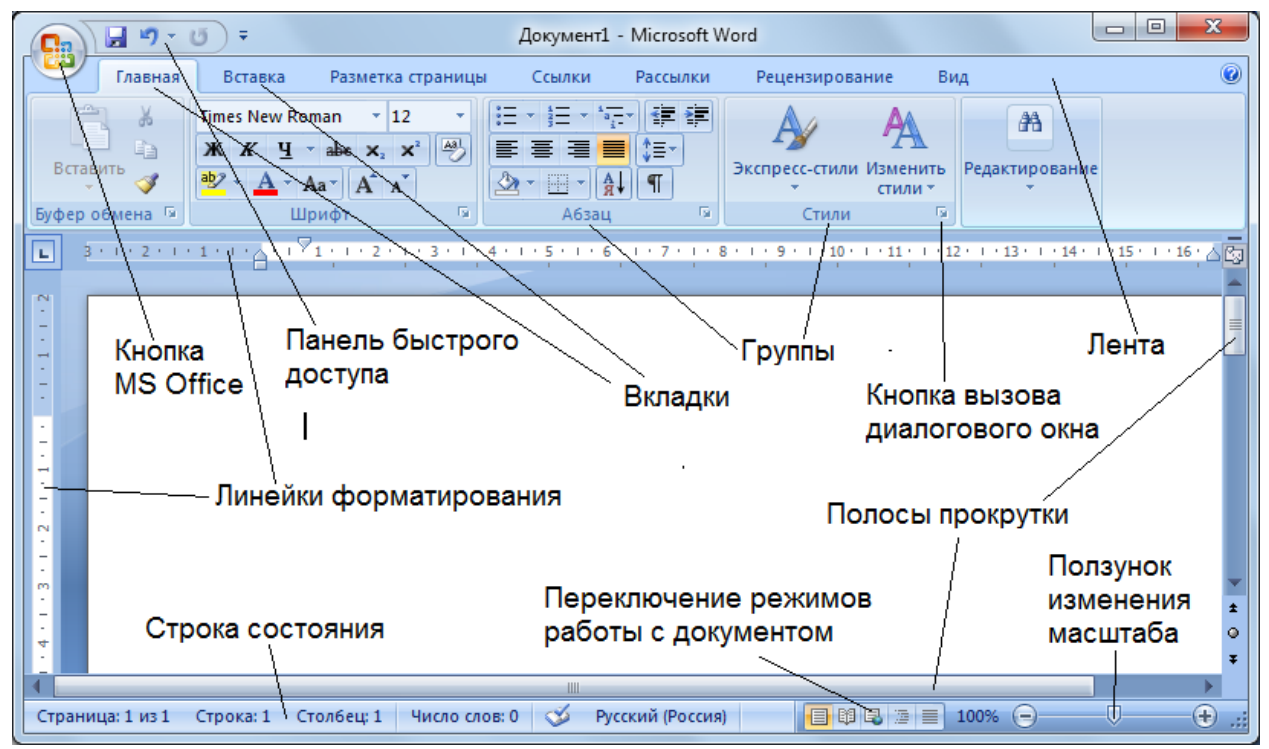

Рис. 4.1 Окно MS Word 2007

Панель быстрого доступа содержит наиболее часто используемые команды. По умолчанию это команды «Сохранить», «Отмена последнего действия» и «Возврат отмененного действия». Чтобы добавить команду на панель быстрого доступа, достаточно выбрать в контекстном меню для соответствующей кнопки команду «Добавить на панель быстрого доступа». Настройка панели быстрого доступа выполняется через выпадающее меню, возникающее при нажатии на стрелку в правой части панели. Здесь можно изменить содержание панели, выбрав пункты из списка, и ее расположение относительно ленты.

Лента состоит из трех основных элементов:

1. Вкладки расположены вдоль верхней части ленты. Каждая из них представляет собой область действий.

2. Группы являются набором связанных команд, которые отображаются рядом на вкладках. Группы объединяют все команды, которые с большой вероятностью понадобятся для определенной задачи.

3. Команды собраны в группы. Командой может быть кнопка, строка меню или поле, куда вводятся данные.

Лента меню содержит ряд вкладок. Некоторые вкладки появляются только при выделении определенных объектов (таблица, рисунок, формула и т.д.), эти вкладки выделены другим цветом. На каждой вкладке расположены кнопки для выполнения определенных команд, собранные в группы согласно своему функционалу. Количество кнопок и групп на вкладке зависит от текущего размера окна, доступ ко всем функциям, поддерживаемым группой, осуществляется через диалоговое окно, появляющееся при нажатии на значок со стрелкой в нижнем правом углу группы. Диалоговые окна есть не у всех групп.

### Отображение документа

Работать с документом в редакторе Word можно в одном из нескольких режимов. Требуемый режим выбирается с помощью инструментов группы **Режимы просмотра** документа вкладки **Вид** или кнопок, расположенных справа от строки состояния окна Word (Рис. 4.1).

Режим Разметка страницы является стандартным для работы с документом. Содержимое документа отображается так, как оно будет выглядеть на печати. Этот режим удобен для выполнения большинства операций по вводу, редактированию и форматированию текста.

Режим **Чтение** удобен, например, для чтения книг с экрана монитора. Расположение текста на страницах в данном режиме не соответствует реальному расположению, которое будет при печати, так как размер шрифта подбирается автоматически в зависимости от текущих размеров окна.

Режим **Веб-документ**, или режим электронного документа, показывает, как документ будет выглядеть при просмотре в веб-браузере. В этом режиме разметка документа изображается упрощенно.

Режим Структура позволяет сворачивать и разворачивать заголовки и относящийся к ним текст, работать с заголовками определенной глубины вложенности и т.п.

В режиме Черновик документ отображается упрощенно, в частности, не показываются колонтитулы.

В левой части окна могут быть отображены эскизы страниц, которые представляют собой уменьшенные копии страниц документа. Область эскизов располагается вертикально у левого края окна Word. Чтобы активизировать режим эскизов необходимо перейти на вкладку **Вид** и отметить параметр Эскизы в группе **Показать или скрыть**. Режим эскизов существенно облегчает навигацию в документе большого объема.

Если в документе используются стили заголовков, то для удобной навигации между подразделами можно использовать вместо эскизов схему документа – в левой части окна будет отображаться панель с перечнем подразделов документа.

Страницы в документе можно просматривать с различным масштабированием: от 10 до 500%, а также установить режим одновременного отображения нескольких страниц.

Для регулировки масштаба можно использовать бегунок полосы прокрутки в нижнем правом углу окна (Рис. 4.1) или кнопки группы **Масштаб** вкладки **Вид**. В последнем случае также возможно установление количества страниц, одновременно отображаемых на экране (кнопка **Масштаб**), установление масштаба для отображения по ширине страницы или текста (не отображаются поля).

#### Поиск и замена текста

Для поиска и замены текста используется вкладка Главная, группа Редактирование. Для поиска нужно активировать команду Найти и в открытом окне поиска и замены ввести искомый фрагмент (символ, слово, текст), при этом искомый фрагмент выделяется. В настройках можно выставить Выделение при чтении – Выделить все, тогда найденный фрагмент во всем документе выделяется желтой заливкой. При необходимости поменять несколько фрагментов текста, которые неоднократно встречаются, для удобства и экономии времени для поиска, используется функция **Заменить**, при этом нужно ввести в поле новый фрагмент, который необходимо вставить в текст.

Команда **Автозамена** служит для исправления ошибок, которые часто возникают при наборе (опечаток). В словарь автозамены вносятся правильные и ошибочные написания слов. При вводе ошибочного написания Word автоматически исправляет его на правильное. Словарь автозамены можно дополнить вручную в диалоговом окне **Параметры Word**.

Функцию **Автозамена** можно использовать не только для устранения опечаток, но и для быстрого ввода каких-нибудь часто повторяющихся слов и предложений. Например, вместо целого предложения можно ввести несколько первых букв и установить для них автозамену.

### Форматирование текста

Наиболее распространенные опции для настройки шрифта доступны в группе Шрифт вкладки Главная ленты меню: размер, гарнитура, начертание шрифта, цвет текста и фона, регистр. Также здесь есть кнопка Очистить формат. В диалоговом меню Шрифт, вызываемом нажатием в правом нижнем углу группы либо выбором соответствующего пункта в контекстном меню выделенного теста, доступно большее число настроек. Вкладка Шрифт диалогового меню позволяет изменить гарнитуру, начертание, размер шрифта, цвет текста и добавить специальные эффекты. Вкладка Интервал позволяет изменить масштаб, межсимвольный интервал и смещение, установить кернинг.

Группа **Абзац** позволяет выполнить настройки абзаца текста: выравнивание, межстрочный интервал и т.д. Можно отформатировать выделенный текст в виде нумерованного или маркированного списка, настроить цвет фона и отображение рамки. Кроме того, в этой группе располагается кнопка **Отобразить все знаки**, с помощью которой происходит переход в режим отображения непечатных знаков.

Диалоговое меню Абзац вызывается через контекстное меню либо через одноименную группу вкладки Главная ленты. Вкладка Отступы и интервалы диалогового меню позволяет изменить выравнивание текста в абзаце, уровень (для положения в оглавлении), горизонтальные и вертикальные отступы текста абзаца и красной строки, междустрочный интервал. Вкладка Положение на странице позволяет контролировать разбивку текста на страницы и задать исключения форматирования.

В группе Буфер обмена имеется инструмент Формат по образцу (пиктограмма – кисточка), который позволяет копировать в буфер обмена форматирование выделенного фрагмента текста. При этом если выделен абзац текста, то форматирование абзаца также будет скопировано, в противном случае копируется только форматирование шрифта. При нажатии кнопки указатель меняет форму, щелчок указателя на слове или выделение фрагмента текста применяет скопированное форматирование. Если необходимо скопировать формат не на одно, а на несколько фрагментов, то следует дважды щелкнуть на кнопке Формат по образцу. Выход из режима копирования формата осуществляется по повторному нажатию кнопки либо нажатию клавиши Esc.

Вкладка Разметка страницы ленты позволяет настроить свойства страницы: цвет и границы страницы, ориентацию (альбомная либо книжная), размер, количество колонок текста и т.д. Может оказаться полезной возможность автоматической расстановки переносов в словах. Для этого служит выпадающее меню кнопок Расстановка переносов в группе Параметры страницы.

### Линейка и табуляция

Также отступы абзаца и поля страницы можно изменить с помощью индикаторов на горизонтальной линейке (Рис. 4.2).

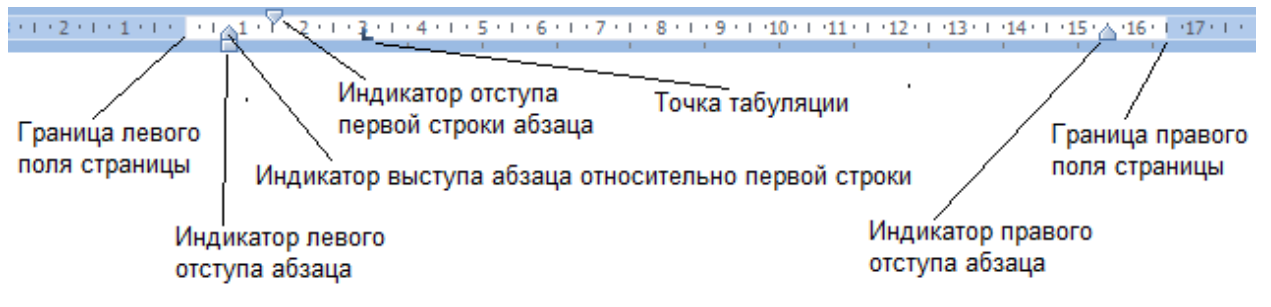

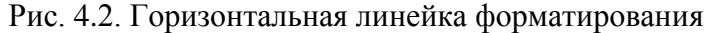

Для отображения либо скрытия линеек можно использовать соответствующий флажок в группе **Показать и скрыть** вкладки **Вид** ленты. Другой способ – нажать кнопку над вертикальной полосой прокрутки.

Клавиша клавиатуры Tab позволяет установить дополнительный отступ строки от левого края. Более широкие возможности табуляции дает создание позиций табуляции на горизонтальной линейке. Каждое нажатие клавиши Tab смещает текст до очередной позиции табуляции.

Существует пять типов табуляции, для каждой из которых предусмотрен свой маркер (Таблица 4.1). Переключение маркеров осуществляется нажатием на пиктограмму в левой части линейки. Чтобы поместить маркер на линейку, достаточно щелкнуть в нужном месте линейки. Для изменения длины отступа маркер можно перетащить указателем. Для удаления маркера достаточно вытянуть его за пределы линейки, например, вверх.

| Вид | Название        | Описание                                                                                                    |
|-----|-----------------|----------------------------------------------------------------------------------------------------|
| Ľ   | По левому краю  | Маркеры позиции табуляции по левому краю аналогичны<br>маркерам отступа абзаца. Текст начинается с этого маркера |
| T   | По центру       | Данный маркер центрирует текст относительно собственной<br>позиции                                               |
| 2   | По правому краю | Такой тип маркера ставится для выравнивания текста по пра-<br>вому краю                                          |
| Ŧ   | По разделителю  | Этот маркер служит для выравнивания столбцов чисел по<br>десятичной точке                                        |
|     | С чертой        | Табулятор создает тонкие вертикальные линии и не служит<br>для ограничения текста                                |

Таблица 4.1 Маркеры позиций табуляции в Word

Для управления позициями табуляции удобно использовать диалоговое окно **Табуляция**, вызываемое из диалогового окна **Абзац** нажатием соответствующей кнопки.

### Единицы измерения в MS Word

Для корректного задания размеров необходимо знать единицы измерения, используемые в MS Word. Если речь идет о тексте или интервалах между строками, то размеры по умолчанию указываются в пунктах (пт). Если же рассматривается размер отступов абзаца или полей страницы, то в качестве единицы измерения используются сантиметры (см). В последнем случае единицу по умолчанию можно изменить – в диалоговом окне Параметры Word во вкладке Дополнительно и группе параметров Экран.

Тем не менее, возможно использование следующих единиц измерения: сантиметры (см), миллиметры (мм), пункты (пт), дюймы("), пики (пк). Word автоматически переведет из данных единиц в единицы по умолчанию. Соотношения между единицами:

1 пк = 12 пт, 1" = 72 пт, 1 мм = 2,83 пт, 1 см = 28,35 пт.

### Стили

Стилевое оформление документа позволяет изменять оформление текста всего документа с учетом типа фрагментов текста: заголовок, элемент оглавления и т.д. В MS Word 2007 имеется библиотека экспресс-стилей, доступ к которой осуществляется через группу Стили вкладки Главная ленты.

Чтобы применить стиль к выделенному фрагменту текста, достаточно щелкнуть на кнопке-эскизе выбранного стиля. При наведении указателя на кнопку-эскиз выполняется предварительный просмотр выделенного текста в выбранном стиле. Если нужный стиль не отображается, достаточно нажать кнопку справа, чтобы раскрыть галерею Экспресс-стили.

Если выделен фрагмент текста, то стиль применяется к данному фрагменту. Если же был просто установлен курсор, то диапазон форматирования определяется типом стиля: абзаца или шрифта. Это можно определить, открыв меню Стили из соответствующей группы – справа от названия стиля стоит условное обозначение: ¶ - стиль абзаца, а – стиль шрифта.

Изменить готовый стиль можно из контекстного меню при щелчке правой кнопкой мыши на кнопке-эскизе стиля или соответствующей кнопке в меню (диалоговом окне группы) Стили. При этом имеется возможность обновить выбранный стиль в соответствии с выбранным фрагментом текста или изменить вручную параметры форматирования текста. Создание нового стиля выполняется нажатием соответствующей кнопки в нижней части меню Стили или, при создании стиля на основе выделенного фрагмента текста, нажатием кнопки в развернутой галерее Экспресс-стили. Удаление стиля выполняется из контекстного меню.

Библиотека стилей MS Word 2007 состоит из нескольких наборов. Каждый набор содержит стили заголовков различных уровней, основного текста и цитат, разработанных таким образом, что они оптимально сочетаются друг с другом.

При изменении вида документа с помощью наборов экспресс-стилей не нужно менять тип форматирования или уже примененные стили. Соответствие типов стилей фрагментам текст останется прежним. Например, стиль заголовка документа будет заменен другим стилем, предназначенным именно для заголовка документа.

Для выбора набора стилей необходимо в группе Стили нажать кнопку Изменить стиль, а затем – кнопку Набор стилей. Там же можно сохранить текущий набор экспресс-стилей как новый набор стилей. Сохранение будет выполнено в виде шаблона MS Word, из которого набор стилей может быть при необходимости подгружен.

### Списки и нумерация

В группе **Абзац** вкладки **Главная** ленты предусмотрен набор инструментов для создания списков: **Маркеры**, **Нумерация**, **Многоуровневый список**. Для создания списка нужно выделить абзацы, которые нужно сделать элементами списка, либо установить курсор в нужную позицию и нажать на соответствующую кнопку. В раскрывающемся меню кнопок можно установить тип маркера/формат номера.

Отступы маркера и отступы текста от левого края страницы редактируется индикаторами линейки. Но для изменения всего списка нужно его предварительно выделить полностью, в противном случае будут меняться параметры текущего пункта списка.

При создании многоуровневого списка возможна настройка количества уровней и обозначений каждого уровня. Для понижения уровня элемента достаточно нажать клавишу **Tab**, для повышения – комбинацию **Shift+Tab**. При каждом изменении уровня остальные элементы списка автоматически перенумеровываются.

# Вставка объектов

### Формулы

В Word 2007 появился собственный редактор формул, который появляется при вставке формулы: вкладка Вставка ленты, группа Символы. При этом в ленте появляется новая группа вкладок Работа с формулами, содержащая вкладку Конструктор. Данная вкладка предоставляет специальные возможности для набора формул. Группа Символы разворачивается в галерею-меню, где в верхней части в выпадающем меню можно выбрать одну из групп специальных символов: Основные математические формулы, Греческие буквы, Операторы и т.д. Группа Структуры позволяет вставить объекты-структуры: дроби, матрицы, интегралы, скобки и т.д.

В целом данный редактор формул имеет интуитивно-понятный интерфейс и прост в использовании. Тем не менее, т.к. редактор поддерживается только версией Word 2007 и выше, при сохранении документа в формат старых версий формулы преобразуются в рисунки. Поэтому необходимо знать о возможностях для написания формул, поддерживаемых всеми версиями MS Word. Для этого используется встроенное приложение Microsoft Equation 3.0.

Вставка формулы MS Equation осуществляется через функцию вставки объекта: вкладка Вставка ленты, группа Текст, кнопка Объект, в диалоговом окне выбрать тип объекта Microsoft Equation 3.0. Появится поле (OLE-контейнер) для ввода формулы и панель для набора специальных символов (Puc. 4.3).

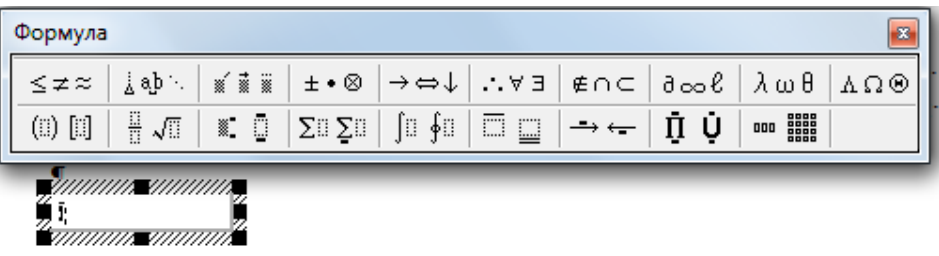

Рис. 4.3. Поле для набора формулы в MS Equation

Помимо панели для набора специальных символов могут использоваться комбинации клавиш:

Дроби и индексы:

- Дробь Ctrl+F
- Дробь с косой чертой Ctrl+/
- Верхний индекс Ctrl+H
- Нижний индекс Ctrl+L
- Верхний и нижний индексы Ctrl+J

Надстрочные знаки

- Черта сверху Ctrl+Shift+-
- Тильда Ctrl+Shift+~
- Стрелка (вектор) Ctrl+Alt+-
- Один штрих Ctrl+Alt+'
- Два штриха Ctrl+Shift+"
- Одинарная точка Ctrl+Alt+.

Специальные символы

• Частная производная Ctrl+K+D

Пробелы

- Табуляция Ctrl+Tab.
- Нулевой пробел Shift+Пробел

- Пробел 1 пт Ctrl+Alt+Пробел
- Короткий пробел (одна шестая часть длинного пробела) Ctrl+Пробел

• Средний пробел (одна третья часть длинного пробела) Ctrl+Shift+Пробел Греческие буквы

- Ввод греческих букв Ctrl+G затем латинская буква:
  - $\theta q \ \omega w \ \varepsilon e \ \rho r \ \tau t \ \psi y \ v u \ \iota i \ o o \ \pi p$
  - $\alpha a \quad \sigma s \quad \delta d \quad \phi f \quad \gamma g \quad \eta h \quad \varphi j \quad \kappa k \quad \lambda l$   $\zeta z \quad \xi x \quad \chi c \quad \varpi v \quad \beta b \quad \nu n \quad \mu m$

Для форматирования формул настраиваются стили. Стили можно настраивать из меню, которое содержит специальные команды в режиме редактирования формул.

### Иллюстрации

На вкладке Вставка в группе Иллюстрации представлены основные типы иллюстраций, которые можно вставить в документ. Кнопка Рисунок вызывает диалоговое окно для открытия графического файла из файловой системы. Кнопка Клип позволяет вставить изображение из коллекции MS Word.

При выделении рисунка на ленте появляется дополнительная группа вкладок Работа с рисунками, содержащая вкладку Формат. Здесь расположены инструменты для редактирования рисунка: масштабирования и обрезки, изменения цветности и яркости, задания обтекания текстом, положения или выравнивания рисунка на странице (при обтекании). Для восстановления измененного рисунка в исходное состояние достаточно щелкнуть на команде Сброс параметров рисунка.

Кнопка Фигуры вкладки Вставка позволяет создать иллюстрацию вручную с помощью предоставляемых MS Word средств. При создании фигуры на ленте появляется группа вкладок Средства рисования, содержащая вкладку Формат. Инструменты данной вкладки позволяют создавать и форматировать фигуры средствами MS Word. Фигуры, предлагаемые MS Word, сгруппированы по типу. Особо отметим группу фигур Блок-схема, содержащую объекты для создания блок-схем.

#### Расположение изображений на странице

Существует два основных варианта положения рисунка: в тексте и с обтеканием текстом. При отсутствии обтекания рисунок встраивается в окружающий текст. В режиме обтекания не происходит привязки объекта к тексту, т.е. он становится «плавающим» и может быть перемещен на любую позицию на странице.

Выбрать стиль обтекания текстом можно с помощью команд группы Упорядочить вкладки Формат. Пункт Обтекание текстом доступен также из контекстного меню рисунка. Более полная настройка доступна при вызове диалогового окна Дополнительные параметры разметки, доступного из меню Положение, Обтекание текстом группы Упорядочить. В первой вкладке окна при активированном режиме обтекания доступна выравнивания, абсолютного или относительного настройка положения рисунка относительно различных элементов макета страницы: поля, колонки, страницы и т.д.

#### Группировка объектов

При добавлении нескольких взаимосвязанных фигур желательно объединять их в один рисунок. Основным методом объединения фигур в один рисунок является группировка. Для этого необходимо выделить все фигуры, удерживая клавишу Ctrl, и в контекстном меню выбрать Группировка, Группировать. При необходимости аналогично можно выполнить разгруппировку объектов.

Чтобы сгруппировать изображение, вставленное с помощью кнопки Рисунок вкладки Вставка, необходимо включить обтекание рисунка текстом.

Для объединения рисунков также можно воспользоваться объектом **Полотно** (Рис. 4.4), который вставляется командой **Новое полотно** в нижней части выпадающего списка **Фигуры**. На полотне можно расположить фигуры, рисунки, надписи и т.д. Полотно способствует упорядочиванию рисунка и создает границу (рамку) между рисунком из графических объектов и остальной частью документа. В дальнейшем, изменяя свойства полотна, можно, например, настраивать положение всей совокупности фигур на странице.

Для размещения рисунка на полотне достаточно вставить его из файла при активном полотне, либо вырезать изображение, а затем выделить полотно и вставит рисунок из буфера обмена. При этом положение рисунка должно быть с обтеканием, а размер полотна должен быть больше размера рисунка.

Рисунки и фигуры автоматически группируются в рамке полотна. Полотно позволяет создавать подгруппы. Кроме того, само полотно можно группировать с графическими объектами за пределами этого полотна.

В пределах полотна происходит привязка фигур типа линия к выбранным ключевым точкам других объектов: фигур, рисунков (Рис. 4.4). Привязка обеспечивает связь объектов при перемещении одного из них. Это улучшает форматирование при создании структурированных изображений: блок-схем, диаграмм. Для расположения линии или стрелки без привязки к ключевым точкам необходимо изменить их размер, удерживая клавишу Alt.

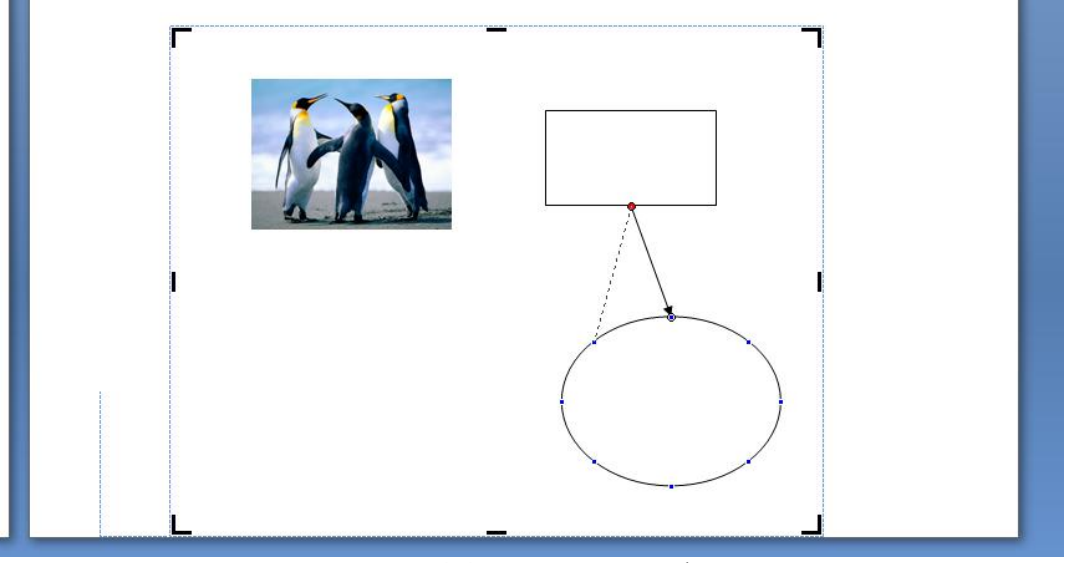

Рис. 4.4. Полотно Word

### Таблицы

Обычно новая таблица вставляется в документ с помощью кнопки **Таблица** вкладки **Вставка**. При этом можно задать размер таблицы с помощью указателя на схеме либо в диалоговом окне **Вставить таблицу...** В последнем случае также предоставляется возможность задания ширины столбцов: постоянная, по содержимому либо по ширине окна.

Пункт Нарисовать Таблицу позволяет создать таблицу произвольного формата самостоятельно.

При выделении таблицы или помещении курсора в ее область в ленте появляется группа вкладок **Работа с таблицами**, содержащая две вкладки: Конструктор и Макет. Первая вкладка предоставляет возможности по форматированию внешнего вида таблицы: стили и границы таблицы.

Вторая вкладка позволяет выполнить настройку большинства параметров таблицы. Группа **Таблица** позволяет отобразить либо скрыть невидимые границы таблицы, а также вызвать диалоговое окно **Свойства таблицы**, также доступное из контекстного меню. В данном диалоговом окне существенным является задание выравнивания таблицы на

странице по горизонтали и наличие либо отсутствие обтекания. При отсутствии обтекания таблица встраивается в окружающий текст. При наличии обтекания таблица может быть перемещена на любую позицию на листе, в том числе может быть выровнена по вертикали через диалоговое окно **Размещение**, вызываемое из окна **Свойства таблицы**.

Группы Строки и столбцы, Объединить, Размер ячейки позволяют отредактировать структуру таблицы, группы Выравнивание, Данные выполняют форматирование текста таблицы.

Имеющуюся таблицу можно преобразовать в текст с заданным разделителем с помощью кнопки **Преобразовать в текст** в группе **Данные**. Аналогично текст может быть преобразован в таблицу с помощью пункта **Преобразовать в таблицу...** выпадающего меню кнопки **Таблица** на вкладке **Вставка** ленты.

Для упорядочивания по возрастанию или убыванию данных таблицы применяют сортировку. Для сортировки данных в таблице достаточно установить курсор в том столбце, по которому будет производиться сортировка, и нажать кнопку Сортировка группы Данные вкладки Макет. В появившемся окне Сортировка указываются необходимые параметры сортировки.

### Применение формул в таблицах

Для проведения элементарных вычислений в таблице реализован механизм применения формул. Так, любая ячейка таблицы может быть «вычисляемой» на основе приписанной ей формулы (функции), операндами которой являются значения (как правило, числовые) других ячеек или для некоторых функций их групп. При этом вся таблица рассматривается как матрица, строки которой нумеруются, начиная с единицы, а столбцы обозначаются латинскими буквами, начиная с А:

| A1 | B1 | C1 | D1 |
|----|----|----|----|
| A2 | B2 | C2 | D2 |
| A3 | B3 | C3 | D3 |

Чтобы задать в ячейке формулу, нужно поместить курсор в ячейку таблицы или в то место документа, где должен выводиться результат, затем выполнить команду **Формула** группы **Данные** вкладки Макет. Затем в появившемся окне **Формула** в соответствующей строке записать формулу, указать формат вывода результата в строке формата числа, при необходимости выбрать функцию в поле вставки функции. Диапазон ячеек указывается через двоеточие от верхней левой ячейки до нижней правой.

Чтобы изменить записанную формулу, нужно выполнить действия, аналогичные созданию либо выбрать в контекстном меню команду Изменить поле-Формула и выполнить ее редактирование.

Чтобы пересчитать результат формулы при изменении числовых данных в других ячейках таблицы, участвующих в формуле, нужно при выделенной ячейке с формулой по правой кнопке мыши применить команду Обновить поле. Чтобы удалить формулу, нужно дважды применить команду Delete к выделенному результату формулы.

### Макетирование

### Разрывы страниц и разделов

Обычно Word автоматически определяет места разрывов текста при переносе на следующую страницу. Тем не менее, зачастую возникает необходимость в принудительном переносе части текста на следующую страницу. В этом случае можно вручную вставить разрыв страницы нажатием комбинации клавиш Ctrl+Enter или кнопки Разрыв страницы вкладки Вставка. Разрыв страницы виден при включенном режиме непечатаемых знаков. Также разрыв страницы вставляется при включении опции с новой страницы в диалоговом окне Абзац.

Если документ должен состоять из страниц, имеющих различные параметры (например, ориентацию или различное число колонок), то его нужно разделить на несколько разделов. Для этого используется разрыв раздела, для вставки которого нужно нажать кнопку **Разрывы** в группе **Параметры страницы** вкладки **Разметка страницы** и выбрать один из предлагаемых вариантов.

#### Текстовые колонки

Для оформления текста в виде колонок можно использовать кнопку Колонки группы Параметры страницы вкладки Разметка страницы. Диалоговое окно Колонки, вызываемое выбором пункта Другие колонки, предоставляет расширенные возможности: установить колонки разной ширины, ширину колонок и промежутка, вставить разделитель между колонками. Колонки отделяются от остального текста разрывами раздела. Для разрыва колонки необходимо использовать разрыв колонки, предлагаемый также при нажатии кнопки Разрывы.

#### Поля, размер и ориентация страницы

Для задания отступов текста от краев листа бумаги можно использовать кнопку **Поля** группы **Параметры страницы** вкладки **Разметка страницы**. Еще одним методом управления полями является форматирование с помощью индикаторов на линейках.

Для более детальной настройки размеров полей следует выбрать пункт **Настраиваемые поля**, который вызывает диалоговое окно **Параметры страницы**. В данном диалоговом окне также можно задать размер и ориентацию страницы.

Для установки разных размеров и ориентации для разных разделов необходимо перед вызовом диалогового окна установить курсор на необходимый раздел. Раздел при этом должен состоять из целого числа страниц.

Колонтитулы – текстовый или графический элемент, печатаемый на верхних либо нижних полях каждой страницы. Соответственно различают верхние и нижние колонтитулы. Для работы с колонтитулами используются команды группы Колонтитулы вкладки Вставка.

Для входа в режим редактирования колонтитулов достаточно щелкнуть дважды на соответствующем поле документа. При этом происходит автоматическая активация вкладки **Конструктор** группы вкладок **Работа с колонтитулами**. Команды этой вкладки позволяют настроить положение колонтитула на поле (расстояние от края страницы), задать особый колонтитул для первой страницы, различные колонтитулы для четных и нечетных страниц и т.д.

Колонтитулы можно настраивать отдельно для различных разделов. Но, для этого нужно разорвать между ними связь, так как по умолчанию все колонтитулы связаны между собой. За этот параметр отвечает кнопка Как в предыдущем разделе группы Переходы.

Самое частое использование колонтитула – вставка нумерации страниц. Для этого в колонтитул вставляется специальное текстовое поле нажатием кнопки **Номер страницы**. Формат нумерации задается при создании либо в окне, вызываемом при выборе пункта **Формат номеров страниц**.

### Шаблоны

Одним из способов упрощения процедуры оформления документа в Word 2007 является применение шаблонов. В отличие от стиля, кроме видов форматирования, шаблон обычно включает в себя определенные рисунки, участки текста, которые пользователь просто дополняет своими данными. Шаблоны могут существенно ускорить подготовку документов различных типов, например, различных фирменных бланков, договоров, отчетов и т. п.

Для создания шаблона сначала необходимо создать исходный документ, содержащий всю необходимую информацию и настройки документа, а затем выбрать пункт кнопки Office

Сохранить как – Шаблон Word и указать папку для сохранения шаблона. Документшаблон будет иметь расширение \*.dotx.

Чтобы сохраненный шаблон был доступен при создании новых документов из папки «Мои шаблоны», его необходимо сохранять в специальную папку «Надежные шаблоны».

Чтобы создать документ на основе имеющегося шаблона нужно выбрать пункт Создать кнопки Office и в появившемся диалоговом окне Создание документа выбрать нужный шаблон из предлагаемых групп шаблонов.

### Ссылки и поля

Поля в Microsoft Office Word используются в качестве местозаполнителей для данных, которые могут изменяться, а также для создания документов слияния: документов на бланке, наклеек и т. п.

Поля вставляются автоматически при выполнении определенных команд, например при вставке номера страницы, при вставке готовых блоков, таких как титульный лист, или при создании оглавления. Кроме того, можно вставить поля вручную для автоматизации таких задач как перенос сведений из источника данных или выполнение вычислений.

В Microsoft Office Word 2007 редко приходится вставлять поля вручную благодаря тому, что встроенные команды и элементы управления содержимым обеспечивают большинство возможностей, для которых были необходимы поля в предыдущих версиях Word.

### Оглавление

Оглавление — это список заголовков документа. Для того чтобы быстро сделать оглавление, документ должен быть отформатирован согласно встроенным форматам уровней структуры или стилей заголовков. Сборка оглавления происходит в несколько этапов:

1) Word находит заголовки с заданными стилями.

2) Заголовки сортируются по уровням.

3) Каждый заголовок снабжается соответствующим номером страницы.

Чтобы создать оглавление, необходимо, установив курсор в месте вставки оглавления, нажать кнопку **Оглавление** группы **Оглавление** вкладки **Ссылки** и в открывшемся окне выбрать нужный формат оглавления (автособираемое или ручное).

Для дополнительных настроек оглавления служит диалоговое окно, вызываемое кнопкой **Оглавление...** Оно позволяет настроить количество уровней оглавления, заполнитель, отображение и положение номеров страниц.

По умолчанию в оглавление включаются текст, отформатированный стилями Заголовок 1 (первый уровень оглавления), Заголовок 2 (второй уровень оглавления) и т. д. Для того, чтобы включить в оглавление заголовки других стилей и назначить им другие уровни, нужно, нажав кнопку Параметры... диалогового окна Оглавление, выполнить соответственную настройку стилей уровням оглавления.

По умолчанию уровни оглавления отформатированы согласно форматированию стилей заголовков. Кнопка Изменить... диалогового окна Оглавление позволяет отредактировать стили для каждого уровня оглавления. Кроме этого, возможно редактирование соответствующих стилей (Оглавление 1, Оглавление 2 и т.д.) с помощью команд группы Стили вкладки Главная.

Обновление поля при изменении информации происходит не автоматически, а при вызове соответствующей функции в контекстном меню или при нажатии кнопки **Обновить таблицу** группы **Оглавление**.

#### Сноски

Сноски предназначены для добавления к тексту комментариев, объяснений, указания источника информации. Сноски бывают обычные (в конце страницы) и концевые (в конце всего текста). Для работы со сносками предназначена группа Сноски вкладки Ссылки.

Для вставки обычной сноски необходимо нажать кнопку Вставить сноску. В тексте, в том месте, где находился курсор, появится значок сноски, а внизу страницы – горизонтальная разделительная линия и номер сноски. Для вставки концевой сноски предназначена кнопка Вставить концевую сноску. Для более точных настроек сносок служит диалоговое окно группы Сноски.

Сноски нумеруются автоматически в соответствии с выбранной пользователем системой нумерации. При добавлении новой сноски или удалении существующей остальные перенумеровываются.

Перемещаться между сносками можно при помощи кнопки Следующая сноска. Для удаления сноски необходимо ее выделить, а затем нажать клавишу Delete.

### Перекрестные ссылки

Использование перекрестных ссылок полезно при указании ссылок на таблицы, заголовки, разделы, к которым нужно обратиться для получения более подробной информации. Они служат для быстрого перехода к нужному элементу.

Можно создавать перекрестные ссылки на следующие элементы: заголовки, сноски, закладки, названия, нумерованные абзацы, таблицы, рисунки, формулы. Инструменты для работы с перекрестными ссылками находятся на панели Связи вкладки Вставка.

Перекрестные ссылки создаются только между элементами одного документа. Для того, чтобы иметь возможность перехода к ссылаемому элементу, необходимо при создании ссылки установить параметр Вставить как гиперссылку.

Перекрестные ссылки вставляются в документ в виде полей. Переключаться между режимами отображения кодов полей и значений полей можно при помощи сочетания клавиш Alt+F9. Изменить текст самой ссылки можно прямо в документе.

### Использование закладок

Закладки предназначены для быстроты и удобства навигации по документу – они позволяют быстро переходить к ранее помеченным местам в тексте. Для создания закладки в выбранном месте документа используется кнопка Закладка группы Связи вкладки Вставка. Следует иметь в виду, что имя закладки должно начинаться с буквы и не содержать пробелов.

Перемещаться по закладкам, добавлять новые и удалять ненужные можно также при помощи этой же кнопки и окна, либо по нажатию клавиши F5 в окне Найти и заменить – Перейти – объект Закладка выбрать в списке нужную закладку.

### Работа с гиперссылками

Гиперссылки позволяют быстро переходить из одного приложения в другое, открывать документы или веб-страницы прямо из документа. Чтобы создать гиперссылку на адрес вебстраницы, достаточно после ввода адреса существующей веб-страницы нажать клавиши Enter или Пробел – Word автоматически создаст гиперссылку.

Если же необходимо вставить в документ не сам адрес, а лишь ссылку на него, нужно воспользоваться диалоговым окном Вставка гиперссылки, которое вызывается командой Гиперссылка группы Связи на вкладке Вставка.

В левой части окна Вставка гиперссылки имеются четыре кнопки, которые позволяют быстро создавать гиперссылки на различные элементы:

- на существующий файл или на веб-страницу;

- другое место в этом же документе;

- новый документ;

- адрес электронной почты.

Для перехода по гиперссылке нужно щелкнуть по ней, удерживая клавишу Ctrl. Созданную гиперссылку можно редактировать при помощи контекстного меню. Пользуясь

предлагаемыми командами, гиперссылку можно изменить, выделить, открыть, скопировать и удалить.

### Слияние и списки рассылок

Путем слияния документов создаются тексты, содержащие фиксированную, неизменяемую часть (бланк) и переменные текстовые фрагменты (наполнение). Например, переменными текстовыми фрагментами для бланка конверта служат адрес отправителя и адрес получателя. Индивидуальные сведения для каждого письма или конверта поступают из источника данных.

Слияние удобно применять, когда нужно создать набор рассылок – документов, которые рассылаются большому числу заказчиков. Процесс слияния состоит из нескольких общих действий:

- создание основного документа;

- создание или определение источника данных;
- подключение основного документа к источнику данных;
- настройка основного документа;
- установка опций слияния;
- завершение процедуры слияния.

Команды, предназначенные для выполнения слияния документов, расположены на вкладке Рассылки.

### Создание основного документа

Основной документ – это файл, содержащий неизменяемый текст, который должен оставаться одинаковым во всех генерируемых при слиянии документах, и поля слияния, которые принимают информацию из файла данных – источника данных. Основной документ, например, может содержать обратный адрес или приветствие на бланке письма.

Чтобы создать основной документ для слияния, на вкладке Рассылки необходимо выбрать пункт **Начать слияние** и нужный тип документа, либо пункт **Пошаговый мастер** слияния. С правой стороны откроется окно с пошаговой инструкцией, в котором нужно указать тип создаваемого документа и, собственно, документ, который будет основным для процедуры слияния (этап 1 и 2).

Возможен выбор следующих типов основных документов:

- Письма – подготовка партии писем для массовой рассылки;

- Сообщения электронной почты – создание составных документов в виде, удобном для их рассылки в качестве сообщений электронной почты;

- Конверты подготовка конвертов для массовой рассылки;
- Наклейки подготовка адресных наклеек для массовой рассылки;
- Каталог создание единого документа, содержащего каталог или список адресов;

- Обычный документ Word – создание составных документов, которые можно отдельно редактировать в приложении Word.

#### Создание источника данных, подключение к основному документу

Источником данных является файл, содержащий сведения, которые вставляются и различаются в каждой копии основного документа, например, фамилии и адреса получателей письма.

Чтобы создать или определить источник данных, можно воспользоваться командой **Выбрать получателей** группы **Начать слияние** вкладки **Рассылки**, либо, используя пошаговый мастер слияния, выполнить Выбор получателей (этап 3).

В качестве источника данных может быть использован структурированный в виде таблицы файл, имеющий заголовки, например, файлы Excel, Access, контакты Outlook и т. д. Источник данных может быть выбран из существующих, либо создан в процессе. Также источник данных может быть изменен или дополнен при помощи команды Изменить

список получателей панели Начать слияние, либо команды Изменить список Мастера слияния (этап 3).

### Настройка основного документа

После подключения основного документа к файлу данных можно вводить текст документа, если это не было сделано заранее, и добавлять текстовые заполнители (поля слияния), указывающие места, где в каждой копии документа должны появляться уникальные данные. Поля в приложении Word соответствуют заголовкам столбцов в файлеисточнике данных.

Для добавления полей используются команды группы Составление документов и вставка полей вкладки Рассылки, либо соответствующие команды Мастера слияния (этап 4). В документ могут быть добавлены:

- блок адреса с именем, почтовым адресом и прочими сведениями;

- строка приветствия, которая включает обращение, имя и знак пунктуации, следующий за именем, а также текст приветствия для случаев, когда имя получателя недоступно;

- поля слияния из файла-источника данных.

Кнопка **Выделить поля слияния** позволяет выделить серым цветом поля в основном документе для удобства работы с ними. Вставленные поля могут быть отформатированы как обычный текст.

После того, как все необходимые поля вставлены в документ, можно выполнить просмотр полученных документов с заполнением реальными данными, чтобы устранить возможные ошибки. Для этого используются команды группы **Просмотр результатов**.

#### Установка опций слияния

После подключение и настройки основного документа можно выполнять процедуру слияния. Но, если не требуется переносить данные всех записей файла данных в основной документ, можно ограничить список или использовать подмножество элементов файла данных. Для этого можно использовать команду Изменить список получателей группы Начать слияние либо Мастера слияния (этап 5).

При этом исключение ряда получателей (строк данных) из списка, выделение отдельных записей, сортировка записей (сортировка записей файла-источника данных в нужном порядке), фильтрация записей (отбор записей, соответствующих заданным критериям, доступно наложение до 6 условий).

### Завершение процедуры слияния

После того, как все подготовительные действия для слияния выполнены, можно переходить к завершающему этапу. Для этого можно использовать команду **Найти и** объединить группы Завершить, либо команды Мастера слияния (этап 6).

При слиянии данные первой записи файла замещают поля слияния в основном документе, тем самым, образуя первый составной документ. Данные второй строки файла данных замещают поля, образуя второй составной документ, и т. д.

Команда Изменить отдельные документы (группы Завершить вкладки Рассылки) – Объединить записи позволяет сохранить выбранные полученные результирующие документы в один файл. Для вывода на печать полученных документов используется команду Печать документов группы Завершить.

После выполнения процедуры слияния, основной документ может быть сохранен для дальнейшего использования. Важно помнить, что при сохранении основного документа сохраняется и его подключение к файлу данных. В следующий раз, когда документ будет открыт, приложением будет задан вопрос, нужны ли сведения из этого файла данных для нового слияния в основной документ.

# Порядок выполнения работы

- 1. Изучить инструменты форматирования текста в Word, выполнить практическое задание в соответствии с вариантом.
- 2. Изучить вставку и редактирование объектов в Word, выполнить практическое задание в соответствии с вариантом.
- 3. Изучить принципы макетирования в Word, выполнить практическое задание в соответствии с вариантом.
- 4. Рассмотреть различные механизмы для формирования связей и ссылок в Word, выполнить практическое задание в соответствии с вариантом.
- 5. Изучить процесс слияния и рассылки, выполнить практическое задание в соответствии с вариантом.

### Практические задания

Задания 1-4 выполняются в отчете по лабораторной работе, т.е. в одном документе. Задание 5 выполняется в отдельном документе, в отчет включается описание хода работы.

Для выполнения заданий необходимо набрать текстовую информацию произвольной тематики объемом не менее 2 страниц, содержащую не менее 8 абзацев и 2 уровней заголовков. В качестве заголовков первого уровня можно использовать стандартные названия разделов: Введение, Основная часть, Заключение.

### Задание 1. Форматирование текста в MS Word 2007

- Отформатировать текст 1-го абзаца в соответствии с вариантами заданий (задать параметры шрифта, абзаца).
- Настроить автоматический перенос текста.
- Текст не менее 4 абзацев оформить в виде многоуровневого списка, настроив параметры первого уровня списка согласно варианту. Количество и параметры остальных уровней списка произвольны.
- Создать новый стиль «Вариант ..». Параметры стиля аналогичны параметрам текста 1го абзаца. Отформатировать последний абзац новым стилем.

| N⁰   | Парамет                     | ры текста 1-го абзаца                   | Параметры списка       |
|------|-----------------------------|-----------------------------------------|------------------------|
| вар. | Шрифт                       | Абзац                                   |                        |
| 1    | Times New Roman, 12 пт,     | отступ первой строки 0,8 см,            | нумерованный,          |
|      | обычный, уплотненный на     | выравнивание по ширине, междустроч.     | формат номера 1), 2),  |
|      | 0,2, синий                  | интервал 1,5, интервал перед абзацем 6  |                        |
|      |                             | пт, после абзаца 3 пт                   |                        |
| 2    | Arial, 13 пт, полужирный    | отступа первой строки нет,              | нумерованный,          |
|      | курсив, разреженный на 0,2, | выравнивание по левому краю,            | формат номера 1, 2.    |
|      | бирюзовый                   | междустроч. интервал двойной,           |                        |
|      |                             | интервал после абзаца 5 пт.             |                        |
| 3    | Courier New, 9 пт, курсив,  | выступ первой строки 0,8 см, по центру, | маркированный,         |
|      | подчеркивание, синий        | междустроч. интервал 1,3, интервал      | формат маркера •       |
|      |                             | перед абзацем 6 пт, после абзаца 3 пт.  |                        |
| 4    | Arial, 12 пт, обычный,      | отступ первой строки 0,8 см, отступ     | нумерованный,          |
|      | уплотненный на 0,1,         | слева 1 см, выравнивание по ширине,     | формат номера 1), 2),  |
|      | зеленый                     | междустроч. интервал 1,5, интервал      | Отступ маркера 0       |
|      |                             | перед 6 пт, после 3 пт.                 | см, отступ текста 0,5. |
| 5    | Courier New, 11 пт, курсив, | выступ первой строки 1 дюйм,            | маркированный,         |
|      | подчеркивание,              | выравнивание по левому краю,            | формат маркера →       |
|      | разряженный на 0,1,         | междустроч. интервал двойной,           | Отступ маркера 1 см,   |
|      | красный                     | интервал после абзаца 9 пт.             | отступ текста 0.       |

Варианты заданий:

| 6  | Courier New, 7 пт, обычный,<br>уплотненный на 0,2, синий         | отступ первой строки 0,5 см, по ширине,<br>междустроч. интервал 1,1, интервал<br>перед абзацем 10 пт.                                                              | нумерованный,<br>формат номера А., В.                                            |
|----|------------------------------------------------------------------|----------------------------------------------------------------------------------------------------|----------------------------------------------------------------------------------|
| 7  | Arial, 10 пт, полужирный курсив, черный                          | отступ первой строки 0 см, отступ<br>справа 30 пт, выравнивание по центру,<br>междустроч. интервал 1, интервал после<br>абзаца 3 пт.                               | маркированный,<br>формат маркера ◊<br>Отступ маркера 0 см,<br>отступ текста 0,5. |
| 8  | Times New Roman, 10 пт,<br>курсив, разреженный на 0,4,<br>черный | выступ первой строки 0,5 дюйма,<br>выравнивание по центру, междустроч.<br>интервал 2, интервал после абзаца 5 пт.                                                  | нумерованный,<br>формат номера I., II.<br>                                       |
| 9  | Arial, 9 пт, курсив,<br>подчеркивание, красный                   | отступ первой строки 0,8 см,<br>выравнивание по правому краю,<br>междустроч. интервал 1,3, интервал<br>перед абзацем 8 пт, после абзаца 5 пт.                      | маркированный,<br>формат маркера •                                               |
| 10 | Courier New, 9 пт, обычный,<br>подчеркивание, темно-<br>синий    | отступ первой строки 0,5 см,<br>выравнивание по ширине, междустроч.<br>интервал 1,1, интервал после абзаца 10<br>пт, с новой страницы.                             | нумерованный,<br>формат номера А., В.<br>                                        |
| 11 | Times New Roman, 11 пт,<br>курсив, разреженный на 0,4,<br>черный | отступа первой строки нет,<br>выравнивание по центру, междустроч.<br>интервал 1, интервал после – 7 пт, не<br>отрывать от следующего                               | нумерованный,<br>формат номера а., b.<br>c                                       |
| 12 | Times New Roman, 9 пт,<br>курсив, подчеркивание,<br>красный      | отступ первой строки 40 пт,<br>выравнивание по правому краю,<br>междустроч. интервал 1,3, интервал<br>перед абзацем 8 пт, после абзаца 5 пт.                       | маркированный,<br>формат маркера 🗆                                               |
| 13 | Arial, 12 пт, обычный, масштаб по ширине 150%, зеленый           | отступ справа 1 см, отступа первой<br>строки нет, выравнивание по ширине,<br>междустроч. интервал 1, интервал перед<br>абзацем 5 мм.                               | нумерованный,<br>формат номера 1), 2)<br>                                        |
| 14 | Courier New, 8 пт, обычный,<br>все прописные, темно-синий        | отступ: слева 0,5 дюйма, выступ первой<br>строки 1 дюйм, выравнивание по<br>ширине, междустроч. интервал 1,6,<br>интервал после абзаца 3 пт, не разрывать<br>абзац | нумерованный,<br>формат маркера I,<br>II                                         |
| 15 | Times New Roman, 11 пт,<br>курсив, разреженный на 0,4,<br>черный | отступ: справа 0,5 см, отступ первой<br>строки 1 см, выравнивание по ширине,<br>междустроч. интервал 1, интервал после<br>абзаца 7 пт.                             | нумерованный,<br>формат номера А),<br>В)                                         |
| 16 | Arial, 9 пт, курсив,<br>подчеркивание, красный                   | отступ первой строки 0,8 см,<br>выравнивание по правому краю,<br>междустроч. интервал 1,3, интервал<br>перед и после абзаца 0,5 см.                                | маркированный,<br>формат маркера ●                                               |
| 17 | Times New Roman, 11 пт,<br>курсив, разреженный на 0,4,<br>черный | отступ: справа 0,5 см, отступ первой<br>строки 1 см, выравнивание по левому<br>краю, междустроч. интервал 1, интервал<br>после абзаца 7 пт.                        | нумерованный,<br>формат номера а., b.<br>c                                       |
| 18 | Arial, 9 пт, курсив,<br>подчеркивание, красный                   | отступ первой строки 0,7 см,<br>выравнивание по левому краю,<br>междустроч. интервал 1,3, интервал<br>перед абзацем 8 пт, после абзаца 5 пт.                       | маркированный,<br>формат маркера ~                                               |
| 19 | Times New Roman, 12 пт,<br>обычный, бирюзовый                    | отступ слева 1 см, отступ первой строки<br>0,9 см, выравнивание по правому краю,<br>междустроч. интервал 1,2, интервал<br>перед абзацем 6 пт.                      | нумерованный,<br>формат номера 1), 2),<br>                                       |

| подчеркивание, темно-<br>синий         выравнивание по центру, междустроч.<br>интервал 1, интервал после абзаца 7 пт.         формат маркера ×           21         Courier New, 10 пт,<br>полужирный, курсив,<br>черный         отступ первой строки 0,5 см,<br>выравнивание по ширине, междустроч.<br>интервал 1,1, интервал после абзаца 10         нумерованный,<br>формат номера А., В.           22         Arial, 11 пт, обычный,<br>масштаб по ширине 150%,<br>зеленый         отступ справа 2 см, отступа первой<br>строки нет, выравнивание по ширине,<br>междустроч. интервал 1,2, интервал<br>перед абзацем 6 пт.         нумерованный,<br>формат номера А., В.           23         Times New Roman, 11 пт,<br>курсив, разреженный на 0,4,<br>черный         отступ первой строки 0,8 дюйма,<br>выравнивание по правому краю,<br>междустроч. интервал 1,3, интервал<br>перед абзацем 6 втг, после абзаца 5 пт.         маркированный,<br>формат маркера ~           24         Times New Roman, 11 пт,<br>курсив, разреженный на 0,6,<br>синий         отступ первой строки 0,3 см,<br>выравнивание по левому краю,<br>междустроч. интервал 1,3, интервал<br>перед абзацем 6 пт, после абзаца 5 пт.         маркированный,<br>формат маркера ~           25         Arial, 11 пт, курсив,<br>подчеркивание, синий         отступ первой строки 0,8 см,<br>выравнивание по правому краю,<br>междустроч. интервал 1,3, интервал<br>перед абзацем 5 пт, после абзаца 5 пт.         маркированный,<br>формат маркера *           26         Courier New, 13 пт,<br>обычный, разреженный на<br>0,3, темно-зеленый         отступ первой строки 1,8 см,<br>выравнивание по правому краю,<br>междустроч. интервал перед абзацем 6<br>пт, после абзаца 3 пт.         маркированный,<br>формат маркера +<br>серый (50%)         маркированный,<br>формат м                                                                                                    |
|----------------------------------------------------------------------------------------------------|
| синий         интервал 1, интервал после абзаца 7 пт.         ГТ и т.         ГТ и т.           21         Соигіет New, 10 пт,<br>полужирный, курсив,<br>черный         отступ первой строки 0,5 см,<br>выравнивание по ширине, междустроч.<br>интервал 1,1, интервал после абзаца 10<br>пт, с новой страницы.         нумерованный,<br>формат номера А., В.           22         Arial, 11 пт, обычный,<br>масштаб по ширине 150%,<br>зсленый         отступ первой строки 0,8 дойма,<br>перед абзацем 6 пт.         нумерованный,<br>формат номера а., b.           23         Times New Roman, 11 пт,<br>курсив, разреженный на 0,4,<br>черный         отступ первой строки 0,8 дойма,<br>выравнивание по правому краю,<br>междустроч. интервал 1,3, интервал<br>перед абзацем 8 пт, после абзаца 5 пт.         маркированный,<br>формат маркера –           24         Times New Roman, 11 пт,<br>курсив, разреженный на 0,6,<br>синий         перед абзацем 8 пт, после абзаца 5 пт.         маркированный,<br>формат маркера ~           25         Arial, 11 пт, курсив,<br>подчеркивание, синий         отступ первой строки 0,8 см,<br>междустроч. интервал 1,3, интервал<br>перед абзацем 8 пт, после абзаца 5 пт.         маркированный,<br>формат маркера ≈           26         Courier New, 13 пт,<br>обычный, разреженный на<br>0,3, темно-зеленый         отступ первой строки 1,8 см,<br>подчеркивание,<br>серый (50%)         нумерованный,<br>формат маркера 1,<br>после абзаца 3 пт.         нумерованный,<br>формат маркера 4.           27         Arial, 8 пт, полужирный,<br>курсив, все прописные,<br>серый (50%)         после абзаца 3 пт.         нумерованный,<br>формат маркера 4.,<br>выступ первой строки 1,25 см,<br>выступ первой строки 1,25 см,<br>выс                                                                                                    |
| 21         Соигієт New, 10 пт,<br>полужирный, курсив,<br>черный         отступ первой строки 0,5 см,<br>выравнивание по ширине, междустроч.<br>интервал 1,1, интервал после абзаца 10<br>пт, с иовой страницы.         нумерованный,<br>формат номера А., В.<br>22         Arial, 11 пт, обычный,<br>масштаб по ширине 150%,<br>зеленый         отступ справа 2 см, отступа первой<br>строки нет, выравнивание по ширине,<br>междустроч. интервал 1,2, интервал<br>перед абзацем 6 пт.         нумерованный,<br>формат номера a., b.<br>с           23         Times New Roman, 11 пт,<br>курсив, разреженный на 0,4,<br>черный         отступ первой строки 0,8 дюйма,<br>выравнивание по правому краю,<br>междустроч. интервал 1,3, интервал<br>перед абзацем 8 пт, после абзаца 5 пт.         маркированный,<br>формат маркера –<br>междустроч. интервал 1,3, интервал<br>перед абзацем 8 пт, после абзаца 5 пт.           24         Times New Roman, 11 пт,<br>курсив, разреженный на 0,6,<br>синий         отступ первой строки 0,3 см,<br>выравнивание по правому краю,<br>междустроч. интервал 1,3, интервал<br>перед абзацем 8 пт, после абзаца 5 пт.         маркированный,<br>формат маркера ≈           25         Arial, 11 пт, курсив,<br>подчеркивание, синий         отступ первой строки 1,8 см,<br>выравнивание по правому краю,<br>междустроч. интервал 1,3, интервал<br>перед абзацем 5 пт, после абзаца 7 пт.         маркированный,<br>формат маркера *           26         Courier New, 13 пт,<br>обычный, нарзреженный на<br>0,3, темно-зеленый         отступ первой строки 1,8 см,<br>прервал 1,5, интервал перед абзацем 6<br>пт, после абзаца 3 пт.         маркированный,<br>формат маркера 4.           28         Arial, 8 пт, полужирный,<br>употненный на 0,2, серый         выступ первой строки 1,25 см,<br>интервал 1,                                                                                                    |
| полужирный, курсив,<br>черный         выравнивание по ширине, междустроч.<br>интервал 1,1, интервал после абзаца 10<br>пт, с новой страницы.         формат номера А., В.           22         Arial, 11 пт, обычный,<br>масштаб по ширине 150%,<br>зеленый         отступ справа 2 см, отступа первой<br>строки нет, выравнивание по ширине,<br>междустроч. интервал 1,2, интервал<br>перед абзацем 6 пт.         нумерованный,<br>формат номера а., b.<br>с           23         Times New Roman, 11 пт,<br>курсив, разреженный на 0,4,<br>черный         отступ первой строки 0.8 дюйма,<br>выравнивание по правому краю,<br>междустроч. интервал 1,3, интервал<br>перед абзацем 8 пт, после абзаца 5 пт.         маркированный,<br>формат маркера ~           24         Times New Roman, 11 пт,<br>курсив, разреженный на 0,6,<br>синий         отступ первой строки 0.8 см,<br>выравнивание по левому краю,<br>междустроч. интервал 1,3, интервал<br>перед абзацем 8 пт, после абзаца 5 пт.         маркированный,<br>формат маркера ≈           25         Arial, 11 пт, курсив,<br>подчеркивание, синий         отступ первой строки 0.8 см,<br>выравнивание по правому краю,<br>междустроч. интервал 1,3, интервал<br>перед абзацем 5 пт.         маркированный,<br>формат маркера ≈           26         Courier New, 13 пт,<br>обычный, разреженный на<br>0,3, темно-зеленый         отступ первой строки 1,8 см,<br>выравнивание по ширине, междустроч.<br>интервал 1,3, интервал перед абзацем 6<br>пт, после абзаца 3 пт.         маркированный,<br>формат маркера 4.<br>двойной, интервал после абзаца 5 пт.           28         Arial, 8 пт, полужирный<br>(35%)         выступ первой строки 1,25 см,<br>выступ первой строки 1,25 см,<br>выступ первой строки 1,5 см,<br>оттуп первой строки 1,5 см,<br>выравнивание по ширине, междустроч. <td< td=""></td<>                                                                                                    |
| черный         интервал 1,1, интервал после абзаца 10<br>пт, с новой страницы.            22         Arial, 11 пт, обычный,<br>масштаб по ширине 150%,<br>зеленый         отступ справа 2 см, отступа первой<br>строки нет, выравнивание по ширине,<br>междустроч. интервал 1,2, интервал<br>перед абзацем 6 пт.         нумерованный,<br>формат номера a, b.<br>с           23         Times New Roman, 11 пт,<br>курсив, разреженный на 0,4,<br>черный         отступ первой строки 0,8 дюйма,<br>выравнивание по правому краю,<br>междустроч. интервал 1,3, интервал<br>перед абзацем 8 пт, после абзаца 5 пт.         маркированный,<br>формат маркера ~           24         Times New Roman, 11 пт,<br>курсив, разреженный на 0,6,<br>синий         отступ первой строки 0,3 см,<br>выравнивание по левому краю,<br>междустроч. интервал 1,3, интервал<br>перед абзацем 8 пт, после абзаца 5 пт.         маркированный,<br>формат маркера ≈           25         Arial, 11 пт, курсив,<br>подчеркивание, синий         отступ первой строки 0,8 см,<br>выравнивание по правому краю,<br>междустроч. интервал 1,3, интервал<br>перед абзацем 5 пт, после абзаца 7 пт.         маркированный,<br>формат маркера *           26         Courier New, 13 пт,<br>обычный, разреженный на<br>0,3, темно-зеленый         отступ первой строки 1,8 см,<br>выравнивание по ширине, междустроч.<br>интервал 1,5, интервал перед абзацем 6<br>пт, после абзаца 3 пт.         нумерованный,<br>формат маркера 1,<br>II           27         Arial, 8 пт, полужирный,<br>уплотненный на 0,2, серый<br>(35%)         отступ первой строки 1,25 см,<br>выравнивание по центру, междустроч.<br>интервал 1,3, интервал перед абзацем 6<br>пт, после абзаца 3 пт.         маркированный,<br>формат номера А., В.<br>29                                                                                                    |
| Пт. с новой страницы.           22         Агіаl, 11 пт. обычный,<br>масштаб по ширине 150%,<br>зеленый         отступ справа 2 см., отступа первой<br>строки нет, выравнивание по ширине,<br>междустроч. интервал 1,2, интервал<br>перед абзацем 6 пт.         нумерованный,<br>формат номера a., b.<br>с           23         Times New Roman, 11 пт.,<br>курсив, разреженный на 0,4,<br>черный         отступ первой строки 0,8 дюйма,<br>выравнивание по правому краю,<br>междустроч. интервал 1,3, интервал<br>перед абзацем 8 пт. после абзаца 5 пт.         маркированный,<br>формат маркера –<br>междустроч. интервал 1,3, интервал<br>перед абзацем 8 пт. после абзаца 5 пт.           24         Times New Roman, 11 пт.,<br>курсив, разреженный на 0,6,<br>синий         отступ первой строки 0,3 см,<br>выравнивание по правому краю,<br>междустроч. интервал 1,3, интервал<br>перед абзацем 8 пт. после абзаца 5 пт.         маркированный,<br>формат маркера ≈           25         Arial, 11 пт., курсив,<br>подчеркивание, синий         отступ первой строки 0,8 см,<br>выравнивание по правому краю,<br>междустроч. интервал 1,3, интервал<br>перед абзацем 5 пт.         маркированный,<br>формат маркера *           26         Courier New, 13 пт,<br>обычный, разреженный на<br>0,3, темно-зеленый         отступ первой строки 1,8 см,<br>выравнивание по пирине, междустроч.<br>интервал 1,5, интервал перед абзаца 5 пт.         нумерованный,<br>формат маркера 1,<br>П           27         Arial, 13 пт, полужирный<br>курсив, все прописные,<br>серый (50%)         выступ первой строки, цервал<br>двойной, интервал после абзаца 5 пт.         маркированный,<br>формат маркера 4., B.<br>28         Arial, 8 пт, полужирный<br>(35%)         выступ первой строки 1,5 см,<br>выравнивание по                                                                                                    |
| 22         Агіаl, 11 пт, обычный,<br>масштаб по ширине 150%,<br>зеленый         отступ справа 2 см, отступа первой<br>строки нет, выравнивание по ширине,<br>междустроч. интервал 1,2, интервал<br>перед абзацем 6 пт.         нумерованный,<br>формат номера a, b.<br>с           23         Times New Roman, 11 пт,<br>курсив, разреженный на 0,4,<br>черный         отступ первой строки 0,8 дюйма,<br>выравнивание по правому краю,<br>междустроч. интервал 1,3, интервал<br>перед абзацем 8 пт, после абзаца 5 пт.         маркированный,<br>формат маркера –           24         Times New Roman, 11 пт,<br>курсив, разреженный на 0,6,<br>синий         отступ первой строки 0,3 см,<br>выравнивание по левому краю,<br>междустроч. интервал 1,3, интервал<br>перед абзацем 8 пт, после абзаца 5 пт.         маркированный,<br>формат маркера ≈           25         Arial, 11 пт, курсив,<br>подчеркивание, синий         отступ первой строки 0,8 см,<br>выравнивание по правому краю,<br>междустроч. интервал 1,3, интервал<br>перед абзацем 5 пт, после абзаца 7 пт.         маркированный,<br>формат маркера ≈           26         Courier New, 13 пт,<br>обычный, разреженный на<br>0,3, темно-зеленый         отступ первой строки 1,8 см,<br>выравнивание по ширине, междустроч.<br>интервал 1,5, интервал<br>перед абзацем 5 пт.         нумерованный,<br>формат маркера 1,<br>П           27         Arial, 13 пт, полужирный<br>курсив, все прописные,<br>серый (50%)         выступ первой строки, 1,25 см,<br>выравнивание по центру, междустроч.<br>интервал 1,3, интервал перед абзацем 6<br>пт, после абзаца 3 пт.         маркированный,<br>формат маркера 4,<br>двойной, интервал перед абзацем 6<br>пт, после абзаца 3 пт.           28         Arial, 8 пт, полужирный,<br>уплотненный на 0,2, серый<br>(35%)         выступ первой строки 1,                                                                                                    |
| масштаб по ширине 150%,<br>зеленый         строки нет, выравнивание по ширине,<br>междустроч. интервал 1,2, интервал<br>перед абзацем 6 пт.         формат номера a., b.<br>с           23         Times New Roman, 11 пт,<br>курсив, разреженный на 0,4,<br>черный         отступ первой строки 0,8 дюйма,<br>выравнивание по правому краю,<br>междустроч. интервал 1,3, интервал<br>перед абзацем 8 пт, после абзаца 5 пт.         маркированный,<br>формат маркера –           24         Times New Roman, 11 пт,<br>курсив, разреженный на 0,6,<br>синий         отступ первой строки 0,3 см,<br>выравнивание по левому краю,<br>междустроч. интервал 1,3, интервал<br>перед абзацем 8 пт, после абзаца 5 пт.         маркированный,<br>формат маркера ≈           25         Arial, 11 пт, курсив,<br>подчеркивание, синий         отступ первой строки 0,8 см,<br>выравнивание по правому краю,<br>междустроч. интервал 1,3, интервал<br>перед абзацем 5 пт, после абзаца 7 пт.         маркированный,<br>формат маркера *           26         Courier New, 13 пт,<br>обычный, разреженный на<br>0,3, темно-зеленый         отступ первой строки 1,8 см,<br>выравнивание по ширине, междустроч.<br>интервал 1,5, интервал перед абзацем 6<br>пт, после абзаца 3 пт         нумерованный,<br>формат маркера +<br>серый (50%)           28         Arial, 13 пт, полужирный,<br>курсив, все прописные,<br>серый (50%)         отступ первой строки, выравнивание по<br>правому краю, междустроч.<br>интервал 1,3, интервал перед абзацем 6<br>пт, после абзаца 3 пт.         маркированный,<br>формат номера А., В.<br>29         Times New Roman, 11 пт,<br>обычный, подчеркивание,<br>выравнивание по центру, междустроч.         маркированный,<br>формат маркера >                                                                                                    |
| зеленый         междустроч. интервал 1,2, интервал<br>перед абзацем 6 пт.         с           23         Times New Roman, 11 пт,<br>курсив, разреженный на 0,4,<br>черный         отступ первой строки 0,8 дюйма,<br>выравнивание по правому краю,<br>междустроч. интервал 1,3, интервал<br>перед абзацем 8 пт, после абзаца 5 пт.         маркированный,<br>формат маркера –           24         Times New Roman, 11 пт,<br>курсив, разреженный на 0,6,<br>синий         отступ первой строки 0,3 см,<br>выравнивание по левому краю,<br>междустроч. интервал 1,3, интервал<br>перед абзацем 8 пт, после абзаца 5 пт.         маркированный,<br>формат маркера ≈           25         Arial, 11 пт, курсив,<br>подчеркивание, синий         отступ первой строки 0,8 см,<br>выравнивание по правому краю,<br>междустроч. интервал 1,3, интервал<br>перед абзацем 5 пт, после абзаца 7 пт.         маркированный,<br>формат маркера ≈           26         Courier New, 13 пт,<br>обычный, разреженный на<br>0,3, темно-зеленый         отступ первой строки 1,8 см,<br>выравнивание по правому краю,<br>междустроч. интервал 1,5, интервал перед абзаце 6<br>пт, после абзаца 3 пт         нумерованный,<br>формат маркера 1,<br>II           27         Arial, 13 пт, полужирный,<br>курсив, все прописные,<br>серый (50%)         отступ первой строки, выравнивание по<br>правому краю, междустроч.<br>интервал 1,5, интервал перед абзаце 5 пт.         маркированный,<br>формат маркера +<br>дерыйой, интервал перед абзаца 5 пт.           28         Arial, 8 пт, полужирный,<br>(35%)         выступ первой строки 1,25 см,<br>выравнивание по центру, междустроч.<br>интервал 1,3, интервал перед абзаце 6<br>пт, после абзаца 3 пт.         нумерованный,<br>формат номера А., В.<br>29 <t< td=""></t<>                                                                                                    |
| перед абзацем 6 пт.           23         Тітев New Roman, 11 пт,<br>курсив, разреженный на 0,4,<br>черный         отступ первой строки 0,8 дюйма,<br>выравнивание по правому краю,<br>междустроч. интервал 1,3, интервал<br>перед абзацем 8 пт, после абзаца 5 пт.         маркированный,<br>формат маркера –           24         Тітев New Roman, 11 пт,<br>курсив, разреженный на 0,6,<br>синий         отступ первой строки 0,3 см,<br>выравнивание по левому краю,<br>междустроч. интервал 1,3, интервал<br>перед абзацем 8 пт, после абзаца 5 пт.         маркированный,<br>формат маркера ≈           25         Arial, 11 пт, курсив,<br>подчеркивание, синий         отступ первой строки 0,8 см,<br>выравнивание по правому краю,<br>междустроч. интервал 1,3, интервал<br>перед абзацем 5 пт, после абзаца 7 пт.         маркированный,<br>формат маркера ≈           26         Courier New, 13 пт,<br>обычный, разреженный на<br>0,3, темно-зеленый         отступ первой строки 1,8 см,<br>выравнивание по ширине, междустроч.<br>интервал 1,5, интервал перед абзацем 6<br>пт, после абзаца 3 пт         нумерованный,<br>формат маркера 1,<br>II           27         Arial, 13 пт, полужирный<br>курсив, все прописные,<br>серый (50%)         отступ первой строки, выравнивание по<br>правому краю, междустроч. интервал<br>двойной, интервал после абзаца 5 пт.         маркированный,<br>формат маркера +           28         Arial, 8 пт, полужирный,<br>уплотненный на 0,2, серый<br>(35%)         выступ первой строки 1,25 см,<br>выравнивание по центру, междустроч.<br>интервал 1,3, интервал перед абзацем 6<br>пт, после абзаца 3 пт.         нумерованный,<br>формат номера А., В.<br>29         Times New Roman, 11 пт,<br>обычный, подчеркивание,         отступ первой строки 1,5 см,                                                                                                    |
| 23         Тіттев New Roman, 11 пт,<br>курсив, разреженный на 0,4,<br>черный         отступ первой строки 0,8 дюйма,<br>выравнивание по правому краю,<br>междустроч. интервал 1,3, интервал<br>перед абзацем 8 пт, после абзаца 5 пт.         маркированный,<br>формат маркера –           24         Тіттев New Roman, 11 пт,<br>курсив, разреженный на 0,6,<br>синий         отступ первой строки 0,3 см,<br>выравнивание по левому краю,<br>междустроч. интервал 1,3, интервал<br>перед абзацем 8 пт, после абзаца 5 пт.         маркированный,<br>формат маркера ≈           25         Arial, 11 пт, курсив,<br>подчеркивание, синий         отступ первой строки 0,8 см,<br>выравнивание по левому краю,<br>междустроч. интервал 1,3, интервал<br>перед абзацем 5 пт, после абзаца 7 пт.         маркированный,<br>формат маркера ≈           26         Courier New, 13 пт,<br>обычный, разреженный на<br>0,3, темно-зеленый         отступ первой строки 1,8 см,<br>выравнивание по ширине, междустроч.<br>интервал 1,5, интервал перед абзацем 6<br>пт, после абзаца 3 пт         нумерованный,<br>формат маркера 1,<br>II           27         Arial, 13 пт, полужирный<br>курсив, все прописные,<br>серый (50%)         отступ первой строки 1,25 см,<br>выравнивание по центру, междустроч.<br>интервал 1,3, интервал перед абзацем 6<br>пт, после абзаца 3 пт.         маркированный,<br>формат маркера 4.<br>28         Arial, 8 пт, полужирный,<br>уплотненный на 0,2, серый<br>(35%)         выступ первой строки 1,25 см,<br>выравнивание по центру, междустроч.<br>интервал 1,3, интервал перед абзацем 6<br>пт, после абзаца 3 пт.         маркированный,<br>формат номера А., В.<br>29         Times New Roman, 11 пт,<br>обычный, подчеркивание,         отступ первой строки 1,5 см,<br>выравнивание по ширине, междуст                                                                                                    |
| курсив, разреженный на 0,4,<br>черный         выравнивание по правому краю,<br>междустроч. интервал 1,3, интервал<br>перед абзацем 8 пт, после абзаца 5 пт.         формат маркера –           24         Times New Roman, 11 пт,<br>курсив, разреженный на 0,6,<br>синий         отступ первой строки 0,3 см,<br>выравнивание по левому краю,<br>междустроч. интервал 1,3, интервал<br>перед абзацем 8 пт, после абзаца 5 пт.         маркированный,<br>формат маркера ≈           25         Arial, 11 пт, курсив,<br>подчеркивание, синий         отступ первой строки 0,8 см,<br>выравнивание по правому краю,<br>междустроч. интервал 1,3, интервал<br>перед абзацем 5 пт, после абзаца 7 пт.         маркированный,<br>формат маркера *           26         Courier New, 13 пт,<br>обычный, разреженный на<br>0,3, темно-зеленый         отступ первой строки 1,8 см,<br>выравнивание по ширине, междустроч.<br>интервал 1,5, интервал перед абзацем 6         нумерованный,<br>формат маркера 1,<br>II           27         Arial, 13 пт, полужирный<br>курсив, все прописные,<br>серый (50%)         отступ первой строки, выравнивание по<br>правому краю, междустроч.<br>интервал 1,3, интервал перед абзацем 6         маркированный,<br>формат маркера +           28         Arial, 8 пт, полужирный,<br>уплотненный на 0,2, серый<br>(35%)         выступ первой строки 1,25 см,<br>выравнивание по центру, междустроч.<br>интервал 1,3, интервал перед абзацем 6         нумерованный,<br>формат номера А., В.<br>29         Times New Roman, 11 пт,<br>обычный, подчеркивание,         отступ первой строки 1,5 см,<br>выравнивание по ширине, междустроч.         маркированный,<br>формат маркера >                                                                                                    |
| черный         междустроч. интервал 1,3, интервал<br>перед абзацем 8 пт, после абзаца 5 пт.           24         Times New Roman, 11 пт,<br>курсив, разреженный на 0,6,<br>синий         отступ первой строки 0,3 см,<br>выравнивание по левому краю,<br>междустроч. интервал 1,3, интервал<br>перед абзацем 8 пт, после абзаца 5 пт.         маркированный,<br>формат маркера ≈           25         Arial, 11 пт, курсив,<br>подчеркивание, синий         отступ первой строки 0,8 см,<br>выравнивание по правому краю,<br>междустроч. интервал 1,3, интервал<br>перед абзацем 5 пт, после абзаца 7 пт.         маркированный,<br>формат маркера *           26         Courier New, 13 пт,<br>обычный, разреженный на<br>0,3, темно-зеленый         отступ первой строки 1,8 см,<br>выравнивание по ширине, междустроч.<br>интервал 1,5, интервал перед абзацем 6<br>пт, после абзаца 3 пт         нумерованный,<br>формат маркера I,<br>II           27         Arial, 13 пт, полужирный,<br>курсив, все прописные,<br>серый (50%)         отступ первой строки 1,25 см,<br>выравнивание по центру, междустроч.<br>интервал 1,3, интервал перед абзацем 6<br>пт, после абзаца 3 пт.         маркированный,<br>формат маркера +.<br>28         Arial, 8 пт, полужирный,<br>уплотненный на 0,2, серый<br>(35%)         выступ первой строки 1,25 см,<br>выравнивание по центру, междустроч.<br>интервал 1,3, интервал перед абзацем 6<br>пт, после абзаца 3 пт.         нумерованный,<br>формат номера А., В.<br>29         Times New Roman, 11 пт,<br>обычный, подчеркивание,<br>обычный, подчеркивание,         отступ первой строки 1,5 см,<br>выравнивание по ширине, междустроч.         маркированный,<br>формат маркера >                                                                                                    |
| 24         Тітев New Roman, 11 пт,<br>курсив, разреженный на 0,6,<br>синий         отступ первой строки 0,3 см,<br>выравнивание по левому краю,<br>междустроч. интервал 1,3, интервал<br>перед абзацем 8 пт, после абзаца 5 пт.         маркированный,<br>формат маркера ≈           25         Arial, 11 пт, курсив,<br>подчеркивание, синий         отступ первой строки 0,8 см,<br>выравнивание по правому краю,<br>междустроч. интервал 1,3, интервал<br>перед абзацем 5 пт, после абзаца 7 пт.         маркированный,<br>формат маркера *           26         Courier New, 13 пт,<br>обычный, разреженный на<br>0,3, темно-зеленый         отступ первой строки 1,8 см,<br>выравнивание по ширине, междустроч.<br>интервал 1,5, интервал перед абзацем 6<br>пт, после абзаца 3 пт         нумерованный,<br>формат маркера I,<br>II           27         Arial, 13 пт, полужирный,<br>курсив, все прописные,<br>серый (50%)         отступ первой строки 1,25 см,<br>выравнивание по центру, междустроч.<br>интервал 1,3, интервал перед абзацем 6<br>пт, после абзаца 3 пт.         маркированный,<br>формат маркера +<br>двойной, интервал после абзаца 5 пт.           28         Arial, 8 пт, полужирный,<br>уплотненный на 0,2, серый<br>(35%)         выступ первой строки 1,25 см,<br>выравнивание по центру, междустроч.<br>интервал 1,3, интервал перед абзацем 6<br>пт, после абзаца 3 пт.         нумерованный,<br>формат номера А., В.<br>29         Times New Roman, 11 пт,<br>обычный, подчеркивание,<br>выравнивание по ширине, междустроч.         маркированный,<br>формат маркера >                                                                                                    |
| <ul> <li>24 Птез New Roman, 11 пт,<br/>курсив, разреженный на 0,6,<br/>синий</li> <li>25 Arial, 11 пт, курсив,<br/>подчеркивание, синий</li> <li>25 Arial, 11 пт, курсив,<br/>подчеркивание, синий</li> <li>26 Courier New, 13 пт,<br/>обычный, разреженный на<br/>0,3, темно-зеленый</li> <li>27 Arial, 13 пт, полужирный<br/>курсив, все прописные,<br/>серый (50%)</li> <li>28 Arial, 8 пт, полужирный,<br/>уплотненный на 0,2, серый<br/>(35%)</li> <li>29 Times New Roman, 11 пт,<br/>обычный, подчеркивание,</li> <li>29 Times New Roman, 11 пт,<br/>обычный, подчеркивание,</li> <li>29 Times New Roman, 11 пт,<br/>обычный, подчеркивание,</li> <li>29 Times New Roman, 11 пт,<br/>обычный, подчеркивание,</li> <li>29 Times New Roman, 11 пт,<br/>обычный, подчеркивание,</li> <li>20 Times New Roman, 11 пт,<br/>обычный, подчеркивание,</li> <li>29 Times New Roman, 11 пт,<br/>обычный, подчеркивание,</li> <li>20 Times New Roman, 11 пт,<br/>обычный, подчеркивание,</li> <li>20 Times New Roman, 11 пт,<br/>обычный, подчеркивание,</li> <li>20 Times New Roman, 11 пт,<br/>обычный, подчеркивание,</li> <li>20 Times New Roman, 11 пт,<br/>обычный, подчеркивание,</li> <li>20 Times New Roman, 11 пт,<br/>обычный, подчеркивание,</li> <li>20 Times New Roman, 11 пт,<br/>обычный, подчеркивание,</li> <li>20 Times New Roman, 11 пт,<br/>обычный, подчеркивание,</li> <li>20 Times New Roman, 11 пт,<br/>обычный, подчеркивание,</li> <li>20 Times New Roman, 11 пт,</li> <li>20 Times New Roman, 11 пт,</li> <li>20 Times New</li></ul> |
| синий         выравнивание по левому краю,<br>междустроч. интервал 1,3, интервал<br>перед абзацем 8 пт, после абзаца 5 пт.         формат маркера ≈           25         Arial, 11 пт, курсив,<br>подчеркивание, синий         отступ первой строки 0,8 см,<br>выравнивание по правому краю,<br>междустроч. интервал 1,3, интервал<br>перед абзацем 5 пт, после абзаца 7 пт.         маркированный,<br>формат маркера *           26         Courier New, 13 пт,<br>обычный, разреженный на<br>0,3, темно-зеленый         отступ первой строки 1,8 см,<br>выравнивание по ширине, междустроч.<br>интервал 1,5, интервал перед абзацем 6<br>пт, после абзаца 3 пт         нумерованный,<br>формат маркера 1,<br>II           27         Arial, 13 пт, полужирный<br>курсив, все прописные,<br>серый (50%)         отступ первой строки, выравнивание по<br>правому краю, междустроч. интервал<br>перед абзаца 5 пт.         маркированный,<br>формат маркера +           28         Arial, 8 пт, полужирный,<br>(35%)         выступ первой строки 1,25 см,<br>выравнивание по центру, междустроч.<br>интервал 1,3, интервал перед абзацем 6<br>пт, после абзаца 3 пт.         нумерованный,<br>формат маркера 4., B.<br>29         Times New Roman, 11 пт,<br>обычный, подчеркивание,         отступ первой строки 1,5 см,<br>выравнивание по ширине, междустроч.<br>выравнивание по ширине, междустроч.         маркированный,<br>формат маркера >                                                                                                    |
| Синии         междустроч. интервал 1,5, интервал<br>перед абзацем 8 пт, после абзаца 5 пт.         маркированный,<br>формат маркера *           25         Arial, 11 пт, курсив,<br>подчеркивание, синий         отступ первой строки 0,8 см,<br>выравнивание по правому краю,<br>междустроч. интервал 1,3, интервал<br>перед абзацем 5 пт, после абзаца 7 пт.         маркированный,<br>формат маркера *           26         Courier New, 13 пт,<br>обычный, разреженный на<br>0,3, темно-зеленый         отступ первой строки 1,8 см,<br>выравнивание по ширине, междустроч.<br>интервал 1,5, интервал перед абзацем 6<br>пт, после абзаца 3 пт         нумерованный,<br>формат маркера I,<br>II           27         Arial, 13 пт, полужирный<br>курсив, все прописные,<br>серый (50%)         отступ первой строки, выравнивание по<br>правому краю, междустроч. интервал<br>серый (50%)         маркированный,<br>формат маркера +           28         Arial, 8 пт, полужирный,<br>уплотненный на 0,2, серый<br>(35%)         выступ первой строки 1,25 см,<br>интервал 1,3, интервал перед абзацем 6<br>пт, после абзаца 3 пт.         нумерованный,<br>формат номера А., В.<br>29         Times New Roman, 11 пт,<br>обычный, подчеркивание,         отступ первой строки 1,5 см,<br>выравнивание по ширине, междустроч.<br>иторванивание по ширине, междустроч.         маркированный,<br>формат маркера >                                                                                                    |
| 25         Агіаl, 11 пт, курсив,<br>подчеркивание, синий         отступ первой строки 0,8 см,<br>выравнивание по правому краю,<br>междустроч. интервал 1,3, интервал<br>перед абзацем 5 пт, после абзаца 7 пт.         маркированный,<br>формат маркера *           26         Courier New, 13 пт,<br>обычный, разреженный на<br>0,3, темно-зеленый         отступ первой строки 1,8 см,<br>выравнивание по ширине, междустроч.<br>интервал 1,5, интервал перед абзацем 6<br>пт, после абзаца 3 пт         нумерованный,<br>формат маркера I,<br>II           27         Arial, 13 пт, полужирный<br>курсив, все прописные,<br>серый (50%)         отступ первой строки, выравнивание по<br>правому краю, междустроч. интервал<br>двойной, интервал после абзаца 5 пт.         маркированный,<br>формат маркера +<br>И           28         Arial, 8 пт, полужирный,<br>уплотненный на 0,2, серый<br>(35%)         выступ первой строки 1,25 см,<br>выравнивание по центру, междустроч.<br>интервал 1,3, интервал перед абзацем 6<br>пт, после абзаца 3 пт.         нумерованный,<br>формат номера А., В.<br>29         Times New Roman, 11 пт,<br>обычный, подчеркивание,         отступ первой строки 1,5 см,<br>выравнивание по ширине, междустроч.         маркированный,<br>формат маркера >                                                                                                    |
| 20       Пам, ПГ ИЛ, Курелв, Сотуп первой строки сорона субем, подчеркивание, синий       ототуп первой строки сорона субем, формат маркера *         26       Соцгіет New, 13 пт, обычный, разреженный на 0,3, темно-зеленый       отступ первой строки 1,8 см, выравнивание по ширине, междустроч. интервал 1,5, интервал перед абзаца 6 пт, после абзаца 3 пт       нумерованный, формат маркера 1, П         27       Arial, 13 пт, полужирный курсив, все прописные, серый (50%)       отступ первой строки, выравнивание по правому краю, междустроч. интервал после абзаца 5 пт.       маркированный, формат маркера 4, Выравнивание по правому краю, междустроч. интервал двойной, интервал после абзаца 5 пт.         28       Arial, 8 пт, полужирный, уплотненный на 0,2, серый (35%)       выступ первой строки 1,25 см, выравнивание по центру, междустроч. интервал после абзаца 3 пт.       нумерованный, формат маркера A., B.         29       Times New Roman, 11 пт, обычный, подчеркивание,       отступ первой строки 1,5 см, выравнивание, междустроч.       маркированный, формат маркера >                                                                                                    |
| Социнерания и передаблацем с при сису учасу, черки, интервал 1,3, интервал         формат маркера           26         Courier New, 13 пт,<br>обычный, разреженный на<br>0,3, темно-зеленый         отступ первой строки 1,8 см,<br>выравнивание по ширине, междустроч.<br>интервал 1,5, интервал перед абзацем 6<br>пт, после абзаца 3 пт         нумерованный,<br>формат маркера I,<br>II           27         Arial, 13 пт, полужирный<br>курсив, все прописные,<br>серый (50%)         отступ первой строки, выравнивание по<br>правому краю, междустроч. интервал<br>двойной, интервал после абзаца 5 пт.         маркированный,<br>формат маркера +           28         Arial, 8 пт, полужирный,<br>уплотненный на 0,2, серый<br>(35%)         выступ первой строки 1,25 см,<br>выравнивание по центру, междустроч.<br>интервал 1,3, интервал перед абзацем 6<br>пт, после абзаца 3 пт.         нумерованный,<br>формат номера А., В.<br>29         Times New Roman, 11 пт,<br>обычный, подчеркивание,         отступ первой строки 1,5 см,<br>выравнивание по ширине, междустроч.         маркированный,<br>формат маркера >                                                                                                    |
| 26         Соцгіет New, 13 пт,<br>обычный, разреженный на<br>0,3, темно-зеленый         отступ первой строки 1,8 см,<br>выравнивание по ширине, междустроч.<br>интервал 1,5, интервал перед абзацем 6<br>пт, после абзаца 3 пт         нумерованный,<br>формат маркера I,<br>II           27         Агіаl, 13 пт, полужирный<br>курсив, все прописные,<br>серый (50%)         отступ первой строки, выравнивание по<br>правому краю, междустроч. интервал<br>двойной, интервал после абзаца 5 пт.         маркированный,<br>формат маркера +           28         Агіаl, 8 пт, полужирный,<br>уплотненный на 0,2, серый<br>(35%)         выступ первой строки 1,25 см,<br>выравнивание по центру, междустроч.<br>интервал 1,3, интервал перед абзацем 6<br>пт, после абзаца 3 пт.         нумерованный,<br>формат номера А., В.<br>29         Times New Roman, 11 пт,<br>обычный, подчеркивание,         отступ первой строки 1,5 см,<br>выравнивание по ширине, междустроч.         маркированный,<br>формат маркера >                                                                                                    |
| 26         Сошгіег New, 13 пт,<br>обычный, разреженный на<br>0,3, темно-зеленый         отступ первой строки 1,8 см,<br>выравнивание по ширине, междустроч.<br>интервал 1,5, интервал перед абзацем 6<br>пт, после абзаца 3 пт         нумерованный,<br>формат маркера I,<br>II           27         Arial, 13 пт, полужирный<br>курсив, все прописные,<br>серый (50%)         отступ первой строки, выравнивание по<br>правому краю, междустроч. интервал<br>двойной, интервал после абзаца 5 пт.         маркированный,<br>формат маркера +           28         Arial, 8 пт, полужирный,<br>уплотненный на 0,2, серый<br>(35%)         выступ первой строки 1,25 см,<br>интервал 1,3, интервал перед абзацем 6<br>пт, после абзаца 3 пт.         нумерованный,<br>формат номера А., В.<br>29         Times New Roman, 11 пт,<br>обычный, подчеркивание,         отступ первой строки 1,5 см,<br>выравнивание по ширине, междустроч.         маркированный,<br>формат маркера >                                                                                                    |
| обычный, разреженный на<br>0,3, темно-зеленый         выравнивание по ширине, междустроч.<br>интервал 1,5, интервал перед абзацем 6<br>пт, после абзаца 3 пт         формат маркера I,<br>II           27         Arial, 13 пт, полужирный<br>курсив, все прописные,<br>серый (50%)         отступ первой строки, выравнивание по<br>правому краю, междустроч. интервал<br>серый (50%)         маркированный,<br>формат маркера +           28         Arial, 8 пт, полужирный,<br>уплотненный на 0,2, серый<br>(35%)         выступ первой строки 1,25 см,<br>выравнивание по центру, междустроч.<br>интервал 1,3, интервал перед абзацем 6<br>пт, после абзаца 3 пт.         нумерованный,<br>формат номера А., В.<br>29         Times New Roman, 11 пт,<br>обычный, подчеркивание,         отступ первой строки 1,5 см,<br>выравнивание по ширине, междустроч.         маркированный,<br>формат маркера >                                                                                                    |
| 0,3, темно-зеленый         интервал 1,5, интервал перед абзацем 6<br>пт, после абзаца 3 пт         II           27         Агіаl, 13 пт, полужирный<br>курсив, все прописные,<br>серый (50%)         отступ первой строки, выравнивание по<br>правому краю, междустроч. интервал<br>двойной, интервал после абзаца 5 пт.         маркированный,<br>формат маркера +           28         Агіаl, 8 пт, полужирный,<br>уплотненный на 0,2, серый<br>(35%)         выступ первой строки 1,25 см,<br>выравнивание по центру, междустроч.<br>интервал 1,3, интервал перед абзацем 6<br>пт, после абзаца 3 пт.         нумерованный,<br>формат номера А., В.<br>29         Тітеs New Roman, 11 пт,<br>обычный, подчеркивание,         отступ первой строки 1,5 см,<br>выравнивание по ширине, междустроч.         маркированный,<br>формат маркера >                                                                                                    |
| 27         Агіаl, 13 пт, полужирный<br>курсив, все прописные,<br>серый (50%)         отступ первой строки, выравнивание по<br>правому краю, междустроч. интервал<br>двойной, интервал после абзаца 5 пт.         маркированный,<br>формат маркера +           28         Агіаl, 8 пт, полужирный,<br>уплотненный на 0,2, серый<br>(35%)         выступ первой строки 1,25 см,<br>выравнивание по центру, междустроч.         нумерованный,<br>формат номера А., В.           29         Times New Roman, 11 пт,<br>обычный, подчеркивание,         отступ первой строки 1,5 см,<br>выравнивание по ширине, междустроч.         маркированный,<br>формат маркера >                                                                                                    |
| 27       Агіаl, 13 пт, полужирный<br>курсив, все прописные,<br>серый (50%)       отступ первой строки, выравнивание по<br>правому краю, междустроч. интервал<br>двойной, интервал после абзаца 5 пт.       маркированный,<br>формат маркера +         28       Агіаl, 8 пт, полужирный,<br>уплотненный на 0,2, серый<br>(35%)       выступ первой строки 1,25 см,<br>выравнивание по центру, междустроч.<br>интервал 1,3, интервал перед абзацем 6<br>пт, после абзаца 3 пт.       нумерованный,<br>формат номера А., В.         29       Times New Roman, 11 пт,<br>обычный, подчеркивание,       отступ первой строки 1,5 см,<br>выравнивание по ширине, междустроч.       маркированный,<br>формат маркера >                                                                                                    |
| курсив, все прописные,<br>серый (50%)         правому краю, междустроч. интервал<br>двойной, интервал после абзаца 5 пт.         формат маркера +           28         Arial, 8 пт, полужирный,<br>уплотненный на 0,2, серый<br>(35%)         выступ первой строки 1,25 см,<br>выравнивание по центру, междустроч.<br>интервал 1,3, интервал перед абзацем 6<br>пт, после абзаца 3 пт.         нумерованный,<br>формат номера А., В.           29         Times New Roman, 11 пт,<br>обычный, подчеркивание,         отступ первой строки 1,5 см,<br>выравнивание по ширине, междустроч.         маркированный,<br>формат маркера >                                                                                                    |
| серый (50%)         двойной, интервал после абзаца 5 пт.           28         Arial, 8 пт, полужирный,<br>уплотненный на 0,2, серый<br>(35%)         выступ первой строки 1,25 см,<br>выравнивание по центру, междустроч.<br>интервал 1,3, интервал перед абзацем 6<br>пт, после абзаца 3 пт.         нумерованный,<br>формат номера А., В.<br>29         Times New Roman, 11 пт,<br>обычный, подчеркивание,         отступ первой строки 1,5 см,<br>выравнивание по ширине, междустроч.         маркированный,<br>формат маркера >                                                                                                    |
| 28       Агіаl, 8 пт, полужирныи,<br>уплотненный на 0,2, серый<br>(35%)       выступ первой строки 1,25 см,<br>выравнивание по центру, междустроч.<br>интервал 1,3, интервал перед абзацем 6<br>пт, после абзаца 3 пт.       нумерованный,<br>формат номера А., В.         29       Times New Roman, 11 пт,<br>обычный, подчеркивание,       отступ первой строки 1,5 см,<br>выравнивание по ширине, междустроч.       маркированный,<br>формат маркера >                                                                                                    |
| уплотненный на 0,2, серый<br>(35%)       выравнивание по центру, междустроч.<br>интервал 1,3, интервал перед абзацем 6<br>пт, после абзаца 3 пт.       формат номера А., В.         29       Times New Roman, 11 пт,<br>обычный, подчеркивание,       отступ первой строки 1,5 см,<br>выравнивание по ширине, междустроч.       маркированный,<br>формат маркера >                                                                                                    |
| (55%)       интервал 1,5, интервал перед абзацем 6          интервал 1,5, интервал перед абзацем 6          пт, после абзаца 3 пт.          29       Times New Roman, 11 пт, обычный, подчеркивание, выравнивание по ширине, междустроч.       маркированный, формат маркера >                                                                                                    |
| 29         Times New Roman, 11 пт,<br>обычный, подчеркивание,         отступ первой строки 1,5 см,<br>выравнивание по ширине, междустроч.         маркированный,<br>формат маркера >                                                                                                    |
| обычный, подчеркивание, выравнивание по ширине, междустроч. формат маркированный,                                                                                                    |
| bipublinbuinte no implifie, menayerpo i. populat muphepa                                                                                                    |
| малые прописные, зеленый интервал 1.5, интервал перел абзанем 6                                                                                                    |
| пт, после абзаца 3 пт.                                                                                                    |
| 30 Courier New, 11 пт, выступ первой строки 1 см, нумерованный,                                                                                                    |
| обычный, разреженный на выравнивание по правому краю, формат номера a., b.                                                                                                    |
| 0.3 пт, красный междустроч. интервал двойной, с                                                                                                    |
| интервал после абзаца 9 пт.                                                                                                    |
| 31         Тіmes New Roman, 15 пт,         выступ первой строки 0,5 см,         маркированный,                                                                                                    |
| обычный, подчеркивание, выравнивание по ширине, междустроч. формат маркера §                                                                                                    |
| масштао по ширине 80%, интервал 1,1, интервал перед абзацем 10                                                                                                    |
| Серыи (50%) ПТ.<br>22 Ariol 10 ит интерно стории 0 сис                                                                                                    |
| 52         Ана, то пт, курсив,         отступ первои строки о см,         маркированный,           масштаб по ниирине 90%         вы парнирание по неитру, межнустрон         фаркарованный,                                                                                                    |
| масштао по ширине 7070, выравнивание по центру, междустроч. формат маркера =                                                                                                    |
| 22 Социјат Ману 7 нт. статиц напрой атрани 0.5 найма – маришрараци ий                                                                                                    |
|                                                                                                    |
| лопужирный разреженный выравнивание по центру межлустроч формат маркера #                                                                                                    |

# Задание 2. Работа с объектами в MS Word 2007

- Вставить формулу, используя редакторы формул MS Word 2007 и MS Equation 3.0, согласно варианту.
- Построить блок-схему согласно варианту. Блок-схема должна удовлетворять требованиям <u>ГОСТ 19.701</u> (основные требования сформулированы на сайте <u>http://bikmeyev-at.ugatu.su/CPP/Handbook/blocks.html</u>) Использовать полотно, элементы сгруппировать. Расположить рисунок (полотно) на странице согласно варианту.
- Оформить и заполнить таблицу 1 согласно варианту.
  - Скопировать таблицу 1 в таблицу 2. В таблице 2 удалить строки, помеченные \*, высоту строк, помеченных >, назначить 2 см. Отсортировать содержимое таблицы 2 по указанному ключу.
  - Скопировать таблицу 1 в таблицу 3. Преобразовать таблицу 3 в текст (разделитель согласно варианту). Преобразовать текст в таблицу.

Варианты заданий:

| N⁰ | Формула                                                                                                    | Блок-схема               |   |         |        |          |                  | Табли           | ца     |          |          |              |         |
|----|----------------------------------------------------------------------------------------------------|--------------------------|---|---------|--------|----------|------------------|-----------------|--------|----------|----------|--------------|---------|
|    |                                                                                                    |                          |   |         |        | CI       | писок сот        | рудников пре    | дприят | ия       |          |              |         |
|    |                                                                                                    | Пипейнов                 |   | ы       |        |          |                  | Личные данны    | e      |          | Служ     | ебные данные | 05      |
|    |                                                                                                    | схема с                  |   | (Ar all | ΦI     | 10       | дата<br>рождения | Адрес           |        | T<br>J   | аб.<br>№ | Должность    | вание   |
|    |                                                                                                    | ROMMCHIa-                | > |         |        |          |                  | Отд             | ел 1   |          |          |              |         |
|    |                                                                                                    | рием,                    |   | 1.      | Мирон  | ов М.Б.  | 6.11.75          | ул. Гагарина,   | 122-12 | 02       | 22       | секретарь    | \$12- r |
| 1  | $2x^2$ $(1+x)\sqrt[3]{1-x}$ $(3\sqrt{1-x^2})$                                                                | DOMACTINT D              |   | 2.      | Петров | И.С.     | 2.02.60          | пр. Славы, 10-  | 100    | 07       | 70       | нач. отдепа  | BRICH   |
| 1  | $\sqrt{0+18m+0m^2}$ $\sqrt{-18m+0m^2}$                                                                       | разместить в             | * | 3.      | Иванов | И.И.     | 10.10.70         | ул. Мира, 2-12  | 2      | 10       | 01       | инженер      | BEICH   |
|    | $9+18x+9x$ $x$ $2x\sqrt{x}$                                                                                  | центре по<br>горизоштаци | * | 4.      | Сидоро | ов Р.Р.  | 3.08.78.         | ул. Орлова, 4-  | 22     | 17       | 70       | 3aBX03       | G12-    |
|    |                                                                                                    | и вертикали              | > |         |        |          |                  | Отд             | ел 2   |          |          |              |         |
|    |                                                                                                    | относительно             |   | 1.      | Алексе | ев В.Д.  | 7.08.76          | пр. Славы, 12-  | 100    | 00       | 35       | техник       | BLICH.  |
|    |                                                                                                    | поля                     |   | 2.      | Андрее | евΟ.Г.   | 4.08.79          | пр. Гая, 34-10  | 0      | 10       | 05       | бухгалтер    | BLICH.  |
|    |                                                                                                    | поли                     |   | 3.      | Михее  | в О.Ю.   | 3.10.65          | ул. Тюденева.   | 12-110 | 18       | 30       | вед, инженер | BAICHI. |
|    |                                                                                                    |                          |   |         | С      | ортирова | ать каждь        | й отдел по табе | льному | номеру   | y. Pa    | зделитель *  | -       |
|    |                                                                                                    | Схема с                  |   |         |        |          |                  | Каталог и       | вданий |          |          |              |         |
|    |                                                                                                    | разветвле-               |   |         | _Ħ3    |          |                  |                 | Mecry  | ANANAM   | пеці     | 10           |         |
|    |                                                                                                    | нием (два                |   |         | j B    | AB1      | гор              | Название        |        | UL.      | V.       | и Шифр       |         |
|    | $\sqrt{\sqrt{a}} - \sqrt{b} + \sqrt[4]{b} \cdot \sqrt{\sqrt{a}} - \sqrt{b} - \sqrt[4]{b}$                    | альтерна-                |   |         |        | Tenamor  |                  | <b>⊈</b> ∩      | a      | *        | 1        | 1 V0126-7    |         |
| 2  |                                                                                                    | ТИВНЫХ                   |   |         | 1.     | Иванов   | sa               | лионо           | *      |          |          | - J01.2087   | _       |
| 2  | $\left( \begin{array}{c} b \end{array} \right)^2$ , $\left[ \begin{array}{c} b \end{array} \right] \sqrt{b}$ | выхода);                 |   |         | 4.     | Максии   | мова .           | Сараси          | *      | *        | -        | M1.297       | _       |
|    | $1 + \sqrt{2} - 4\sqrt{2} - \frac{1}{2}$                                                                     |                          |   |         | 5.     | Петров   | a                | Эриентир        |        | *        | <u> </u> | X13          | _       |
|    |                                                                                                    | прижать к                |   |         | 4.     |          |                  |                 |        |          |          |              |         |
|    |                                                                                                    | верхнему                 |   | ;       | Bcer   | о издани | ий               |                 |        |          |          |              |         |
|    |                                                                                                    | левому углу              |   |         |        | C        | ntunopat         |                 | клению | Разлет   | пите     | ть +         |         |
|    |                                                                                                    | страницы                 |   |         |        | C        | эртироват        | в по местопахол | кдепию | . таздел | INI CJ   | 10 '         |         |

|   |                                                                                                    | Схема с                          |      |          |              | Be                       | цомость н                       | ачислений       | і/удер               | жаний              |                  |               |                      |
|---|----------------------------------------------------------------------------------------------------|----------------------------------|------|----------|--------------|--------------------------|---------------------------------|-----------------|----------------------|--------------------|------------------|---------------|----------------------|
|   | цик                                                                                                    | циклом с                         |      | μű       | 8.           |                          |                                 |                 |                      | Уде                | ржан             | 0             |                      |
|   | $a^{3/2} + a^{3/4} - (\sqrt{a^3 + 2a^2} + \sqrt[4]{a(a+2)^2})$                                                      | предусло-<br>вием (while):       | afer | MOH      | Ф.И.О.       |                          | Начислено В пенсион<br>ный фонл |                 | пенсион-<br>ърй фонт | Профсоюз,          |                  | К выдаче      |                      |
| 3 | $\frac{1}{\sqrt{2(a+1-\sqrt{a^2+2a})}} \cdot (a^2-a^{5/4}+a^{1/2})^{-1}}$                                           | прижать к                        | *    | 08<br>10 | 8 Ин<br>0 Пе | ванов И.И.<br>етров И.С. |                                 | 1000,0<br>800,1 | 10                   | 10,00<br>8,00      | <del>⊽</del><br> | 10,00<br>8,00 | ) 980,00<br>) 784,00 |
|   | • • • • • • • • • • • • • • • • • • • •                                                                             | верхнему правому углу            | >    | > Ито    | оп ото       | организации              |                                 | 18              | )0                   | 18                 |                  | 18            | 3 1764               |
|   |                                                                                                    | страницы                         |      |          |              | Сортир                   | овать по т                      | абельном        | и номе               | еру. Разде         | лител            | ть :          |                      |
|   |                                                                                                    |                                  |      | _        |              |                          | Адресня                         | ый справо       | ник г                | города             |                  |               |                      |
|   |                                                                                                    | Схема с                          |      | B        | ₹            | -MO                      | -                               | - 1             | Адрес                | c                  |                  |               | № телефо-            |
|   |                                                                                                    | разветвле-                       |      | 19       |              | ΦΝΟ                      | 110чтовы<br>индекс              | a .             | Улица                |                    | дом              | KB.           | на                   |
|   |                                                                                                    | нием (три                        |      | >        |              |                          |                                 | Заволж          | жий ра               | айон               |                  |               |                      |
|   |                                                                                                    | альтерна-                        |      | 1.       | . Иван       | нов И.И.                 | 432050                          | Сурова          | пp.                  |                    | 1                | 125           | 25-00-00             |
|   | $\left(3^{3/2} + \frac{1}{2}z^{3/5}\right) = (5z^{-1})^{-1}$                                                        | тивных                           |      | * 2.     | . Hett       | DOBC.T                   | 432060                          | Cunopa          | JEHER                | апр.               | 20               | 1 38          | 25-00-80             |
| 4 | $\frac{3\sqrt{3}\cdot\sqrt{z}}{2}$                                                                                  | выходи),                         |      | 5.       | . Ann        | DHUB A.F.                | 432030                          | Сурова          | np.                  | _                  | ,                | 10            | 20-00-80             |
|   | $3 + \sqrt{3} \cdot \sqrt[5]{z} + \frac{1}{2} \sqrt[5]{z^2} + 2\sqrt{3} + \sqrt[5]{z} = 2\sqrt{12} + \sqrt[5]{32z}$ | разместить в                     |      |          |              |                          |                                 | нюнн            | HH                   | Ь                  |                  |               |                      |
|   | ( 4 )                                                                                                    | центре по                        |      | >        |              |                          |                                 | Засвияж         | ский р               | айон               |                  | · · · ·       |                      |
|   |                                                                                                    | горизонтали                      |      | 1.       | . Bacı       | nH M.A.                  | 432029                          | Pagarko         | а ул.                |                    | 61               | 380           | 64-90-92             |
|   |                                                                                                    | у верхнеи<br>границы<br>страницы |      | 4.       | . Мир<br>Ним | OHOB D. D.<br>MTHUNA H H | 432029                          | Ефремс          | аул.<br>рэул         |                    | 47               | 42            | 36-54-85             |
|   |                                                                                                    |                                  |      | <u> </u> |              | AIMAA II.II.             | 2012                            | Бфреме          | Баул.                |                    | 24               | 74            | 30-94-09             |
|   |                                                                                                    |                                  |      |          |              |                          |                                 | нолн            | <b>T</b> TD          |                    |                  |               |                      |
|   |                                                                                                    |                                  |      |          | C            | ортировать і             | в каждом р                      | районе по       | ФИО.                 | . Разделит         | гель т           | абуляци       | 1Я .                 |
|   |                                                                                                    |                                  | _    |          |              | Список дет               | ей, состоя                      | щих на уч       | ете в і              | поликли            | пике .           | № 1.          |                      |
|   |                                                                                                    | Схема с                          |      | 5        |              |                          | Дата                            | рож- 1.         | детск                | кого учре-<br>опия | ·                |               |                      |
|   |                                                                                                    | циклом с                         |      | 윈        | Фам          | илия, Имя                | ден                             | ия п            | дл.<br>2011-2        | Л/сэт              | -                | 4             | Адрес                |
|   |                                                                                                    | вием                             | >    | •        |              |                          |                                 | Участо          | : № 1                | длеад              |                  |               |                      |
|   | $x^p = y^q$ ,                                                                                                    | (do while);                      |      | 1. И     | 1ванов 1     | Ваня                     | 1.04                            | .96             | 7                    | 111                | - У              | л. Хруст      | альная 34-13         |
| 5 | r log r                                                                                                    |                                  | *    | 2. Ci    | Сидоров      | а Аня                    | 12.10                           | 0.96            | 57                   | 100                | y:               | л. Гагарі     | ана 12-43            |
| - | $\log_a \frac{x}{p} = \frac{\log_a x}{1}; p \neq q$ и $pq \neq 0.$                                                  | разместить в                     |      | 3.   П   | Іетров,      | Денис                    | 4.12                            | .96             | 18                   | 91                 | 7                | л. К. Ма      | ркса 13-4            |
|   | $\int y \log_a y$                                                                                                   | центре по                        | >_   |          |              |                          | 00.0                            | Участо          | :N⊵ 2                |                    | 1                |               |                      |
|   |                                                                                                    | у нижней                         |      |          | ъндреев      | за Надежда               | 30.0                            | 3.90            | 11                   | 43                 | У                | л. Ефрен      | MOBa 4-14            |
|   |                                                                                                    | границы                          |      | 2.   Bi  | засечки<br>- | н женя                   | 4.07                            | .90             | CO CO                | 82                 | У                | л. Урици      | coro 31-2            |
|   |                                                                                                    | страницы                         |      | 3.   K   | Соролев      | а Ольга                  | 27.0                            | 5.96            | 30                   | 97                 | y A              | л. Ленин      | на 21-5              |
|   |                                                                                                    |                                  |      |          |              | Сортирова                | ть каждый                       | і участок       | ю фам                | милии. Ра          | здели            | итель ;       |                      |

|   |                                                                          | Схема с      |   |                |                 | Pac          | чет расхо   | да матери         | алов               |              |                      |             |
|---|--------------------------------------------------------------------------|--------------|---|----------------|-----------------|--------------|-------------|-------------------|--------------------|--------------|----------------------|-------------|
|   | ,                                                                        | разветвле-   |   |                |                 | Материа      | ал          | Расход н          | а еди-             | Количество   | еди- С               | бщий расход |
|   | $\left(\frac{x}{x}+\frac{y}{y}+\frac{z}{z}-3\right)$                     | нисм (пять   |   |                | Код             | Наиме        | нование     | ницу про;         | цукции             | ниц проду    | кции                 | материала   |
|   | -+-+-=5,                                                                 | тивных       | > |                | Издели          | e A          |             |                   |                    |              |                      |             |
|   |                                                                          | выходов):    |   | 1.             | 05 Краска       |              |             | 1,0               |                    | 100          |                      | 100         |
| 6 | $\frac{y}{x} + \frac{z}{x} + \frac{x}{x} = 3$                            | Бынодов),    |   | 2.             | 10              | Клей         |             |                   |                    |              |                      |             |
| ÷ | x y z                                                                    | разместить в |   | 3.             | 20              | Бумага       |             |                   | 0,1                | 100          |                      | 10          |
|   | r + v + z - 3                                                            | центре по    | ٨ |                | Издели          | e <u>B</u>   |             |                   |                    |              |                      |             |
|   | x + y + 2 = 5.                                                           | вертикали у  | * | 1.             | 22              |              |             | -371              | <del>'O II H</del> | UTL -        |                      |             |
|   | l                                                                        | левой        | * | 2.             | 33              |              |             | JAI               |                    | mb           |                      |             |
|   |                                                                          | границы      |   | J.             |                 |              |             |                   |                    |              |                      |             |
|   |                                                                          | страницы     |   | (              | Сортиров        | ать мате     | риалы на к  | аждое изде        | елие по на         | аименовании  | о. Раздели           | тель !      |
|   |                                                                          | Линейная     |   | No             | Monr            | Kar          | алог тран   | СПОРТНЫХ          | средств            |              | Mo                   | UNIOCTI     |
|   |                                                                          | схема с      |   | 145            | Марк            | a            | модель      | Обыти             | исполи             | Эксп         | Pan IIBU             | гателя      |
|   |                                                                          | вызовом      | ; | > <del> </del> | Легки           | BLIE ABT     | กพกก็น.แน   |                   | . nelloun.         |              | bap.   Abn           | I di conti  |
|   |                                                                          | функции      |   | 1.             | BA3             | bbie db i    | 1290        | 65000             |                    | 70000        | 89                   |             |
|   |                                                                          | (подпро-     | 1 | * 2.           | 3A3             |              | 6564        | 354546            | i                  | 87487        | 55                   |             |
| _ | $\sqrt{1-(2-2)}$ $\sqrt{1-(1-2)}$ $\sqrt{3}$                             | граммы);     | 1 | * 3.           | Нива            |              | 978         | 66666             |                    | 98798        | 678                  |             |
| 1 | $\sqrt{\log_2(2x^2) \cdot \log_4(16x)} = \log_4 x^3$                     |              |   | 4.             | Моска           | зич          | 22          | 89898             |                    | 89699        | 876                  | i           |
|   |                                                                          | разместить в | 2 | >              | Внедо           | рожник       | <u>и</u>    |                   |                    |              |                      |             |
|   |                                                                          | центре по    |   | 1.             | YA3             |              | 12234       | 270000            | J                  | 30000        |                      | 4           |
|   |                                                                          | правой       |   | 2.             | IVIA3           |              | 2340        | 450000            | )<br>I             | 14000        | 0   0.57<br>0   0.59 |             |
|   |                                                                          | границы      |   | ) ).<br>] ]    | Газелі<br>Камаз | >            | 5788        | 450000            | )                  | 45500        | 0 950                |             |
|   |                                                                          | страницы     |   | 4.             | L'ama           |              | 5700        | 10700             |                    | 45500        | 0  477               |             |
|   |                                                                          | 1 '          | _ |                | Coj             | тироват      | ь в каждой  | группе по         | марке и м          | иодели. Разд | елитель +            | -           |
|   |                                                                          |              |   |                |                 |              | Катал       | ог подписи        | ных изда           | ний          |                      |             |
|   |                                                                          | Схема с      |   | .oB            | и.              |              | Horne       |                   | Сто                | римость поди | иски                 | Вид изда-   |
|   |                                                                          | шиклом со    |   | ЧB             | FI              | цекс         | паим        | енование          | 3 мес.             | б мес.       | 1 год                | ния         |
|   |                                                                          | счетчиком    | > |                |                 |              |             | Цe                | нтральны           | e            |                      |             |
|   |                                                                          | (for);       |   | 1.             | 03              | 1234         | Мурзи.      | жа                | 20 p.              | 35 p.        | 65 р.                | Журнал      |
| 8 | $5^{\lg x} - 3^{\lg x} = 5(3) \cdot 3^{0,5\lg x} \cdot 5^{0,5(\lg x-2)}$ |              | * | 2.             | 12              | 3446         | Наука       | и жизнь           | 30 p.              | 55 p.        | 100 p.               | Журнал      |
|   |                                                                          | прижать к    |   | 3.             | 12              | 3485         | KOMCO       | мольская          | 15 p.              | 30 p.        | 60 p.                | Газета      |
|   |                                                                          | нижнему      | ` |                |                 |              | правда      | Der               |                    |              |                      |             |
|   |                                                                          | правому углу | - |                | 22              | 2223         | Honorr      | FEI<br>POR POPETO | ионалены<br>10 м   | 20 m         | 40 m                 | Горето      |
|   |                                                                          | страницы     |   | 2              | 12              | 2223<br>5467 | Пароді      | aarasera          | 20 p.              | 40 p.        | 75 p.                | Журнал      |
|   |                                                                          |              |   | <u>и</u> .     | 12              | Contru       |             |                   | 20 P.              | Departorrum  | ) <sup>(~ P.</sup>   | ncypnas     |
|   |                                                                          | 1            |   |                |                 | Сорти        | зовать каж, | дыи отдел і       | по индекс          | су. Разделит | ЭЛЬ ↑                |             |

|    |                                                                                                    |                                              |   |                     |                                           | Список              | участников                  | конфере              | нции                                     |                          |    |
|----|----------------------------------------------------------------------------------------------------|----------------------------------------------|---|---------------------|-------------------------------------------|---------------------|-----------------------------|----------------------|------------------------------------------|--------------------------|----|
|    |                                                                                                    |                                              |   | № ŋ/jj              | Сведения об<br>Ф. И. О.                   | участнике<br>Стран: | a Te                        | ема выстуг           | пления                                   | Форма участи             | ля |
|    |                                                                                                    | Линейная                                     | > |                     |                                           |                     | СЕКЦИ                       | Я1                   |                                          |                          |    |
|    | (                                                                                                    | CXEMa C                                      |   | 1                   | Иванов И. И.                              | Россия              | ИС в эк                     | ономике              |                                          | Очная                    |    |
|    | $(2^{x+y})^{x^2-xy-8} = 1$                                                                                 | рием:                                        | * | 2                   | Смитт Д. А.                               | США                 | Маркети                     | анговые пр           | облемы                                   | Заочная                  |    |
| 9  |                                                                                                    | privil,                                      | * | 3                   | Маркс К. Ф.                               | Германия            | (Капитал                    | I                    | _                                        | Очная                    |    |
|    | $(0.27x^{-y})x^{2}+xy+2x-16 = 1$                                                                           | прижать к                                    |   | 4                   | Сидоров С. К.                             | Россия              | Теневая                     | 3KOHO MUK            | а в России                               | Заочная                  |    |
|    | ((0,37,7)) = 1.                                                                                            | нижнему                                      | > | 1                   | Петров С. Я.                              | Россия              | СЕКЦИ<br>Экологи            | Я 2<br>ческие пр     | облемы                                   | Заочная                  | -  |
|    |                                                                                                    | страницы                                     |   | 2                   | Ткаченко Т. О.                            | Украина             | Проблет                     | иыкачеств            | ва продук-                               | Очная                    |    |
|    |                                                                                                    |                                              |   | _                   |                                           | <u> </u>            | ции                         |                      |                                          |                          |    |
|    |                                                                                                    |                                              | - | 3                   | Кузнецов В. В.                            | Россия              | JBM B3                      | оконо мике           |                                          | ∪чная                    | -  |
|    |                                                                                                    |                                              | L | 4                   | Contunoporti kon                          |                     |                             | UNATUR Do            |                                          | <u> </u><br>Буланиа      |    |
|    |                                                                                                    |                                              |   |                     | Сортировать кая                           | Т                   |                             | имени. га            |                                          |                          | 1  |
|    |                                                                                                    | Схема с                                      |   | 110                 | Фамилия                                   | Лень                | Дата рождения<br>Месяц      | 1<br>Гол             | A A                                      | дрес                     |    |
|    |                                                                                                    | разветвле-                                   | > | , <del>  ~</del>    |                                           | Hore                | 1 кла                       |                      | 1                                        |                          |    |
| 10 | $\cos^2\left(\frac{3\pi}{2}-\frac{\alpha}{2}\right) - \cos^2\left(\frac{11\pi}{2}+\frac{\alpha}{2}\right)$ | нием (два<br>альтерна-<br>тивных<br>выхода); | 2 | * 1.<br>* 2.<br>* 3 | Иванов В.В.<br>Кошкин А.С.<br>Фортон К.М. | 10<br>27<br>31      | Январь<br>Декабрь<br>Апрель | 1967<br>1995<br>1987 | Камьллинск<br>Полбина 12-<br>Ефремова 33 | ag 45-63<br>115<br>2-167 |    |
| 10 | $\left( \frac{8}{8}, \frac{4}{4} \right) \left( \frac{8}{8}, \frac{4}{4} \right)$                          | разместить в                                 | > |                     |                                           |                     | 2 кла                       | Licc                 |                                          |                          |    |
|    |                                                                                                    | центре по<br>горизонтали                     |   | 1.                  | Пенкин Ф.А.<br>Северов В.П.               | 26<br>30            | Август<br>Февраль           | 1991<br>1965         | Самарская 1<br>Рябикова 34               | 32-134<br>-37            |    |
|    |                                                                                                    | и вертикали относительно                     |   |                     |                                           |                     |                             |                      |                                          |                          |    |
|    |                                                                                                    | страницы                                     |   |                     | Сортироват                                | гь каждый і         | класс по фамил              | ии и адре            | су. Разделите                            | ль!                      | 1  |

|    |                                                                                                    |                            |   |         |                     | Списон            | к файл   | )B            |                |           |  |  |  |
|----|----------------------------------------------------------------------------------------------------|----------------------------|---|---------|---------------------|-------------------|----------|---------------|----------------|-----------|--|--|--|
|    |                                                                                                    |                            |   | Ja JB   | Имафойно            | Ponwen            | Pa       | сположение    | Tu             | n doŭno   |  |  |  |
|    |                                                                                                    | G                          |   | Z B     | тим фанла           | rasmep            | Ди       | к катал       |                | п фаила   |  |  |  |
|    |                                                                                                    | Схема с<br>циклом с        | > |         |                     | Лer               | кции     |               |                |           |  |  |  |
|    | $\cos^{-1}$ 2x + $\sin$ 2x to 2x 1                                                                                 | предусло-<br>вием (while): |   | 1       | Lec3.doc            | 234555            | F:       | Cat           | Докуме         | ent Word  |  |  |  |
|    | $\frac{\cos 2x + \sin 2x \log 2x}{1} + \frac{1}{1}$                                                                | 2),                        | * | 2       | Lec2.doc            | 234666            | A:       | Type          | Докуме         | ent Word  |  |  |  |
| 11 | $1 + \cos 4x$ $4\sin^2\left(\frac{\pi}{2} - x\right) \cot \left(\frac{\pi}{2} - x\right)$                          | разместить в               | * | 3       | Lec4.doc            | 344567            | V:       | User          | Докума         | ент Word  |  |  |  |
|    |                                                                                                    | центре по                  |   |         |                     | I                 |          |               |                |           |  |  |  |
|    |                                                                                                    | вертикали у                | > | Задания |                     |                   |          |               |                |           |  |  |  |
|    |                                                                                                    | правои                     |   | 1       | Ttp1.doc            | 233333            | A:       | Туре          | Докуме         | ent Word  |  |  |  |
|    |                                                                                                    | траницы поля               |   | 2       | Ttp2.doc            | 555555            | A:       | Type          | Докуме         | ент Word  |  |  |  |
|    |                                                                                                    |                            |   | 3       | Ttp3.doc            | 222222            | V:       | User          | Докуме         | ент Word  |  |  |  |
|    |                                                                                                    |                            |   | Сорти   | ировать в каждой гр | уппе по букве дис | ка и име | ени файла. Ра | азделитель та  | буляция   |  |  |  |
|    |                                                                                                    | Схема с                    |   |         |                     | Каталог авто      | запчас   | тей           |                |           |  |  |  |
|    |                                                                                                    | разветвле-                 |   |         |                     |                   |          | Цена          |                |           |  |  |  |
|    |                                                                                                    | нием (три                  |   | ũ/ĩ     | Инпекс              | Наименование      | -<br>Bez | C WRETOM      | Со стои-       | Наличие   |  |  |  |
|    |                                                                                                    | альтерна-                  |   | Ŷ       | 1 mg circo          | Tunnenobume       | ндс      | ндс           | мостью         | на складе |  |  |  |
|    |                                                                                                    | тивных                     |   |         | DAD                 |                   |          |               | установки      |           |  |  |  |
| 12 | $\sin^2\left(\frac{\alpha}{2}+2\beta\right)-\sin^2\left(\frac{\alpha}{2}-2\beta\right)$                            | выхода);                   | ~ | - 1     | BAS                 | D                 | 20       | 26            | 45             |           |  |  |  |
| 12 | $\begin{pmatrix} 2 \\ 2 \end{pmatrix}  \begin{pmatrix} 2 \\ 2 \end{pmatrix}  \begin{pmatrix} 2 \\ 2 \end{pmatrix}$ |                            | * | 1.      | 122446              | Бтулка            | 20 p.    | 30 p.         | ຍວp.<br>100 ຄ  | есть      |  |  |  |
|    |                                                                                                    | разместить в               |   | 2.<br>3 | 123485              | фитет             | 15 p.    | 30 p.         | 100 р.<br>60 п | TOT 20V22 |  |  |  |
|    |                                                                                                    | центре по                  | > | 5.      | VAS                 | Augusth           | 15 p.    | 50 p.         | 00 p.          | nog sakas |  |  |  |
|    |                                                                                                    | вертикали у                | - | 1       | 222223              | Втулка            | 10 n     | 20 n          | 40 n           | есть      |  |  |  |
|    |                                                                                                    | левой                      |   | 2.      | 125467              | Подшипник         | 20 p.    | 40 p.         | 75 p.          | нет       |  |  |  |
|    |                                                                                                    | границы поля               |   |         | Сортировать лля к   | аждой марки авто  | мобиля   | по инлексам   | . Разлелител   | ь.        |  |  |  |

|    |                                                                                                    |              |   |          |                   |             | Список сту    | удентов                |           |
|----|----------------------------------------------------------------------------------------------------|--------------|---|----------|-------------------|-------------|---------------|------------------------|-----------|
|    |                                                                                                    | Схема с      |   | №<br>п/п | Сведения о        | студенте    |               | Специальность          | Форма     |
|    |                                                                                                    |              | > | <u>т</u> |                   | 110 38461   | н. к.н.       |                        | обучения  |
|    |                                                                                                    | постусло-    | - | 1        | Иванов И.И.       | 99/365      | ИСв           | экономике              | Очная     |
|    |                                                                                                    | вием         | * | 2        | Смит Л А          | 99/121      | Комп          | ютерная графика        | Заочная   |
|    | $r + \sqrt{r} - \frac{4\sqrt{12r}}{12r} + 3 + \sqrt{3}$                                                                 | (do while);  | * | 3        | Маркс К. Ф.       | 98/100      | ИСв           | экономике              | Очная     |
| 13 | $\frac{x+\sqrt{x}}{\sqrt{12x}+3+\sqrt{3}} - (\sqrt{3}+\sqrt[4]{12x})$                                                   |              |   | 4        | Сидоров С. К.     | 97/200      | ИС в          | экономике              | Заочная   |
|    | $\sqrt{x} + \sqrt{3} - \sqrt[4]{12x}$                                                                                   | разместить в | > | ЭФ       |                   |             |               |                        |           |
|    |                                                                                                    | центре по    |   | 1        | Петров С. Я.      | 95/065      | Элект         | роснабжение            | Заочная   |
|    |                                                                                                    | горизонтали  |   | 2        | Ткаченко Т. О.    | 96/321      | Элект         | ропривод               | Очная     |
|    |                                                                                                    | у нижней     |   | 3        | Кузнецов В. В.    | 95/100      | ABTON         | латизация электроснаб- | Очная     |
|    |                                                                                                    | границы поля |   |          |                   |             | жения         |                        |           |
|    |                                                                                                    |              |   | 4        | Лихов А.Я.        | 96/200      | Элект         | роснабжение            |           |
|    |                                                                                                    |              |   | Сор      | тировать в каждой | й секции п  | о специально  | сти и ФИО. Разделитель | табуляция |
|    |                                                                                                    |              |   |          |                   | Списо       | к участник    | ов чемпионата          |           |
|    |                                                                                                    | Схема с      |   |          | Сведени           | ия об участ | гнике         | Вид спорта             | разряд    |
|    |                                                                                                    | разветвле-   |   |          | Ф. И. О.          |             | Страна        |                        |           |
|    |                                                                                                    | нием (пять   | > |          |                   | •           | Зал 1         |                        |           |
|    | $(a \alpha) \alpha (a \alpha)$                                                                                          | альтерна-    |   | 1        | Иванов И. И.      |             | Россия        | Гимнастика             | 1         |
|    | $\sin\left[2\pi + \frac{1}{4}\right] \operatorname{ctg}_{\Theta} - \cos\left[2\pi + \frac{1}{4}\right]$                 | тивных       | * | 2        | Джейсон Д. А.     |             | США           | Бокс                   | 2         |
| 14 |                                                                                                    | выходов);    | * | 3        | Марков К. Ф.      |             | Германия      | Бокс                   | 1         |
|    | $\alpha \left( \alpha \right) = \alpha \left( 2\pi \right) \alpha \left( 2\pi \alpha \right)$                           |              |   | 4        | Сидоров С. К.     |             | Россия        | Гимнастика             | 1         |
|    | $\cos\left(\frac{\pi}{4} - 3\pi\right) \cos\left(\frac{\pi}{8} + \cos\left(\frac{\pi}{2} - \frac{\pi}{4}\right)\right)$ | разместить в | > |          | _                 |             | Зал 2         |                        | _         |
|    |                                                                                                    | центре по    |   | 1        | Петров С. Я.      |             | Россия        | Теннис                 | 2         |
|    |                                                                                                    | торизонтали  |   | 2        | Ткаченко Т. О.    |             | Украина       | Теннис                 | 1         |
|    |                                                                                                    | у верхней    |   | 3        | Кузнецов В. В.    |             | Россия        | Бадминтон              | 2         |
|    |                                                                                                    | траницы поля |   | 4        |                   |             |               |                        |           |
|    |                                                                                                    |              |   |          | Сортировать в ка  | аждом зал   | е по стране и | ФИО. Разделитель табул | іяция     |

|    |                                                                                                    |                                                    |                        |           |                 |                | Ка         | рточка уче                            | та пј                    | ививок     |                    |         |           |   |     |     |       |   |
|----|----------------------------------------------------------------------------------------------------|----------------------------------------------------|------------------------|-----------|-----------------|----------------|------------|---------------------------------------|--------------------------|------------|--------------------|---------|-----------|---|-----|-----|-------|---|
|    |                                                                                                    |                                                    |                        |           |                 |                |            |                                       |                          | Д          | ата пр             | рививки |           |   |     |     |       |   |
|    |                                                                                                    | Линейная                                           |                        | Å         | 틥               | Фамилия, Имя   | 1          | nerra                                 | 1                        | Cont       | Π(                 | олио-   | CTORNER   |   |     |     |       |   |
|    |                                                                                                    | схема с                                            |                        |           |                 |                |            | дсныя                                 |                          | сорь       | M                  | иелит   | CTONOTING |   |     |     |       |   |
|    |                                                                                                    | вызовом                                            | >[                     |           |                 |                |            | Участок                               | Nº 1                     |            |                    |         |           |   |     |     |       |   |
|    |                                                                                                    | функции                                            |                        | 1         | И               | занов Ваня     |            | 1.04.96                               | 01                       | .10.96     |                    |         |           |   |     |     |       |   |
| 15 | $\int \cos\alpha (1+\cos^{-\alpha}\alpha+tg\alpha) (1-\cos^{-\alpha}\alpha+tg\alpha).$                                | (подпро-<br>граммы);<br>прижать к<br>верхнему      | (подпро-               | 1         | 2               | 2. CI          | цорова Аня |                                       | 12.10.96                 | 15         | .05.97             |         |           |   |     |     |       |   |
| 15 | $\sin^2 \alpha (1 + \sin^{-1} \alpha + \operatorname{ctg} \alpha) (1 - \sin^{-1} \alpha + \operatorname{ctg} \alpha)$ |                                                    | *                      | 3         | 3.   Пi         | етров Денис    |            | 4.12.76                               | 03                       | 1.07.97    |                    |         |           |   |     |     |       |   |
|    |                                                                                                    |                                                    | прижать к              |           |                 |                |            | Участок                               | N <u>9</u> 2             |            |                    |         |           |   |     |     |       |   |
|    |                                                                                                    |                                                    | верхнему               | верхнему  | верхнему        | верхнему       | верхнему   |                                       | 1                        | A          | ндреева Надежда    |         | 30.03.96  |   |     |     |       |   |
|    |                                                                                                    | правому углу                                       |                        | 2         | 2.   Ba         | асечкин Женя   |            | 4.07.96                               |                          |            |                    |         |           |   |     |     |       |   |
|    |                                                                                                    | поля                                               |                        | 3         | 8. Ka           | ролева Ольга   |            | 27.05.96                              |                          |            |                    |         |           |   |     |     |       |   |
|    |                                                                                                    |                                                    | L                      |           |                 | •<br>          |            |                                       | 1 -                      | D          |                    |         |           |   |     |     |       |   |
|    |                                                                                                    | Сортировать каждый участок по фамилии. Разделитель |                        |           |                 |                |            |                                       |                          |            |                    | IP +    |           |   |     |     |       |   |
|    | Схема<br>циклом<br>счетчин<br>1+sin2α 2 (for)                                                                         | Cxema c                                            |                        |           | _               | H)             |            | Каталог из                            | цании                    | 1          |                    |         |           |   |     |     |       |   |
|    |                                                                                                    | счетчиком                                          |                        |           |                 | Автор          | Ha         | азвание                               | Meca                     | онахожд    | ение               | Ши      | qû        |   |     |     |       |   |
|    |                                                                                                    | (for);                                             |                        |           | *               | Ž              | <u>σ</u>   |                                       | а                        | <u>40</u>  | <u>)</u> म् ७<br>* | 3701.04 | -7        |   |     |     |       |   |
| 16 | $\frac{1}{(5\pi)} + \cos^2 \alpha$                                                                                    | разместить в центре по                             | разместить в центре по |           |                 |                | l          |                                       |                          |            | . Иванова          | Кара    | Оно       | * |     | -1- | M1.2d | 7 |
| 10 | $\cos(2\alpha-2\pi)$ ctg $\left \alpha-\frac{3\pi}{4}\right $                                                         |                                                    |                        |           |                 |                | Петрова    | Ори                                   | ентир                    | *          | *                  |         | X13       | , |     |     |       |   |
|    | (4)                                                                                                    |                                                    |                        | центре по |                 |                |            | -                                     | Погрова                  | - Opin     |                    |         |           |   | 115 |     |       |   |
|    |                                                                                                    | вертикали у                                        |                        |           | > Всего изданий |                |            |                                       |                          |            |                    |         |           |   |     |     |       |   |
|    |                                                                                                    | границы поля                                       |                        |           |                 | Con            | типора     |                                       | Daar                     | апителі І  | 4                  |         |           |   |     |     |       |   |
|    |                                                                                                    | 1 ,                                                |                        |           |                 | Ветом          | псть в     | нв по шифру<br>качис тений/           | . 1 азд<br><b>упеп</b> % | каний      | Т                  |         |           |   |     |     |       |   |
|    |                                                                                                    | Линейная                                           |                        | Г         | H)              | T T            |            | T T T T T T T T T T T T T T T T T T T | 1.9499760                |            |                    |         |           |   |     |     |       |   |
|    |                                                                                                    | схема с                                            |                        |           | <u> </u>        |                |            | L.                                    | h.                       | у дер      | Проз               |         | V         |   |     |     |       |   |
|    | $3\sqrt{2}$                                                                                                    | пием.                                              |                        |           | TOW             | Φ.Ν.Ο.         |            | Пачислено                             |                          | ий фонт    | podii  <br>nea     | ICOROS, | к выщаче  |   |     |     |       |   |
| 17 | $\frac{4-\sqrt{a^2}}{2}$                                                                                              | piiein,                                            |                        | ┢         |                 | Иранор И И     |            | 1000.00                               |                          | 10.00      | - <sup>£21</sup>   | 10.00   | 020.00    |   |     |     |       |   |
|    | $(2+\sqrt[3]{ab})^2 - (\sqrt[3]{a}+2\sqrt[3]{b})^2$                                                                   | прижать к                                          | 1                      | *         | 10              | Петров И.С.    |            | 800.00                                |                          | 8.00       |                    | 8.00    | 784.00    |   |     |     |       |   |
|    |                                                                                                    | нижнему                                            |                        |           |                 |                |            |                                       |                          | -,         |                    | -,      | ,         |   |     |     |       |   |
|    |                                                                                                    | правому углу                                       | 2                      | >[        | Итого           | по организации |            | 1800                                  |                          | 18         |                    | 18      | 1764      |   |     |     |       |   |
|    |                                                                                                    | поля                                               |                        |           |                 | Сортирон       | зать по    | сумме начис                           | слени                    | я. Раздели | итель              | ль      |           |   |     |     |       |   |

|     |                                                                                                    | Список сотрудников предприятия |     |         |                           |            |                  |                    |        |                           |             |
|-----|----------------------------------------------------------------------------------------------------|--------------------------------|-----|---------|---------------------------|------------|------------------|--------------------|--------|---------------------------|-------------|
|     |                                                                                                    | Схема с                        | Г   | ,⊨      |                           |            | Личные данные    |                    | Слу    | жебные дання              | Ie Officero |
|     |                                                                                                    | разветвле-                     |     | j⊋<br>g | ФИО                       | дата       | Алре             |                    | Таб.   | Должност                  | ъ вание     |
|     |                                                                                                    | нием (два                      |     | ~       |                           | рождения   | (                | _ 1                | Ng     |                           |             |
|     |                                                                                                    | альтерна-                      | ´   | 1 1     | MWDOWOR M E               | 6 11 75    | Отде.            | 22-12              | 022    | Cernerent                 | cn          |
| 1.0 | $\log_a \sqrt{a^2 - 1} \cdot \log_{1/a}^2 \sqrt{a^2 - 1}$                                                                                                    | выхода):                       |     | 2. 1    | Петров И.С.               | 2.02.60    | пр. Славы, 10-1  | 00                 | 070    | нач. отдела               | BEICHI.     |
| 18  | $\frac{1}{6}$                                                                                                    |                                | *   | 3. 1    | Иванов И.И.               | 10.10.70   | ул. Мира, 2-12   |                    | 101    | инженер                   | EPICIN      |
|     | $\log_{a^2}(a^2-1)\cdot\log_{3\sqrt{a^2}}a^2-1$                                                                                                    | разместить в                   | *   | 4. (    | Сидоров Р.Р.              | 3.08.78.   | ул. Орлова, 4-2  | 2                  | 170    | 3aBX03                    | SP-         |
|     | 1-                                                                                                    | центре по                      | > [ |         |                           |            | Отде             | п 2                |        |                           |             |
|     |                                                                                                    | горизонтали                    |     | 1       | Алексеев В.Д.             | 7.08.76    | пр. Славы, 12-1  | 00                 | 005    | техник                    | BLICH.      |
|     |                                                                                                    | у верхней                      |     | 2.      | Андреев О.Г.              | 4.08.79    | пр. Гая, 34-100  |                    | 105    | бухгалтер                 | BAICHI.     |
|     |                                                                                                    | границы поля                   | L   | 3.   1  | Михеев О.Ю.               | 3.10.65    | ул. Тюленева, 1  | 2-110              | 180    | вед, инжен                | p spicifi   |
|     |                                                                                                    |                                |     |         | Сортировать               | ь каждый с | отдел по должное | ти и образ         | овани  | ю. Разделите              | ль!         |
|     |                                                                                                    | Cyaya a                        |     |         |                           |            | Каталог и        | зданий             |        |                           |             |
|     |                                                                                                    |                                |     |         | Ĥ,                        |            |                  | Местона            | хожде  | ние                       |             |
|     |                                                                                                    | прелусло-                      |     |         | [튄] AE                    | втор       | Название         | a y                | 6 3    | Учб Ши                    | фр          |
|     | $(2)^{2\log_{1}(x+1)}$ $(125)^{2\log_{1}(x-1)}$ log 27                                                                                                    | вием (while);                  |     | *       | 1. Ивано                  | ва         | Я и Оно          |                    | ř í    | * Y01.2                   | 6я7         |
| 19  | $\left \frac{3}{2}\right $ $\left \frac{123}{2}\right $ $=\frac{10g_5 27}{2}$                                                                                                    |                                |     |         | <ol> <li>Макси</li> </ol> | мова       | Караси           | *                  |        | M1.2s                     | 17          |
|     | $(5)$ $(27)$ $\log_5 243$                                                                                                    | прижать к                      |     |         | 3. Петро:                 | ва         | Ориентир         | * >                | ĸ      | X13                       |             |
|     |                                                                                                    | верхнему                       |     |         | 4.                        |            |                  |                    |        |                           |             |
|     |                                                                                                    | левому углу                    |     | >       | Всего издан               | ий         |                  |                    |        |                           |             |
|     |                                                                                                    | поля                           |     |         |                           | Сортиг     | овать по назван  | ию. Разлел         | итель  | \                         |             |
|     |                                                                                                    | Схема с                        |     |         |                           |            |                  |                    |        | 1                         |             |
|     |                                                                                                    | разветвле-                     |     |         |                           | Бедомо     | сть начислении   | удержани           | ΰń     |                           |             |
|     | $()^{-1/2}$                                                                                                    | нием (три                      |     | ĤΫ      | ę.                        |            |                  |                    | Удерж  | кано                      |             |
|     |                                                                                                    | альтерна-                      |     | l 👸     | 8 ¢                       | .И.О.      | Начислен         | В пенсі<br>В пенсі | ион-   | Профсоюз                  | К выдаче    |
| •   | 4 1 4                                                                                                    | тивных                         |     | E<br>₩  | Ĥ                         |            |                  | ный ф              | онд    | <b><sup>É3HOCPI</sup></b> |             |
| 20  | $\frac{1}{1}$ $\frac{1}{1}$ $\frac{1}$ | выхода);                       |     | 08      | 3 Иванов И                | .И.        | 1000,0           | 0 1                | 0,00   | 10,00                     | 980,00      |
|     | $a + \frac{1}{1} a + \frac{1}{5} b(abc + a + c)$                                                                                                    |                                | *   | 10      | ) Петров И                | C.         | 800,0            | 0                  | 8,00   | 8,00                      | 784,00      |
|     | $b+\frac{1}{2}$                                                                                                    | прижать к                      |     |         |                           |            |                  |                    |        |                           | 1711        |
|     | ( c )                                                                                                    |                                | >   | Ит      | ого по организ            | ации       | 180              | 0                  | 18     | 18                        | 1764        |
|     |                                                                                                    | поля                           |     |         |                           | Сорт       | ировать по ФИО   | . Разделит         | ель \$ |                           |             |

|     |                                                                                                  |              |   |          |                 | Адреснь            | й спр  | авочник і      | орода              |                 |                    |             |
|-----|--------------------------------------------------------------------------------------------------|--------------|---|----------|-----------------|--------------------|--------|----------------|--------------------|-----------------|--------------------|-------------|
|     |                                                                                                  |              |   | B        |                 |                    |        | Адре           |                    |                 |                    | № телефо-   |
|     |                                                                                                  | Схема с      |   | Neg.     | ФИО             | Почтовый<br>индекс |        | Улица          |                    | дом             | KB.                | на          |
|     |                                                                                                  | циклом с     | > |          |                 |                    | Зав    | олжский р      | айон               |                 |                    |             |
|     |                                                                                                  | постусло-    | _ | 1.       | Иванов И.И.     | 432050             | Сур    | ова пр.        |                    | 1               | 125                | 25-00-00    |
|     | $a - b = a^2 + b^2 + a$                                                                          | вием         | * | 2.       | Петров С.Т      | 432060             | Ген    | Тюленев        | д пр.              | 20              | 1                  |             |
| 0.1 | $\frac{u-v}{2} + \frac{u+v+u}{2}$                                                                | (do while);  | * | 3.       | Антонов А.Р.    | 432050             | Сур    | ова пр.        |                    | 5               | 38                 | 25-00-80    |
| 21  | $\frac{2a-b}{(Ab^4+Aab^2+a^2)(2b^2+a)}(b^2+b+ab+a)$                                              | разместить в |   | <u> </u> |                 | <u>3</u> a         | Ю.     | нит            | 6                  |                 |                    |             |
|     | (40 + 400 + 0).(20 + 0)                                                                          | центре по    | > |          |                 |                    | Засв   | ияжский р      | айон               |                 |                    |             |
|     |                                                                                                  | горизонтали  |   | 1.       | Васин М.А.      | 432029             | Pag    | икова ул.      |                    | б1              | 380                | 64-90-92    |
|     |                                                                                                  | у нижней     |   | 2.       | Миронов В.В.    | 432029             | Ras    | икова ул.      |                    | 47              | 174                |             |
|     |                                                                                                  | границы поля |   | 3.       | Никитина Н.Н.   | 432042             | Ефр    | емова ул.      |                    | 5a              | 42                 | 36-54-85    |
|     |                                                                                                  |              |   |          |                 | 39                 |        |                |                    |                 |                    |             |
|     |                                                                                                  |              |   |          |                 | Ju                 |        |                |                    |                 |                    |             |
|     |                                                                                                  |              |   |          | Сортировать     | в каждом ра        | юне по | о почтовом     | у индексу          | <u>/. Разде</u> | литель             | #           |
|     |                                                                                                  |              |   |          | Список д        | цетей, состоя      | щих н  | а учете в I    | IOJUKJUH           | uake N≊         | 1.                 |             |
|     |                                                                                                  | Схема с      |   | 5        | the second day  | Дата               | рож-   | ле дстск<br>жл | сого учрс-<br>ения |                 | A .                | -           |
|     |                                                                                                  | разветвле-   |   | l g      | Фамилия, гім    | ы де               | ния    | Школа          | Л(сал              | 1               | A4                 | thec        |
|     |                                                                                                  | нием (пять   | > | -        |                 |                    | Vu     | асток № 1      | H, can             |                 |                    |             |
|     |                                                                                                  | альтерна-    |   |          | Иванов Ваня     | 1.04               | 196    | 7              | 111                | Vπ              | Химстал            | пьная 34-13 |
| 22  | $\sqrt{1-x^2-1}$ $(1-x)$ $\sqrt{1+x}$                                                            | тивных       | * | 2.       | Сидорова Аня    | 12.1               | 0.96   | 67             | 100                | Ул              | Гагарин            | a 12-43     |
| 22  | $\frac{1}{x}$ $\frac{1}{\sqrt{1-x^2}+x-1} + \frac{1}{\sqrt{1+x}-\sqrt{1-x}}$                     | выходов);    | * | 3.       | Петров Денис    | 4.1                | 2.96   | 18             | 91                 | Ул.             | Ул. К. Маркса 13-4 |             |
|     | $(\mathbf{v}_1 - \mathbf{x} + \mathbf{x} - 1 \mathbf{v}_1 + \mathbf{x} \mathbf{v}_1 \mathbf{x})$ | прижать к    | > |          |                 |                    | Уч     | асток № 2      |                    | -               |                    |             |
|     |                                                                                                  | верхнему     |   | 1.       | Андреева Надежд | a 30.0             | 3.96   | 31             | 43                 | Ул              | Ефрема             | ва 4-14     |
|     |                                                                                                  | правому углу |   | 2.       | Васечкин Женя   | 4.0                | 7.96   | 65             | 82                 | Ул              | Урицко             | го 31-2     |
|     |                                                                                                  | поля         |   | 3.       | Королева Ольга  | 27.0               | 5.96   | 30             | 97                 | Ул.             | Ленина             | 21-5        |
|     |                                                                                                  |              |   |          | Сортирова       | ть каждый у        | насток | по дате ро     | ждения. І          | аздели          | тель !             |             |

|    |                                                                                                    | Линейная     | нейная Расчет расхода материалов                    |         |          |             |            |               |            |              |            |               |
|----|----------------------------------------------------------------------------------------------------|--------------|-----------------------------------------------------|---------|----------|-------------|------------|---------------|------------|--------------|------------|---------------|
|    |                                                                                                    | схема с      |                                                     |         |          | Материа     | ал         | Расход в      | на еди-    | Количеств    | о еди-     | Общий расход  |
|    |                                                                                                    | вызовом      |                                                     |         | Код      | Наиме       | енование   | ницу про,     | дукции     | ниц проду    | кции       | материала     |
|    |                                                                                                    | функции      | >                                                   |         | Издели   | ie A        |            |               |            |              |            |               |
|    | $\left( \boxed{}\right)^2$                                                                                                    | (подпро-     |                                                     | 1.      | 05       | Краска      |            |               | 1,0        | 100          |            | 100           |
| 23 | $\sqrt{m} - \sqrt{\frac{m^2 - 9}{2}} + \sqrt{m} + \sqrt{\frac{m^2 - 9}{2}} + 4\frac{m^2}{2}$                                                                                                    | граммы);     |                                                     | 2.      | 10       | Клей        |            |               |            |              |            |               |
| -0 | m $m$ $m$ $4$                                                                                                    |              |                                                     | 3.      | 20       | Бумага      |            |               | 0,1        | 100          |            | 10            |
|    |                                                                                                    | разместить в | $^{>}$                                              |         | Издели   | ne <u>B</u> |            |               |            |              |            |               |
|    |                                                                                                    | центре по    |                                                     | 1.      | 11       |             |            | - <u>27</u> - | பை         | HTL          |            |               |
|    |                                                                                                    | вертикали у  | ÷                                                   | 2.      | 22       |             |            | JAL           | юлц        | YIID         |            |               |
|    |                                                                                                    | правой       | ÷                                                   | 5.      | دد       |             |            |               |            |              |            |               |
|    |                                                                                                    | границы поля | C                                                   | ортир   | овать ма | териалы     | на каждое  | изделие п     | о общему   | / расходу ма | атериала   | . Разделитель |
|    |                                                                                                    |              | Каталог транспортных средств                        |         |          |             |            |               | -          |              |            |               |
|    |                                                                                                    | Схема с      |                                                     | N⁰      | Марка    | a           | Модель     | Цена          |            |              | V          | Лощность      |
|    |                                                                                                    |              |                                                     |         |          |             |            | Обынн         | н. исполн. | Эксп         | . вар.   Д | вигателя      |
|    |                                                                                                    | счетником    | >                                                   | Ļ       | Легко    | вые авто    | омобили    |               |            |              |            |               |
|    | $\left( \int I \int J^{-1} \right)^{-1}$                                                                                                    | (for):       | *                                                   | 1.      | BA3      |             | 1290       | 65000         | e          | 7000         |            | 59            |
|    | $4\frac{1}{4}+44t^2$                                                                                                    | (101),       | *                                                   | 2.      | JAJ      |             | 0204       | 304040        | 0          | 0,40         |            |               |
| 24 | $\frac{1-\sqrt{2t}}{\sqrt{2t}}$                                                                                                    | разместить в | -                                                   | ).<br>A | Мостт    |             | 770        | 20202         |            | 2072         |            | 276           |
|    | $1 - \frac{4}{8t^3}$ - 1                                                                                                    | центре по    |                                                     | 4.      | Brone    | n-1         | -          | 02020         |            | 0202         | 876        | ,,,0          |
|    | $\frac{1}{1+\sqrt{2t}} - \sqrt{2t} = \frac{1+\sqrt{2t}}{2t}$                                                                                                    | горизонтали  |                                                     | 1       | VA3      | рожники     | 12234      | 2700.00       | 1          | 3000         | 00 1       | 234           |
|    | $1 - \sqrt{2t}$                                                                                                    | и вертикали  |                                                     | 2       | MA3      |             | 2345       | 123000        | í<br>í     | 1400         |            | 578           |
|    |                                                                                                    | относительно | относительно страницы                               | 3       | Газель   |             | 689        | 450000        | j j        | 6000         |            | 58            |
|    |                                                                                                    | страницы     |                                                     | 4.      | Камаз    |             | 5788       | 16780         | -          | 4550         | 00 4       | 77            |
|    |                                                                                                    | -            |                                                     |         | 0.000000 |             |            |               |            |              | D          |               |
|    |                                                                                                    |              |                                                     | C       | ортирова | ать в каж   | кдои групп | е по цене в   | з ооычном  | м исполнен   | ии. Разде  | литель /      |
|    |                                                                                                    | Линейная     |                                                     |         |          |             | Катало     | г подписи     | ных изда   | ний          |            |               |
|    |                                                                                                    | схема с      |                                                     | .oB     | L.       |             | Lienner    |               | Сто        | римость под  | писки      | Вид изда-     |
|    |                                                                                                    | коммента-    |                                                     | хB      | FIE      | щекс        | Паиме      | нование       | 3 мес.     | б мес.       | 1 год      | ния           |
|    | -                                                                                                    | рием;        | >                                                   |         |          |             |            | Цe            | нтральны   | e            |            |               |
|    | $\left( \left( \left( \left( \left( \left( \left( \left( \left( \left( \left( \left( \left( \left$                                                                                                    |              |                                                     | 1.      | 03       | 1234        | Мурзиј     | жa            | 20 p.      | 35 p.        | б5 p.      | Журнал        |
| 25 | $\left -4a^{3}\sqrt{ax}\right  + \left(-10a\sqrt{x}\sqrt{ax}\right)^{-1} + \left -2\sqrt{3}a^{4}\right ^{-1}$                                                                                                    |              | *                                                   | 2.      | 12       | 3446        | Наука и    | і жизнь       | 30 p.      | 55 p.        | 100 p.     | . Журнал      |
| -  | $\left( \begin{array}{c} \mathbf{V} \mathbf{a}^2 \end{array} \right) \left( \begin{array}{c} \mathbf{u} \mathbf{v} \mathbf{v} \mathbf{a} \end{array} \right) \left[ \begin{array}{c} \mathbf{V} \mathbf{v} \mathbf{v} \mathbf{a} \end{array} \right]$ | разместить в |                                                     | 3.      | 12       | 3485        | Komcor     | иольская      | 15 p.      | 30 p.        | 60 р.      | Газета        |
|    |                                                                                                    | центре по    |                                                     |         |          |             | правда     |               |            |              |            |               |
|    |                                                                                                    | вертикали у  | >                                                   |         |          |             |            | Per           | иональны   | te           |            |               |
|    |                                                                                                    | правой       |                                                     | 1.      | 22       | 2223        | Народн     | ая газета     | 10 p.      | 20 p.        | 40 p.      | Газета        |
|    |                                                                                                    | границы      |                                                     | - 2.    | 12       | 5467        | Шок        |               | 20 p.      | 40 p.        | 75 p.      | Журнал        |
|    |                                                                                                    | страницы     | Сортировать каждый отдел по виду издания и названию |         |          |             |            |               |            |              | Раздели    | тель \        |

|    |                                                                                                    |                         |                                                          |          |                 | Список     | участников                            | конферен                                                                      | пілл         |               |
|----|----------------------------------------------------------------------------------------------------|-------------------------|----------------------------------------------------------|----------|-----------------|------------|---------------------------------------|-------------------------------------------------------------------------------|--------------|---------------|
|    |                                                                                                    | Схема с                 |                                                          | îî/îî    | Сведения об     | участнике  | Te                                    | ма выступ                                                                     | ления        | Форма участия |
|    |                                                                                                    | Схема с<br>разветвле-   |                                                          | Ž        | Ф. И. О.        | Стран      | a                                     |                                                                               |              |               |
|    |                                                                                                    | нием (пра               | >                                                        |          |                 | _          | СЕКЦИ                                 | Я1                                                                            |              |               |
|    | 14 11 0                                                                                                    | альтерна-               |                                                          | 1        | Иванов И. И.    | Россия     | ИС в экс                              | номике                                                                        |              | Очная         |
|    | $\frac{ b-1 }{ b-1 } + \frac{ b }{ b-1 } + 2 - \frac{2}{ b }$                                                   | тивных                  | *                                                        | 2        | Смитт Д. А.     | США        | Маркети                               | нговые пр                                                                     | облемы       | Заочная       |
| 26 | <u> </u>                                                                                                    | выхола).                | *                                                        | 3        | Маркс К. Ф.     | Германия   | н Капитал                             |                                                                               |              | Очная         |
| 20 | L 2, 1                                                                                                    | ылода),                 |                                                          | 4        | Сидоров С. К.   | Россия     | Теневая                               | экономика                                                                     | в России     | Заочная       |
|    | $\sqrt{b^{-2}+b}$                                                                                               | прижать к               | >                                                        |          |                 |            | СЕКЦИ                                 | Я2                                                                            |              | _             |
|    | • •                                                                                                    | нижнему                 |                                                          | 1        | Петров С. Я.    | Россия     | Экологи                               | Экологические проблемы<br>Проблемы качества продук-<br>ции<br>ЭВМ в экономике | блемы        | Заочная       |
|    |                                                                                                    | левому углу<br>страницы |                                                          | 2        | Ткаченко Т. О.  | Украина    | Проблев                               | Проблемы качества продук-<br>ции<br>ЭВМ в экономике                           |              | Очная         |
|    |                                                                                                    |                         |                                                          | 2        | Vimilation D D  | Decerra    | ции<br>ЭРМ р.                         |                                                                               |              | Ommore        |
|    |                                                                                                    |                         |                                                          | 4        | Кузнецов Б. Б.  | госсия     | J J J J J J J J J J J J J J J J J J J | KOHOIMINKE                                                                    |              | Очная         |
|    |                                                                                                    |                         |                                                          | -        | Contrance and   |            |                                       | oomra ri da                                                                   | Door         |               |
|    |                                                                                                    |                         |                                                          |          | Сортировать ках | кдую секци | ию по форме уч                        | астия и фа                                                                    | амилии. Разд | елитель 5     |
|    |                                                                                                    | ~                       |                                                          | 15       | Фамилия         |            | Дата рождения                         | 1                                                                             | 4            | Адрес         |
|    |                                                                                                    | Схема с                 |                                                          | ĽŽ.      |                 | День       | Месяц                                 | Год                                                                           |              |               |
|    |                                                                                                    | циклом с                | >                                                        | Ļ        | 1 класс         |            |                                       |                                                                               |              | 10.00         |
|    |                                                                                                    | предусло-               | *                                                        | 1.       | Иванов В.В.     | 10         | Январь<br>Лассобла                    | 1967                                                                          | Камышин      | ская 45-63    |
|    | $(3\pi)$                                                                                                    | вием (while);           | *                                                        | 2.       | KOUIKUH A.C.    | 21         | Декаорь                               | 1995                                                                          | Полоина 1    | 2-115         |
|    | $\operatorname{tg}\left(\frac{1}{2}-\alpha\right)+\operatorname{tg}\left(\frac{1}{2}+\alpha\right)$             |                         |                                                          | 2        | POPTOH K. M.    | 1 21       | Aubene                                | 1907                                                                          | сфремова     | 52-107        |
| 27 |                                                                                                    | выровнять               |                                                          |          |                 |            |                                       |                                                                               |              |               |
|    | $\operatorname{ctg}^{3}\left(\frac{5\pi}{2}-\alpha\right)+\operatorname{ctg}\left(\frac{3\pi}{2}+\alpha\right)$ | по центру               |                                                          | <u> </u> |                 |            | 2                                     |                                                                               |              |               |
|    |                                                                                                    | страницы по             |                                                          | 1        | Пенясии Ф. А    | 26         | 2 KJR                                 | 1001                                                                          | Canoneres    | 132-134       |
|    |                                                                                                    | торизонтали,            |                                                          | 2        |                 | 20         | (Depport                              | 1065                                                                          | Рабикора     | 34.37         |
|    |                                                                                                    | по центру               |                                                          | <u> </u> | CEREBOR D.II.   | 1 30       | +cphane                               | 1905                                                                          | Execution -  | 5-57          |
|    |                                                                                                    | поли по                 |                                                          |          |                 |            |                                       |                                                                               |              |               |
|    | ве                                                                                                    | вертикали,              |                                                          |          | <u> </u>        |            |                                       | I                                                                             | D            |               |
|    |                                                                                                    |                         | Сортировать каждый класс по дате рождения. Разделитель & |          |                 |            |                                       |                                                                               |              |               |

|    |                                                                                                    |                                                                                |        |     |             | Списон             | к файло       | в            |                 |           |
|----|----------------------------------------------------------------------------------------------------|--------------------------------------------------------------------------------|--------|-----|-------------|--------------------|---------------|--------------|-----------------|-----------|
|    |                                                                                                    | Схема с                                                                        |        | a B | Имя файна   | Размер             | Pa            | сположение   | Тит             | daŭ na    |
|    |                                                                                                    | разветвле-                                                                     |        | Z B | riws wassia | rasmep             | Дис           | к катал      |                 | фамла     |
|    |                                                                                                    | нием (три                                                                      |        |     |             |                    |               |              |                 |           |
|    |                                                                                                    | альтерна-                                                                      | $^{>}$ |     |             | Лен                | сции          |              |                 |           |
|    | $\cos\left(\frac{5\pi}{2}-\alpha\right)\sin\left(\frac{\pi}{2}+\frac{\alpha}{2}\right)$                                                                                                    | выхола)                                                                        |        | 1   | Lec3.doc    | 234555             | F:            | Cat          | Докуме          | нт Word   |
| 20 | $\left(\begin{array}{c}2\\2\end{array}\right)^{3}\left(\begin{array}{c}2\\2\end{array}\right)$                                                                                                    | DDirici, (u)                                                                   | *      | 2   | Lec2.doc    | 234666             | A:            | Туре         | Докуме          | нт Word   |
| 28 | $\frac{1}{2\pi-\alpha(\alpha,\pi-\alpha,(3\pi))}$                                                                                                    | выровнять по                                                                   | *      | 3   | Lec4.doc    | 344567             | V:            | User         | Докуме          | нт Word   |
|    | $\cos^2 \frac{1}{4} \left[ 2\sin \frac{1}{2} + \cos \left[ \frac{1}{2} - \alpha \right] \right]$                                                                                                    | центру поля                                                                    |        |     |             |                    |               |              |                 |           |
|    |                                                                                                    | по                                                                             | $^{>}$ |     |             | Зад                | ания          |              |                 |           |
|    |                                                                                                    | горизонтали,                                                                   |        | 1   | Ttp1.doc    | 233333             | A:            | Type         | Докуме          | HT Word   |
|    |                                                                                                    | по центру                                                                      |        | 2   | Ttp2.doc    | 555555             | A:            | Туре         | Докуме          | нт Word   |
|    |                                                                                                    | вертикали.                                                                     |        | 3   | Ttp3.doc    | 222222             | V:            | User         | Докуме          | нт Word   |
|    |                                                                                                    | - • F,                                                                         |        |     | Сортировати | ь в каждой группе  | по разм       | еру. Раздели | тель            |           |
|    |                                                                                                    |                                                                                |        |     |             | Каталог авто       | запчас        | тей          |                 |           |
|    |                                                                                                    |                                                                                |        |     |             |                    |               | Цена         |                 |           |
|    |                                                                                                    | Схема с                                                                        |        | Ϊű  | Интекс      | Howwenepowe        | Een           | Currentow    | Со стои-        | Наличие   |
|    |                                                                                                    | циклом с                                                                       |        | ĝ   | тищекс      | паимснованис       | нлс           | нлс          | мостью          | на складе |
|    | $\frac{1}{3}$ ( 2 )                                                                                                    | постусло-                                                                      |        |     | D 4 D       |                    | 1.40          |              | установки       |           |
|    | $81 \frac{\log_5 9}{100} + 3 \frac{\log_5 3}{100} = \frac{2}{100}$                                                                                                    | (do while):                                                                    | >      | 1   | BA3         | D                  | 20 -          | 26           | <i>65 m</i>     |           |
| 29 | $\frac{1}{\sqrt{7}} \frac{1}{\sqrt{7}} \frac{1}{\sqrt{7}$ | (do winic),                                                                    | *      | 1.  | 123446      | Бтулка<br>Попшиник | 20 p.<br>30 n | 55 p.        | 0.5 p.<br>100 n | ects      |
|    | 409                                                                                                    | прижать к                                                                      |        | 3.  | 123485      | фильтр             | 15 p.         | 30 p.        | госр.<br>. с Об | под заказ |
|    |                                                                                                    | нижнему                                                                        | >      |     | YA3         | TT                 | 1             | 1            | 1               |           |
|    |                                                                                                    | правому углу                                                                   |        | 1.  | 222223      | Втулка             | 10 p.         | 20 p.        | 40 p.           | есть      |
|    |                                                                                                    | страницы                                                                       |        | 2.  | 125467      | Подшипник          | 20 p.         | 40 p.        | 75 p.           | нет       |
|    |                                                                                                    | Сортировать для каждой марки автомобиля по наличию на складе и индексу. Раздел |        |     |             |                    |               |              |                 |           |
|    |                                                                                                    |                                                                                |        |     | -           | табулян            | ция           |              |                 |           |

|                                                                                                    |                                                                                                    |                                                                                                    |                                                                                                    |                                                                                                    |                                                                                                    | Список сту                                                                                                    | дентов                                                                                                    |                                                                                                    |
|----------------------------------------------------------------------------------------------------|----------------------------------------------------------------------------------------------------|----------------------------------------------------------------------------------------------------|----------------------------------------------------------------------------------------------------|----------------------------------------------------------------------------------------------------|----------------------------------------------------------------------------------------------------|----------------------------------------------------------------------------------------------------|----------------------------------------------------------------------------------------------------|----------------------------------------------------------------------------------------------------|
|                                                                                                    | Схема с                                                                                                    |                                                                                                    | №<br>п/п                                                                                                    | Сведения о                                                                                                    | студенте                                                                                                    |                                                                                                    | Специальность                                                                                                    | Форма                                                                                                    |
|                                                                                                    | нием (пять                                                                                                    | >                                                                                                    | фИ                                                                                                    | UCT UCT                                                                                                    | JN2 38461                                                                                                    | н. кн.                                                                                                    |                                                                                                    | обучения                                                                                                    |
|                                                                                                    | альтерна-                                                                                                    |                                                                                                    | 1                                                                                                    | Иванов И. И.                                                                                                    | 99/365                                                                                                    | ИСв                                                                                                    | экономике                                                                                                    | Очная                                                                                                    |
| $(5\pi, \alpha)(1+\alpha^2(3\alpha, \pi)) = 2\alpha$                                                                          | тивных                                                                                                    | *                                                                                                    | 2                                                                                                    | Смит Д. А.                                                                                                    | 99/121                                                                                                    | Компь                                                                                                    | ютерная графика                                                                                                    | Заочная                                                                                                    |
| $\sin\left(\frac{1}{2}+\frac{1}{2}\right)\left(1+\log\left(\frac{1}{4}-\frac{1}{2}\right)\right)\cos\left(\frac{1}{4}\right)$ | выходов);                                                                                                    | *                                                                                                    | 3                                                                                                    | Маркс К. Ф.                                                                                                    | 98/100                                                                                                    | ИС в                                                                                                    | экономике                                                                                                    | Очная                                                                                                    |
| $\frac{1}{2}\left(\frac{3\pi}{2},\frac{\alpha}{2}\right) = \frac{1}{8}$                                                       |                                                                                                    |                                                                                                    | 4                                                                                                    | Сидоров С. К.                                                                                                    | 97/200                                                                                                    | ИС в                                                                                                    | экономике                                                                                                    | Заочная                                                                                                    |
| $tg^2 \left  \frac{3\pi}{2} - \frac{\alpha}{4} \right  - tg^2 \left  \frac{3\alpha}{4} - \frac{7\pi}{2} \right $              | разместить в                                                                                                    | >                                                                                                    | ЭФ                                                                                                    |                                                                                                    |                                                                                                    |                                                                                                    |                                                                                                    |                                                                                                    |
| (2 4) (4 2)                                                                                                    | центре по                                                                                                    |                                                                                                    | 1                                                                                                    | Петров С. Я.                                                                                                    | 95/065                                                                                                    | Элект                                                                                                    | роснабжение                                                                                                    | Заочная                                                                                                    |
|                                                                                                    | горизонтали                                                                                                    |                                                                                                    | 2                                                                                                    | Ткаченко Т. О.                                                                                                    | 96/321                                                                                                    | Элект                                                                                                    | ропривод                                                                                                    | Очная                                                                                                    |
|                                                                                                    | и вертикали                                                                                                    |                                                                                                    | 3                                                                                                    | Кузнецов В. В.                                                                                                    | 95/100                                                                                                    | ABTON                                                                                                    | атизация электроснаб-                                                                                                    | Очная                                                                                                    |
|                                                                                                    | поля                                                                                                    |                                                                                                    | 4                                                                                                    | П А. П.                                                                                                    | 06/200                                                                                                    | жения                                                                                                    |                                                                                                    |                                                                                                    |
|                                                                                                    | 110,114                                                                                                    |                                                                                                    | 4                                                                                                    | ЛИХОВ А.Л.                                                                                                    | 90/200                                                                                                    | Элект                                                                                                    | роснаожение                                                                                                    |                                                                                                    |
|                                                                                                    |                                                                                                    |                                                                                                    |                                                                                                    | Сортировать в ках                                                                                                    | ждой секц                                                                                                    | ии по форме                                                                                                    | обучения и ФИО. Раздел                                                                                                    | итель!                                                                                                    |
|                                                                                                    |                                                                                                    |                                                                                                    |                                                                                                    |                                                                                                    | Списо                                                                                                    | к участник                                                                                                    | ов чемпионата                                                                                                    |                                                                                                    |
|                                                                                                    | Пипейная                                                                                                    |                                                                                                    |                                                                                                    | Сведени                                                                                                    | ия об учас                                                                                                    | гнике                                                                                                    | Вид спорта                                                                                                    | разряд                                                                                                    |
|                                                                                                    | схема с                                                                                                    |                                                                                                    |                                                                                                    | Ф. И. О.                                                                                                    |                                                                                                    | Страна                                                                                                    |                                                                                                    |                                                                                                    |
|                                                                                                    | вызовом                                                                                                    | >                                                                                                    |                                                                                                    |                                                                                                    |                                                                                                    | Зал 1                                                                                                    |                                                                                                    |                                                                                                    |
|                                                                                                    | функции                                                                                                    |                                                                                                    | 1                                                                                                    | Иванов И. И.                                                                                                    |                                                                                                    | Россия                                                                                                    | Гимнастика                                                                                                    | 1                                                                                                    |
| $\sqrt{\operatorname{ctg} \alpha} + \sqrt{\operatorname{tg} \alpha} \qquad (\pi)$                                             | (подпро-                                                                                                    | *                                                                                                    | 2                                                                                                    | Джейсон Д. А.                                                                                                    |                                                                                                    |                                                                                                    | Бокс                                                                                                    | 2                                                                                                    |
| $\frac{\sqrt{c_{1}c_{2}}}{c_{2}} = ctg \left[ \frac{\pi}{c_{1}} - \alpha \right]$                                             | граммы);                                                                                                    | *                                                                                                    | 3                                                                                                    | Марков К. Ф.                                                                                                    |                                                                                                    | Германия                                                                                                    | Бокс                                                                                                    | 1                                                                                                    |
| $\sqrt{\operatorname{ctg}\alpha} - \sqrt{\operatorname{tg}\alpha} = (4)$                                                      |                                                                                                    |                                                                                                    | 4                                                                                                    | Сидоров С. К.                                                                                                    |                                                                                                    | Россия                                                                                                    | Гимнастика                                                                                                    | 1                                                                                                    |
| • • •                                                                                                    | прижать к                                                                                                    | >                                                                                                    |                                                                                                    |                                                                                                    |                                                                                                    | Зал 2                                                                                                    |                                                                                                    |                                                                                                    |
|                                                                                                    | верхнему                                                                                                    |                                                                                                    | 1                                                                                                    | Петров С. Я.                                                                                                    |                                                                                                    | Россия                                                                                                    | Теннис                                                                                                    | 2                                                                                                    |
|                                                                                                    | левому углу                                                                                                    |                                                                                                    | 2                                                                                                    | Ткаченко Т. О.                                                                                                    |                                                                                                    | Украина                                                                                                    | Теннис                                                                                                    | 1                                                                                                    |
|                                                                                                    | страницы                                                                                                    |                                                                                                    | 1                                                                                                    | кузнецов В. В.                                                                                                    |                                                                                                    | Россия                                                                                                    | Бадминтон                                                                                                    | 2                                                                                                    |
|                                                                                                    |                                                                                                    |                                                                                                    | 4                                                                                                    |                                                                                                    |                                                                                                    |                                                                                                    |                                                                                                    |                                                                                                    |
|                                                                                                    | $\frac{\sin\left(\frac{5\pi}{2} + \frac{\alpha}{2}\right)\left(1 + tg^2\left(\frac{3\alpha}{4} - \frac{\pi}{2}\right)\right)\cos^2\frac{\alpha}{4}}{tg^2\left(\frac{3\pi}{2} - \frac{\alpha}{4}\right) - tg^2\left(\frac{3\alpha}{4} - \frac{7\pi}{2}\right)} = \frac{1}{8}$ $\frac{\sqrt{ctg\alpha} + \sqrt{tg\alpha}}{\sqrt{ctg\alpha} - \sqrt{tg\alpha}} = ctg\left(\frac{\pi}{4} - \alpha\right)$ | $\frac{\sin\left(\frac{5\pi}{2} + \frac{\alpha}{2}\right)\left(1 + tg^2\left(\frac{3\alpha}{4} - \frac{\pi}{2}\right)\right)\cos^2\frac{\alpha}{4}}{tg^2\left(\frac{3\pi}{2} - \frac{\alpha}{4}\right) - tg^2\left(\frac{3\alpha}{4} - \frac{7\pi}{2}\right)} = \frac{1}{8}$ $\frac{\int ctg\alpha}{dt} + \sqrt{tg\alpha} = ctg\left(\frac{\pi}{4} - \alpha\right)$ $\frac{\int ctg\alpha}{\sqrt{ctg\alpha} - \sqrt{tg\alpha}} = ctg\left(\frac{\pi}{4} - \alpha\right)$ $\frac{\int une\ddot{u}na}{dt}$ $\frac{\int ctg\alpha}{dt} + \sqrt{tg\alpha} = ctg\left(\frac{\pi}{4} - \alpha\right)$ $\frac{\int une\ddot{u}na}{dt}$ $\frac{\int une\ddot{u}na}{dt}$ | $\frac{\sin\left(\frac{5\pi}{2}+\frac{\alpha}{2}\right)\left(1+tg^{2}\left(\frac{3\alpha}{4}-\frac{\pi}{2}\right)\right)\cos^{2}\frac{\alpha}{4}}{tg^{2}\left(\frac{3\pi}{2}-\frac{\alpha}{4}\right)-tg^{2}\left(\frac{3\alpha}{4}-\frac{7\pi}{2}\right)}=\frac{1}{8}$ $\frac{\sin\left(\frac{5\pi}{2}+\frac{\alpha}{2}\right)\left(1+tg^{2}\left(\frac{3\alpha}{4}-\frac{\pi}{2}\right)\right)\cos^{2}\frac{\alpha}{4}}{tg^{2}\left(\frac{3\pi}{2}-\frac{\alpha}{4}\right)-tg^{2}\left(\frac{3\alpha}{4}-\frac{7\pi}{2}\right)}=\frac{1}{8}$ $\frac{1}{10000000000000000000000000000000000$ | $\frac{\sin\left(\frac{5\pi}{2}+\frac{\alpha}{2}\right)\left(1+\mathrm{tg}^{2}\left(\frac{3\alpha}{4}-\frac{\pi}{2}\right)\right)\mathrm{cos}^{2}\frac{\alpha}{4}}{\mathrm{tg}^{2}\left(\frac{3\pi}{2}-\frac{\alpha}{4}\right)-\mathrm{tg}^{2}\left(\frac{3\alpha}{4}-\frac{7\pi}{2}\right)}=\frac{1}{8}$ $\frac{\mathrm{Cxema c}}{\mathrm{pasmetrate}}$ $\frac{\mathrm{pasmetrate}}{\mathrm{pasmetrate}}$ $\frac{\mathrm{pasmetrate}}{pasmetrat$ | $\frac{\sin\left(\frac{5\pi}{2}+\frac{\alpha}{2}\right)\left(1+tg^{2}\left(\frac{3\alpha}{4}-\frac{\pi}{2}\right)\right)\cos^{2}\frac{\alpha}{4}}{tg^{2}\left(\frac{3\pi}{2}-\frac{\alpha}{4}\right)-tg^{2}\left(\frac{3\alpha}{4}-\frac{7\pi}{2}\right)}=\frac{1}{8}$ $\frac{\sin\left(\frac{5\pi}{2}+\frac{\alpha}{2}\right)\left(1+tg^{2}\left(\frac{3\alpha}{4}-\frac{\pi}{2}\right)\right)\cos^{2}\frac{\alpha}{4}}{tg^{2}\left(\frac{3\pi}{2}-\frac{\alpha}{4}\right)-tg^{2}\left(\frac{3\alpha}{4}-\frac{7\pi}{2}\right)}=\frac{1}{8}$ $\frac{\cos^{2}\frac{\alpha}{4}}{\tan^{2}\frac{1}{2}}=\frac{1}{8}$ $\frac{\cos^{2}\frac{\alpha}{4}}{\tan^{2}\frac{1}{2}}=\frac{1}{8}$ $\frac{\cos^{2}\frac{\alpha}{4}}{\tan^{2}\frac{1}{2}}=\frac{1}{8}$ $\frac{\cos^{2}\frac{\alpha}{4}}{\tan^{2}\frac{1}{2}}=\frac{1}{1}$ $\frac{\cos^{2}\frac{\alpha}{4}}{\tan^{2}\frac{1}{2}}=\frac{1}{1}$ $\frac{1}{1}$ $\frac{1}$ | $\frac{\sin\left(\frac{5\pi}{2}+\frac{\alpha}{2}\right)\left(1+tg^{2}\left(\frac{3\alpha}{4}-\frac{\pi}{2}\right)\right)\cos^{2}\frac{\alpha}{4}}{tg^{2}\left(\frac{3\pi}{2}-\frac{\alpha}{4}\right)-tg^{2}\left(\frac{3\alpha}{4}-\frac{\pi}{2}\right)}=\frac{1}{8}$ $\frac{\sin\left(\frac{5\pi}{2}+\frac{\alpha}{2}\right)\left(1+tg^{2}\left(\frac{3\alpha}{4}-\frac{\pi}{2}\right)\right)\cos^{2}\frac{\alpha}{4}}{tg^{2}\left(\frac{3\pi}{2}-\frac{\alpha}{4}\right)-tg^{2}\left(\frac{3\alpha}{4}-\frac{\pi}{2}\right)}=\frac{1}{8}$ $\frac{\sin\left(\frac{5\pi}{2}+\frac{\alpha}{2}\right)\left(1+tg^{2}\left(\frac{3\alpha}{4}-\frac{\pi}{2}\right)\right)\cos^{2}\frac{\alpha}{4}}{tg^{2}\left(\frac{3\pi}{2}-\frac{\alpha}{4}\right)-tg^{2}\left(\frac{3\alpha}{4}-\frac{\pi}{2}\right)}=\frac{1}{8}$ $\frac{\cos(2\pi)}{1}$ $\frac{\cos(2\pi)}{1}$ $\cos($ | $\frac{\sin\left(\frac{5\pi}{2}+\frac{\alpha}{2}\right)\left(1+\mathrm{tg}^{2}\left(\frac{3\alpha}{4}-\frac{\pi}{2}\right)\right)\mathrm{cos}^{2}\frac{\alpha}{4}}{\mathrm{tg}^{2}\left(\frac{3\pi}{2}-\frac{\alpha}{4}\right)-\mathrm{tg}^{2}\left(\frac{3\alpha}{4}-\frac{7\pi}{2}\right)}=\frac{1}{8}$ $\frac{\frac{\sqrt{2}}{2}\left(\frac{3\pi}{2}-\frac{\alpha}{4}\right)-\mathrm{tg}^{2}\left(\frac{3\alpha}{4}-\frac{7\pi}{2}\right)}{\mathrm{tg}^{2}\left(\frac{3\pi}{2}-\frac{\alpha}{4}\right)-\mathrm{tg}^{2}\left(\frac{3\alpha}{4}-\frac{7\pi}{2}\right)}=\frac{1}{8}$ $\frac{\sqrt{2}}{2}\left(\frac{3\pi}{2}-\frac{\alpha}{4}\right)-\mathrm{tg}^{2}\left(\frac{3\alpha}{4}-\frac{7\pi}{2}\right)}=\frac{1}{8}$ $\frac{\sqrt{2}}{2}\left(\frac{3\pi}{2}-\frac{\alpha}{4}\right)-\mathrm{tg}^{2}\left(\frac{3\alpha}{4}-\frac{7\pi}{2}\right)}=\frac{1}{8}$ $\frac{\sqrt{2}}{2}\left(\frac{3\pi}{2}-\frac{\alpha}{4}\right)-\mathrm{tg}^{2}\left(\frac{3\alpha}{4}-\frac{7\pi}{2}\right)}=\frac{1}{8}$ $\frac{\sqrt{2}}{2}\left(\frac{3\pi}{2}-\frac{\alpha}{4}\right)-\mathrm{tg}^{2}\left(\frac{3\alpha}{4}-\frac{7\pi}{2}\right)}=\frac{1}{8}$ $\frac{\sqrt{2}}{2}\left(\frac{3\pi}{2}-\frac{\alpha}{4}\right)-\mathrm{tg}^{2}\left(\frac{3\alpha}{4}-\frac{7\pi}{2}\right)}=\frac{1}{8}$ $\frac{\sqrt{2}}{2}\left(\frac{3\pi}{2}-\frac{\alpha}{4}\right)-\mathrm{tg}^{2}\left(\frac{3\alpha}{4}-\frac{7\pi}{2}\right)}=\frac{1}{8}$ $\frac{\sqrt{2}}{2}\left(\frac{3\pi}{2}-\frac{\alpha}{4}\right)-\mathrm{tg}^{2}\left(\frac{3\alpha}{4}-\frac{7\pi}{2}\right)}=\frac{1}{8}$ $\frac{\sqrt{2}}{2}\left(\frac{3\pi}{2}-\frac{\alpha}{4}\right)-\mathrm{tg}^{2}\left(\frac{3\alpha}{4}-\frac{7\pi}{2}\right)}=\frac{1}{8}$ $\frac{\sqrt{2}}{2}\left(\frac{3\pi}{2}-\frac{\alpha}{4}\right)-\mathrm{tg}^{2}\left(\frac{3\alpha}{4}-\frac{7\pi}{2}\right)}=\frac{1}{8}$ $\frac{\sqrt{2}}{2}\left(\frac{3\pi}{2}-\frac{\alpha}{4}\right)-\mathrm{tg}^{2}\left(\frac{3\alpha}{4}-\frac{7\pi}{2}\right)}=\frac{1}{8}$ $\frac{\sqrt{2}}{2}\left(\frac{3\pi}{2}-\frac{\alpha}{4}\right)-\mathrm{tg}^{2}\left(\frac{3\alpha}{4}-\frac{7\pi}{2}\right)}=\frac{1}{8}$ $\frac{\sqrt{2}}{2}\left(\frac{3\pi}{2}-\frac{\alpha}{4}\right)-\mathrm{tg}^{2}\left(\frac{3\alpha}{4}-\frac{7\pi}{2}\right)}=\frac{1}{8}$ $\frac{\sqrt{2}}{2}\left(\frac{3\pi}{2}-\frac{\alpha}{4}\right)-\mathrm{tg}^{2}\left(\frac{3\alpha}{4}-\frac{7\pi}{2}\right)}=\frac{1}{8}$ $\frac{\sqrt{2}}{2}\left(\frac{3\pi}{2}-\frac{\alpha}{4}\right)-\mathrm{tg}^{2}\left(\frac{3\alpha}{4}-\frac{7\pi}{2}\right)}=\frac{1}{8}$ $\frac{\sqrt{2}}{2}\left(\frac{3\pi}{2}-\frac{\alpha}{4}\right)-\mathrm{tg}^{2}\left(\frac{3\alpha}{4}-\frac{7\pi}{2}\right)}=\frac{1}{8}$ $\frac{\sqrt{2}}{2}\left(\frac{3\pi}{2}-\frac{\pi}{2}\right)-\mathrm{tg}^{2}\left(\frac{3\alpha}{4}-\frac{\pi}{2}\right)}=\frac{1}{8}$ $\frac{\sqrt{2}}{2}\left(\frac{3\pi}{2}-\frac{\pi}{2}\right)-\mathrm{tg}^{2}\left(\frac{3\alpha}{4}-\frac{\pi}{2}\right)}=\frac{1}{8}$ $\frac{\sqrt{2}}{2}\left(\frac{3\pi}{2}-\frac{\pi}{2}\right)-\mathrm{tg}^{2}\left(\frac{3\alpha}{4}-\frac{\pi}{2}\right)-\mathrm{tg}^{2}\left(\frac{3\alpha}{4}-\frac{\pi}{2}\right)}=\frac{1}{8}$ $\frac{\sqrt{2}}{2}\left(\frac{3\pi}{2}-\frac{\pi}{2}\right)-\mathrm{tg}^{2}\left(\frac{3\alpha}{4}-\frac{\pi}{2}\right)}=\frac{1}{8}$ $\frac{\sqrt{2}}{2}\left(\frac{3\pi}{2}-\frac{\pi}{2}\right)-\mathrm{tg}^{2}\left(\frac{3\alpha}{4}-\frac{\pi}{2}\right)}=\frac{1}{8}$ $\frac{\sqrt{2}}{2}\left(\frac{3\pi}{2}-\frac{\pi}{2}\right)-\mathrm{tg}^{2}\left(\frac{3\alpha}{4}-\frac{\pi}{2}\right)}=\frac{1}{8}$ $\frac{\sqrt{2}}{2}\left(\frac{3\pi}{2}-\frac{\pi}{2}\right)-\mathrm{tg}^{2}\left(\frac{3\pi}{2}-\frac{\pi}{2}\right)}=\frac{1}{8}$ $\frac{\sqrt{2}}{2}\left(\frac{3\pi}{2}-\frac{\pi}{2}\right)-\mathrm{tg}^{2}\left(\frac{3\pi}{2}-\frac{\pi}{2}\right)}=\frac{1}{8}$ $\frac{\sqrt{2}}{2}\left(\frac{3\pi}{2}-\frac{\pi}{2}\right)-\mathrm{tg}^{2}\left(\frac{3\pi}{2}-\frac{\pi}{2$ | $\frac{\sin\left(\frac{5\pi}{2}+\frac{\alpha}{2}\right)\left(1+tg^{2}\left(\frac{3\alpha}{4}-\frac{\pi}{2}\right)\right)\cos^{2}\frac{\alpha}{4}}{tg^{2}\left(\frac{3\pi}{2}-\frac{\alpha}{4}\right)-tg^{2}\left(\frac{3\alpha}{4}-\frac{\pi}{2}\right)}=\frac{1}{8}$ $\frac{\sin\left(\frac{5\pi}{2}+\frac{\alpha}{2}\right)\left(1+tg^{2}\left(\frac{3\alpha}{4}-\frac{\pi}{2}\right)\right)\cos^{2}\frac{\alpha}{4}}{tg^{2}\left(\frac{3\pi}{2}-\frac{\alpha}{4}\right)-tg^{2}\left(\frac{3\alpha}{4}-\frac{\pi}{2}\right)}=\frac{1}{8}$ $\frac{\ln(\pi\pi\pi)}{\ln(\pi\pi)}$ $\frac{\ln(\pi\pi)}{\ln(\pi\pi)}$ $\frac{\ln(\pi\pi)}{\ln($ |

|    |                                                                                |                       |                                                             |                |                                                                     | Карточка                 | учета пр    | INBUROK     |                       |             |  |  |  |  |
|----|--------------------------------------------------------------------------------|-----------------------|-------------------------------------------------------------|----------------|---------------------------------------------------------------------|--------------------------|-------------|-------------|-----------------------|-------------|--|--|--|--|
|    |                                                                                |                       |                                                             |                |                                                                     | Ποτο κο                  |             | Дат         | га прививки           |             |  |  |  |  |
|    |                                                                                | Схема с<br>циклом со  | ема с<br>пом со                                             | 꽃문             | Фамилия, Имя                                                        | дата го дения            | - F         | Сорь        | Полио-<br>миелит      | столбняк    |  |  |  |  |
|    |                                                                                | счетчиком             | >                                                           |                |                                                                     | Уча                      | сток № 1    |             |                       |             |  |  |  |  |
|    | x + y + x + x + y = 14                                                         | (for);                |                                                             | 1.             | Иванов Ваня                                                         | 1.04.96                  | 5 01        | .10.96      |                       |             |  |  |  |  |
| 32 | V 2 V 3                                                                        | DOMACTUTI D           | *                                                           | 2.             | Сидорова Аня                                                        | 12.10.9                  | 6   15      | .05.97      | делитель &<br>ке № 1. |             |  |  |  |  |
| 52 | $\int x + y = \int x - y$                                                      | иентре по             | *                                                           | 3.             | Петров Денис                                                        | 4.12.96                  | 5   03      | .07.97      |                       |             |  |  |  |  |
|    | $\sqrt{\frac{\pi}{8}} - \sqrt{\frac{\pi}{12}} = 3.$                            | горизонтали           | >                                                           |                |                                                                     | Уча                      | сток № 2    |             |                       |             |  |  |  |  |
|    |                                                                                | у нижней              |                                                             | 1.             | Андреева Надежда                                                    | ндреева Надежда 30.03.96 |             |             |                       |             |  |  |  |  |
|    | границы<br>страницы 2. Васечкин Женя<br>3. Королева Ольга<br>Сортировать каждн | границы               |                                                             | 2.             | Васечкин Женя                                                       | 4.07.96                  | 5           |             |                       |             |  |  |  |  |
|    |                                                                                | 27.05.9               | 6                                                           |                |                                                                     |                          |             |             |                       |             |  |  |  |  |
|    |                                                                                |                       |                                                             |                | Сортировать кажи                                                    | цый участок г            | ю дате рож  | кдения. Раз | делитель &            |             |  |  |  |  |
|    |                                                                                |                       |                                                             |                | Список детей,                                                       | состоящих н              | а учете в і | поликлини   | nke № 1.              |             |  |  |  |  |
|    |                                                                                | Схема с               | Список детей, состоящих на учете в по<br>Схема с В № детско | сого учре-     |                                                                     |                          |             |             |                       |             |  |  |  |  |
|    |                                                                                | разветвле-            |                                                             | ŝ              | Фамилия, Имя                                                        | дата рож-<br>ления       | жд          | ения        | A                     | дрес        |  |  |  |  |
|    |                                                                                | нием (четыре          |                                                             | z              |                                                                     | Hound                    | Школа       | Д/сад       |                       |             |  |  |  |  |
|    | $\left( x+6>0\right)$                                                          | тивных                | >L                                                          |                |                                                                     | Уча                      | асток № 1   |             |                       |             |  |  |  |  |
|    | $x > 0; x \neq 1$                                                              | выхода)               | *                                                           | 1.             | Иванов Ваня                                                         | 1.04.96                  | 7           | 111         | Ул. Хруста            | льная 34-13 |  |  |  |  |
| 33 |                                                                                | ,                     | *                                                           | 2.             | Сидорова Аня<br>Петрор Лению                                        | 12.10.90                 | 12          | 01          | Ул. Гагари            | Ha 12-45    |  |  |  |  |
|    | $\log_3(x+6) \cdot \frac{1}{1-2} = 2$                                          | разместить в          |                                                             | J.   .         | петров денис                                                        | 4.12.50                  | 10          | 21          | J. K. Map             | KUA IJ-4    |  |  |  |  |
|    |                                                                                | центре по             |                                                             |                | A                                                                   | Уча<br>20.02.04          | ACTOK JNº Z | 42          | 37 51                 |             |  |  |  |  |
|    |                                                                                | вертикали у           |                                                             | 1              | Андреева надежда                                                    | 30.03.96                 | 12          | 43          | Ул. Ефрем             | (OBA 4-14   |  |  |  |  |
|    |                                                                                | левои                 |                                                             | 2.             | Васечкин Женя                                                       | 4.07.96                  | 65          | 82          | Ул. Урицк             | ого 31-2    |  |  |  |  |
|    | границы                                                                        | границы 3<br>страницы | 3.                                                          | Королева Ольга | 27.05.96                                                            | 30                       | 97          | Ул. Ленин   | a 21-5                |             |  |  |  |  |
|    |                                                                                |                       |                                                             |                | Сортировать каждый участок по номеру школы и фамилии. Разделитель # |                          |             |             |                       |             |  |  |  |  |

### Задание 3. Макетирование документа в MS Word 2007

- Настроить параметры одной-двух страниц согласно заданию.
- На странице 3 создать колонтитулы: нижний колонтитул: ФИО, группа, дата создания документа; верхний колонтитул: лабораторная работа №4, вариант ....
- Настроить нумерацию страниц согласно заданию, на первой странице номер не указывать.
- На одной из страниц расположить любой текст в несколько колонок согласно заданию. Первая колонка должна быть по высоте примерно в два раза меньше второй.

Варианты заданий:

| N⁰ | Параметры страницы                                                                                                    | Номер страницы                                                                                  | Параметры колонок                                                                        |  |  |  |  |
|----|----------------------------------------------------------------------------------------------------|-------------------------------------------------------------------------------------------------|------------------------------------------------------------------------------------------|--|--|--|--|
| 1  | Размер А5 (148 × 210 мм),<br>ориентация книжная, поля<br>1,5 см сверху и справа, 2 см<br>слева и снизу                 | в правом верхнем углу,<br>нумерация с 5                                                         | три колонки ширины 3,2 см<br>с разделителем                                              |  |  |  |  |
| 2  | Размер А5 (148 × 210 мм),<br>ориентация альбомная,<br>поля 2,5 см сверху и снизу,<br>2 см слева и справа               | по центру в верхней части<br>страницы, нумерация с 7                                            | четыре колонки ширины<br>3 см с разделителем                                             |  |  |  |  |
| 3  | Размер АЗ (297 × 420 мм),<br>ориентация книжная, поля<br>2,5 см сверху и снизу, 3 см<br>слева и справа                 | в правом нижнем углу,<br>нумерация с 9                                                          | три колонки разной<br>ширины: 4,2 см, 2 см, 4,2 см<br>с одинаковыми<br>промежутками      |  |  |  |  |
| 4  | Размер АЗ (297 × 420 мм),<br>ориентация альбомная,<br>поля 2 см сверху и снизу, 3<br>см слева, 1.5 справа              | по центру в нижней части<br>страницы, нумерация с 3                                             | четыре колонки разной<br>ширины: 2 см, 3 см, 2 см, 3<br>см с одинаковыми<br>промежутками |  |  |  |  |
| 5  | Размер В4 (250 × 353 мм),<br>ориентация книжная, поля<br>2 см сверху, слева и справа,<br>2,5 см снизу                  | на полях страницы справа,<br>нумерация с 11                                                     | две колонки одинаковой<br>ширины с промежутком<br>3 см                                   |  |  |  |  |
| 6  | Размер В4 (250 × 353 мм),<br>ориентация альбомная,<br>поля зеркальные, 2 см<br>снаружи и сверху, 2,5<br>внутри и снизу | в нижней части страницы<br>слева на нечетных, справа<br>на четных страницах,<br>нумерация с 4   | две колонки разной<br>ширины: 5,5 см и 7 см                                              |  |  |  |  |
| 7  | Размер В5 (176 × 250 мм),<br>ориентация книжная, поля<br>зеркальные, 2 см снаружи и<br>сверху, 1,5 внутри и снизу      | в нижней части страницы<br>справа на нечетных, слева<br>на четных страницах,<br>нумерация с 6   | пять колонок с<br>промежутком 0,5 см                                                     |  |  |  |  |
| 8  | Размер В5 (176 × 250 мм),<br>ориентация альбомная,<br>поля зеркальные, 1,5 см<br>снаружи и снизу, 2 внутри<br>и сверху | в верхней части страницы<br>слева на нечетных, справа<br>на четных страницах,<br>нумерация с 8  | две колонки разной<br>ширины: 5 см и 8 см                                                |  |  |  |  |
| 9  | Размер С4 (229 × 324 мм),<br>ориентация книжная, поля<br>зеркальные, 3 см снаружи и<br>сверху, 2 внутри и снизу        | в верхней части страницы<br>справа на нечетных, слева<br>на четных страницах,<br>нумерация с 10 | две колонки разной<br>ширины: 7,5 см и 4 см                                              |  |  |  |  |

| 10 | Размер С4 (229 × 324 мм),<br>ориентация альбомная,<br>поля 2 см снаружи, сверху<br>и снизу, 2,5 см слева и<br>справа    | на полях страницы слева<br>на нечетных, справа на<br>четных страницах,<br>нумерация с 12        | четыре колонки ширины 4<br>см с разделителем                                               |
|----|----------------------------------------------------------------------------------------------------|-------------------------------------------------------------------------------------------------|--------------------------------------------------------------------------------------------|
| 11 | Размер А4 (210 × 297 мм),<br>ориентация альбомная,<br>поля зеркальные, 2,5 см<br>снаружи, 1,5 внутри, сверху<br>и снизу | на полях страницы справа<br>на нечетных, слева на<br>четных страницах,<br>нумерация с 14        | четыре колонки разной<br>ширины: 2,5 см, 2 см, 2 см, 3<br>см с одинаковыми<br>промежутками |
| 12 | Размер А5 (148 × 210 мм),<br>ориентация книжная, поля<br>1,5 см сверху и справа, 2 см<br>слева и снизу                  | в правом верхнем углу,<br>нумерация с 16                                                        | четыре колонки с<br>промежутком 1 см с<br>разделителем                                     |
| 13 | Размер А5 (148 × 210 мм),<br>ориентация альбомная,<br>поля 2,5 см сверху и снизу,<br>2 см слева и справа                | по центру в верхней части<br>страницы, нумерация с 18                                           | три колонки ширины 3,4 см,<br>с разделителем                                               |
| 14 | Размер АЗ (297 × 420 мм),<br>ориентация книжная, поля<br>2,5 см сверху и снизу, 3 см<br>слева и справа                  | в правом нижнем углу,<br>нумерация с 20                                                         | две колонки разной<br>ширины: 5,5 см и 6 см                                                |
| 15 | Размер АЗ (297 × 420 мм),<br>ориентация альбомная,<br>поля 2 см сверху и снизу, 3<br>см слева, 1.5 справа               | по центру в нижней части<br>страницы, нумерация с 30                                            | четыре колонки ширины<br>2,4 см с разделителем                                             |
| 16 | Размер В4 (250 × 353 мм),<br>ориентация книжная, поля<br>2 см сверху, слева и справа,<br>2,5 см снизу                   | на полях страницы справа,<br>нумерация с 22                                                     | четыре колонки разной<br>ширины: 3 см, 2 см, 2 см,<br>3 см с одинаковыми<br>промежутками   |
| 17 | Размер В4 (250 × 353 мм),<br>ориентация альбомная,<br>поля зеркальные, 2 см<br>снаружи и сверху, 2,5<br>внутри и снизу  | в нижней части страницы<br>слева на нечетных, справа<br>на четных страницах,<br>нумерация с 15  | две колонки одинаковой<br>ширины с промежутком<br>2 см                                     |
| 18 | Размер В5 (176 × 250 мм),<br>ориентация книжная, поля<br>зеркальные, 2 см снаружи и<br>сверху, 1,5 внутри и снизу       | в нижней части страницы<br>справа на нечетных, слева<br>на четных страницах,<br>нумерация с 17  | пять колонок с<br>промежутком 0,8 см                                                       |
| 19 | Размер В5 (176 × 250 мм),<br>ориентация альбомная,<br>поля зеркальные, 1,5 см<br>снаружи и снизу, 2 внутри<br>и сверху  | в верхней части страницы<br>слева на нечетных, справа<br>на четных страницах,<br>нумерация с 19 | три колонки ширины 2,5 см,<br>с разделителем                                               |
| 20 | Размер С4 (229 × 324 мм),<br>ориентация книжная, поля<br>зеркальные, 3 см снаружи и<br>сверху, 2 внутри и снизу         | в верхней части страницы<br>справа на нечетных, слева<br>на четных страницах,<br>нумерация с 21 | две колонки разной<br>ширины: 4,5 см и 9 см                                                |
| 21 | Размер С4 (229 × 324 мм),<br>ориентация альбомная,<br>поля 2 см снаружи, сверху<br>и снизу, 2,5 см слева и<br>справа    | на полях страницы слева<br>на нечетных, справа на<br>четных страницах,<br>нумерация с 23        | две колонки разной<br>ширины: 8,5 см и 3,8 см                                              |

| 22 | Размер А4 (210 × 297 мм),<br>ориентация альбомная,<br>поля зеркальные, 2,5 см<br>снаружи, 1,5 внутри, сверху<br>и снизу | на полях страницы справа<br>на нечетных, слева на<br>четных страницах,<br>нумерация с 25        | четыре колонки ширины<br>3,6 см с разделителем                                               |
|----|----------------------------------------------------------------------------------------------------|-------------------------------------------------------------------------------------------------|----------------------------------------------------------------------------------------------|
| 23 | Размер А5 (148 × 210 мм),<br>ориентация книжная, поля<br>1,5 см сверху и справа, 2 см<br>слева и снизу                  | в правом верхнем углу,<br>нумерация с 35                                                        | три колонки с промежутком<br>1 см с разделителем                                             |
| 24 | Размер А5 (148 × 210 мм),<br>ориентация альбомная,<br>поля 2,5 см сверху и снизу,<br>2 см слева и справа                | по центру в верхней части<br>страницы, нумерация с 27                                           | две колонки ширины 4 см с разделителем                                                       |
| 25 | Размер АЗ (297 × 420 мм),<br>ориентация книжная, поля<br>2,5 см сверху и снизу, 3 см<br>слева и справа                  | в правом нижнем углу,<br>нумерация с 29                                                         | три колонки ширины 3,9 см<br>с разделителем                                                  |
| 26 | Размер АЗ (297 × 420 мм),<br>ориентация альбомная,<br>поля 2 см сверху и снизу, 3<br>см слева, 1.5 справа               | по центру в нижней части<br>страницы, нумерация с 3                                             | четыре колонки с<br>промежутком 0,8 см с<br>разделителем                                     |
| 27 | Размер В4 (250 × 353 мм),<br>ориентация книжная, поля<br>2 см сверху, слева и справа,<br>2,5 см снизу                   | на полях страницы справа,<br>нумерация с 33                                                     | три колонки разной<br>ширины: 2,2 см, 4,5 см,<br>2,2 см с одинаковыми<br>промежутками        |
| 28 | Размер В4 (250 × 353 мм),<br>ориентация альбомная,<br>поля зеркальные, 2 см<br>снаружи и сверху, 2,5<br>внутри и снизу  | в нижней части страницы<br>слева на нечетных, справа<br>на четных страницах,<br>нумерация с 24  | четыре колонки разной<br>ширины: 2,5 см, 2 см, 2 см,<br>3 см с одинаковыми<br>промежутками   |
| 29 | Размер В5 (176 × 250 мм),<br>ориентация книжная, поля<br>зеркальные, 2 см снаружи и<br>сверху, 1,5 внутри и снизу       | в нижней части страницы<br>справа на нечетных, слева<br>на четных страницах,<br>нумерация с 26  | пять колонок с<br>промежутком 0,9 см                                                         |
| 30 | Размер В5 (176 × 250 мм),<br>ориентация альбомная,<br>поля зеркальные, 1,5 см<br>снаружи и снизу, 2 внутри<br>и сверху  | в верхней части страницы<br>слева на нечетных, справа<br>на четных страницах,<br>нумерация с 28 | три колонки ширины 2,7 см,<br>с разделителем                                                 |
| 31 | Размер С4 (229 × 324 мм),<br>ориентация книжная, поля<br>зеркальные, 3 см снаружи и<br>сверху, 2 внутри и снизу         | в верхней части страницы<br>справа на нечетных, слева<br>на четных страницах,<br>нумерация с 10 | три колонки разной<br>ширины: 2 см, 5 см, 2 см с<br>одинаковыми<br>промежутками              |
| 32 | Размер С4 (229 × 324 мм),<br>ориентация альбомная,<br>поля 2 см снаружи, сверху<br>и снизу, 2,5 см слева и<br>справа    | на полях страницы слева<br>на нечетных, справа на<br>четных страницах,<br>нумерация с 32        | три колонки разной<br>ширины: 3,2 см, 4,7 см,<br>3,4 см с одинаковыми<br>промежутками        |
| 33 | Размер А4 (210 × 297 мм),<br>ориентация альбомная,<br>поля зеркальные, 2,5 см<br>снаружи, 1,5 внутри, сверху<br>и снизу | на полях страницы справа<br>на нечетных, слева на<br>четных страницах,<br>нумерация с 34        | четыре колонки разной<br>ширины: 2,5 см, 2 см, 2,5 см,<br>3 см с одинаковыми<br>промежутками |

## Задание 4. Ссылки и связи в MS Word 2007

- Создать в документе оглавление, настроить параметры и стили оглавления согласно заданию.
- Создать в документе 1 закладку, 2 сноски, 1 гиперссылку, 2 перекрестные ссылки на разные элементы, уметь их изменять.

| N⁰  | Количество<br>уровней | Заполнитель     | Форматирование                  |
|-----|-----------------------|-----------------|---------------------------------|
| 1.  | 2                     | «точки»         | отступ слева 2го уровня 1 см    |
| 2.  | 3                     | «штрихи»        | размер шрифта Зго уровня 12 пт  |
| 3.  | 2                     | «линия»         | 1й уровень полужирный           |
| 4.  | 3                     | заполнителя нет | Зй уровень курсивом             |
| 5.  | 2                     | «штрихи»        | отступ слева 2го уровня 1.5 см  |
| 6.  | 3                     | «точки»         | размер шрифта 1го уровня 16 пт  |
| 7.  | 2                     | «линия»         | 1й уровень прописными           |
| 8.  | 3                     | «штрихи»        | цвет шрифта Зго уровня серый    |
| 9.  | 2                     | заполнителя нет | 1й уровень прописными           |
| 10. | 3                     | «точки»         | отступ слева 3го уровня 2 см    |
| 11. | 2                     | «линия»         | отступ слева 2го уровня 1.6 см  |
| 12. | 3                     | «штрихи»        | Зй уровень курсивом             |
| 13. | 2                     | «точки»         | 1й уровень полужирный           |
| 14. | 3                     | «линия»         | размер шрифта 1го уровня 15 пт  |
| 15. | 2                     | заполнителя нет | отступ слева 1го уровня 0.75 см |
| 16. | 3                     | «штрихи»        | 2й уровень курсивом             |
| 17. | 2                     | «линия»         | цвет шрифта 2го уровня синий    |
| 18. | 3                     | заполнителя нет | цвет шрифта 1го уровня красный  |
| 19. | 2                     | «точки»         | отступ слева 2го уровня 2.5 см  |
| 20. | 3                     | заполнителя нет | 1й уровень полужирный           |
| 21. | 2                     | «точки»         | 1й уровень прописными           |
| 22. | 3                     | «линия»         | Зй уровень курсивом             |
| 23. | 2                     | «штрихи»        | отступ слева 2го уровня 1.5 см  |
| 24. | 3                     | «линия»         | размер шрифта 1го уровня 16 пт  |
| 25. | 2                     | «точки»         | 1й уровень прописными           |
| 26. | 3                     | «точки»         | цвет шрифта Зго уровня серый    |
| 27. | 2                     | «штрихи»        | 2й уровень курсивом             |
| 28. | 3                     | заполнителя нет | 1й уровень прописными           |
| 29. | 2                     | заполнителя нет | отступ слева 2го уровня 2 см    |
| 30. | 3                     | «линия»         | отступ слева Зго уровня 1.6 см  |
| 31. | 2                     | «штрихи»        | 1й уровень полужирный           |
| 32. | 3                     | заполнителя нет | размер шрифта Зго уровня 12 пт  |
| 33. | 2                     | «точки»         | отступ слева 1го уровня 1 см    |

Варианты заданий

### Задание 5. Рассылки в MS Word 2007

- Создать источник данных для рассылки в соответствии с условиями по варианту. Заполнить источник данных, он должен содержать не менее 10 записей.
- Спроектировать и создать основной документ, разместить произвольный текст, соответствующий типу в индивидуальном задании, и поля слияния. Оформление полей слияния выполнить по вариантам задания.

• Выполнить объединение документов, назвать результирующий файл «Слияние\_ V», где V – номер варианта. Уметь выполнять объединение документов, используя сортировку и фильтрацию записей в источнике данных.

| №   | Тип<br>основного<br>документа | Тип<br>документа –<br>источника<br>данных | Количество<br>полей в<br>источнике<br>данных | Количество<br>числовых<br>полей в<br>источнике<br>данных | Параметры шрифта полей<br>слияния    |
|-----|-------------------------------|-------------------------------------------|----------------------------------------------|----------------------------------------------------------|--------------------------------------|
| 1.  | приглашение                   | MS Word                                   | 5                                            | 1                                                        | полужирный, курсив,<br>красный       |
| 2.  | деловое<br>письмо             | MS Excel                                  | 4                                            | 2                                                        | полужирный, курсив,<br>синий         |
| 3.  | уведомление                   | MS Word                                   | 5                                            | 2                                                        | обычный, подчеркнутый,<br>зеленый    |
| 4.  | деловое<br>письмо             | MS Excel                                  | 4                                            | 1                                                        | курсив, подчеркнутый,<br>бордовый    |
| 5.  | приглашение                   | MS Word                                   | 5                                            | 1                                                        | курсив, подчеркнутый,<br>черный      |
| 6.  | уведомление                   | MS Excel                                  | 4                                            | 2                                                        | полужирный, курсив,<br>синий         |
| 7.  | приказ                        | MS Word                                   | 5                                            | 1                                                        | обычный, подчеркнутый, красный       |
| 8.  | деловое<br>письмо             | MS Excel                                  | 4                                            | 1                                                        | полужирный, курсив,<br>красный       |
| 9.  | уведомление                   | MS Word                                   | 5                                            | 1                                                        | полужирный, курсив,<br>зеленый       |
| 10. | приказ                        | MS Excel                                  | 4                                            | 2                                                        | курсив, подчеркнутый,<br>сиреневый   |
| 11. | приглашение                   | MS Word                                   | 5                                            | 2                                                        | обычный, подчеркнутый,<br>черный     |
| 12. | деловое<br>письмо             | MS Excel                                  | 4                                            | 1                                                        | полужирный, курсив,<br>синий         |
| 13. | уведомление                   | MS Word                                   | 5                                            | 1                                                        | обычный, подчеркнутый,<br>зеленый    |
| 14. | деловое<br>письмо             | MS Excel                                  | 4                                            | 2                                                        | курсив, подчеркнутый, красный        |
| 15. | приказ                        | MS Word                                   | 5                                            | 2                                                        | обычный, подчеркнутый,<br>фиолетовый |
| 16. | приглашение                   | MS Excel                                  | 4                                            | 1                                                        | полужирный, курсив,<br>зеленый       |
| 17. | уведомление                   | MS Word                                   | 5                                            | 1                                                        | обычный, курсив,<br>красный          |
| 18. | приглашение                   | MS Excel                                  | 4                                            | 2                                                        | обычный, подчеркнутый,<br>синий      |
| 19. | приказ                        | MS Word                                   | 5                                            | 2                                                        | курсив, подчеркнутый,<br>черный      |
| 20. | деловое<br>письмо             | MS Excel                                  | 4                                            | 1                                                        | курсив, подчеркнутый, красный        |
| 21. | приглашение                   | MS Word                                   | 5                                            | 1                                                        | полужирный, курсив, оранжевый        |
| 22. | деловое<br>письмо             | MS Excel                                  | 4                                            | 2                                                        | обычный, подчеркнутый, синий         |
| 23. | уведомление                   | MS Word                                   | 5                                            | 2                                                        | полужирный, курсив,<br>зеленый       |

Варианты заданий

| 24. | деловое<br>письмо | MS Excel | 4 | 1 | полужирный, курсив,<br>фиолетовый  |
|-----|-------------------|----------|---|---|------------------------------------|
| 25. | приказ            | MS Word  | 5 | 1 | курсив, подчеркнутый, оранжевый    |
| 26. | приглашение       | MS Excel | 4 | 2 | обычный, подчеркнутый,<br>голубой  |
| 27. | деловое<br>письмо | MS Word  | 5 | 2 | полужирный, курсив,<br>сиреневый   |
| 28. | уведомление       | MS Excel | 4 | 2 | обычный, подчеркнутый, оранжевый   |
| 29. | деловое<br>письмо | MS Word  | 5 | 1 | курсив, подчеркнутый,<br>бирюзовый |
| 30. | приглашение       | MS Excel | 4 | 2 | обычный, подчеркнутый,<br>синий    |
| 31. | деловое<br>письмо | MS Word  | 5 | 2 | полужирный, курсив,<br>красный     |
| 32. | уведомление       | MS Excel | 4 | 1 | курсив, подчеркнутый,<br>синий     |
| 33. | приказ            | MS Word  | 5 | 1 | обычный, подчеркнутый,<br>зеленый  |